# **User's Guide**

Rev.A1

FIRMWARE REVISIONS This manual applies directly to instruments that have the firmware **Rev. A7.0** 

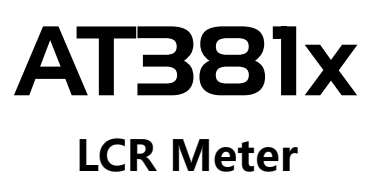

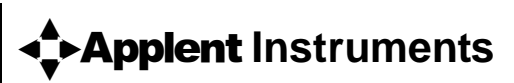

Applent Instruments Ltd No.61-3, Baolong International, Chahua Road, Zhonglou District , Changzhou City, Jiangsu Province, China [213014]

Tel: 0519-88805550 Fax: 0519-86922220

# http://www.applent.com

Sales Email: <u>sales@applent.com</u> Tech Email: <u>tech@applent.com</u> ©2005-2019 Applent Instruments Ltd.

# **Safety Summary**

WARNING DANGER: When you notice any of the following abnormal conditions, terminate operation immediately and disconnect the power cord. Contact Applent Instruments Sales for repair. Failure to do so may result in fire or potential electrical shock to operators.

- Instrument is operating abnormally.
- Instrument produces abnormal noise, odor, smoke or flash during operation.
- Instrument generates high temperature or electric shock during operation.
- Power cord, power switch, or power outlet is damaged.
- Impurities or liquids flow into the instrument.

# **Safety Information**

WARNING ADANGER: To avoid possible electric shock and personal safety, follow guidelines in below.

| Disclaimer                                                                      | Users should read the following safety information carefully before starting<br>to use the instrument. Applent Instruments will not be held liable for any<br>personal safety and property damage caused by user's failure to comply with<br>the following terms. |
|---------------------------------------------------------------------------------|----------------------------------------------------------------------------------------------------|
| Ground<br>The instrument                                                        | To avoid electric shock hazard, the instrument chassis and cabinet must be<br>connected to a safety earth ground by the supplied power cable with earth<br>blade.                                                                                                 |
| DO NOT<br>Operate in an Explosive<br>Atmosphere                                 | Do not use the instrument in a flammable or explosive atmosphere, steam or<br>dusty environment. The use of any electronic device in such an environment<br>is an adventure for personal safety.                                                                  |
| DO NOT<br>Open instrument enclosure                                             | Non-professional maintenance personnel should not open the instrument case in an attempt to repair the instrument. The instrument still has charge after a period of shutdown, which may pose a shock hazard to users.                                            |
| Do not<br>Use a damaged instrument                                              | If the instrument has been damaged, its danger will be unpredictable. Please disconnect power cord and don't use the instrument; do not attempt to repair it.                                                                                                    |
| Do not<br>Use an instrument that works<br>abnormally                            | If the instrument is not working properly, its danger is unpredictable. Please disconnect power cord and don't use the instrument; do not attempt to repair it.                                                                                                   |
| Do not<br>Use the instrument beyond<br>instructions specified in this<br>manual | If out of scope, the protection provided by the instrument will be invalid.                                                                                                    |

# **CERTIFICATION, LIMITED WARRANTY, & LIMITATION OF LIABILITY**

**Applent Instruments, Inc.** (shortened form **Applent**) certifies that this product met its published specifications at the time of shipment from the factory. Applent further certifies that its calibration measurements are traceable to the People's Republic of China National Institute of Standards and Technology, to the extent allowed by the Institution's calibration facility or by the calibration facilities of other International Standards Organization members.

This Applent instrument product is warranted against defects in material and workmanship for a period corresponding to the individual warranty periods of its component products. **The warranty period is 1 year and begins on the date of shipment.** During the warranty period, Applent will, at its option, either repair or replace products that prove to be defective. This warranty extends only to the original buyer or end-user customer of a Applent authorized reseller, and does not apply to fuses, disposable batteries or to any product which, in Applent's opinion, has been misused, altered, neglected or damaged by accident or abnormal conditions of operation or handling.

For warranty service or repair, this product must be returned to a service facility designated by Applent. The buyer shall prepay shipping charges to Applent and Applent shall pay shipping charges to return the product to the Buyer. However, the Buyer shall pay all shipping charges, duties, and taxes for products returned to Applent from another country.

Applent warrants that its software and firmware designated by Applent for use with an instrument will execute its programming instruction when properly installed on that instrument. Applent does not warrant that the operation of the instrument, or software, or firmware, will be uninterrupted or error free.

The foregoing warranty shall not apply to defects resulting from improper or inadequate maintenance by the Buyer, Buyer-supplied software or interfacing, unauthorized modification or misuse, operation outside the environmental specifications for the product, or improper site preparation or maintenance.

THIS WARRANTY IS BUYER'S SOLE AND EXCLUSIVE REMEDY AND IS IN LIEU OF ALL OTHER WARRANTIES, EXPRESS OR IMPLIED, INCLUDING BUT NOT LIMITED TO ANY IMPLIED WARRANTY OF MERCHANTABILITY OR FITNESS FOR A PARTICULAR PURPOSE. APPLENT SHALL NOT BE LIABLE FOR ANY SPECIAL, INDIRECT, INCIDENTAL OR CONSEQUENTIAL DAMAGES OR LOSSES, INCLUDING LOSS OF DATA, WHETHER ARISING FROM BREACH OF WARRANTY OR BASED ON CONTRACT, TORT, RELIANCE OR ANY OTHER THEORY.

> Applent Instruments Ltd.. Changzhou, Jiangsu, China, Rev.A3 October, 2009

# Contents

| Saf | ety Summary | /                                              | 2  |
|-----|-------------|------------------------------------------------|----|
|     | Safety Inf  | ormation                                       | 2  |
| CE  | RTIFICATIO  | N, LIMITED WARRANTY, & LIMITATION OF LIABILITY |    |
| CO  | Figure Co   | ntents                                         | 4  |
|     | Table Cor   | ntents                                         |    |
| 1.  | Unpacking   | g and Preparation                              |    |
|     | 1.1         | Packing List                                   |    |
|     | 1.2         | Power Requirements                             |    |
|     | 1.3         | Operating Environment                          |    |
|     | 1.4         | Cleaning                                       |    |
|     | 1.5         | How to Remove the Handle                       |    |
| 2.  | Overview    |                                                | 16 |
|     | 2.1         | Introduction                                   | 16 |
|     | 2.2         | Measurement Function                           |    |
|     | 2.2.1       | Measurement Parameters                         |    |
|     | 2.2.2       | Equivalent Method                              |    |
|     | 2.2.3       | Range                                          |    |
|     | 2.2.4       | Measurement Speed                              |    |
|     | 2.2.5       | Trigger Mode                                   |    |
|     | 2.2.6       | Basic Accuracy                                 |    |
|     | Meas        | urement Display Range                          |    |
|     | 2.3         | Signal Source                                  |    |
|     | 2.3.1       | Test Frequency                                 |    |
|     | 2.3.2       | Test Signal Level                              |    |
|     | 2.3.3       | Constant Voltage Source Internal Resistance    |    |
|     | Test S      | Signal Level Monitoring                        |    |
|     | 2.4         | Main Functions                                 |    |
|     | 2.4.1       | Correction Function                            |    |
|     | 2.4.2       | Comparator Function (Sorting Function)         |    |
|     | 2.4.3       | List Sweep                                     |    |
|     | 2.4.4       | File Function                                  |    |
|     | 2.4.5       | System Settings                                |    |
|     | 2.4.6       | Interface                                      |    |
| 3.  | Startup     |                                                |    |
|     | 3.1         | Front Panel                                    | 21 |
|     | 3.1.1       | Front Panel Description                        | 21 |
|     | 3.1.2       | Rear Panel                                     | 22 |
|     | 3.2         | Power On                                       | 22 |
|     | 3.2.1       | Power On                                       | 22 |
|     | 3.2.2       | Warm-up Time                                   | 22 |

| 4  | 3.3                        | Connect to Device under Test (DUT)                          |           |
|----|----------------------------|-------------------------------------------------------------|-----------|
| 4. | [Ivieas] Pa                | ZMEAS DISDLAVS Page                                         | 24<br>24  |
|    | 4.1<br>/ 1 1               | Macurement Eulertien [EUNC]                                 | 24        |
|    | 4.1.1                      |                                                             | 24<br>26  |
|    | 4.1.2                      |                                                             | 20<br>27  |
|    | 4.1.5                      | Triagor Modo [TPIC]                                         | , 2<br>20 |
|    | 4.1.4                      |                                                             | 20        |
|    | 4.1.5                      | Moscurement Speed [CEED]                                    | 20        |
|    | 4.1.0                      |                                                             | 29        |
|    | 4.1.7                      |                                                             | 29        |
|    | ч.2<br>Л Э 1               | Comparator Function ON/Off [COMP]                           |           |
|    | 4.2.1                      |                                                             |           |
|    | л з                        |                                                             |           |
|    | 4.5<br>/ 2 1               | Counter Function [COUNT]                                    |           |
|    | 4.3.1<br>A A               |                                                             |           |
|    | ч. <del>ч</del><br>ДД1     | Sween Trigger Mode [TRIG]                                   |           |
|    | <br>ДД 2                   | Sweep IMODEL Setting                                        | 34        |
|    | -т. <del>т</del> .2<br>Д 5 |                                                             | ب-3<br>عد |
| 5. | [Setup] Ke                 | ey                                                          |           |
|    | 5.1                        | <meas setup=""> Page</meas>                                 |           |
|    | 5.1.1                      | Source Output Impedance [SRC RES]                           |           |
|    | 5.1.2                      | Averaging Factor [AVG]                                      |           |
|    | 5.1.3                      | DC Bias Voltage [BIAS]                                      |           |
|    | 5.1.4                      | Auto LCZ Function [AUTO LCZ]                                |           |
|    | 5.1.5                      | Monitor 1 and Monitor 2 [MON 1] [MON 2] Parameter Selection |           |
|    | 5.1.6                      | Measurement [DELAY]                                         |           |
|    | 5.1.7                      | Auto Level Control [ALC]                                    |           |
|    | 5.1.8                      | [NOMINAL] Value Setting                                     |           |
|    | 5.2                        | <correction> Page</correction>                              | 40        |
|    | 5.2.1                      | Open Correction [OPEN]                                      | 40        |
|    | 5.2.2                      | Short Correction [SHORT]                                    | 41        |
|    | 5.2.3                      | Frequency spot 1, 2, 3 Correction [SPOT 1] [SPOT 2] [SPOT]  | 42        |
|    | 5.3                        | <bin table=""> Page</bin>                                   | 42        |
|    | 5.3.1                      | Measurement Function [FUNC]                                 | 43        |
|    | 5.3.2                      | Comparator Function ON/OFF [COMP]                           | 43        |
|    | 5.3.3                      | Compare [Mode]                                              | 44        |
|    | 5.3.4                      | Nominal Value for tolerance Mode [NOM]                      | 45        |
|    | 5.3.5                      | Auxiliary Bin ON/OFF [AUX]                                  | 45        |
|    | 5.3.6                      | 【BEEP】 Feature                                              | 46        |
|    | 5.3.7                      | Total Number of Bins [#-BINS]                               | 46        |
|    | 5.3.8                      | Lower and Upper Limits Setup                                | 46        |
|    | 5.4                        | <list table=""> Page</list>                                 | 47        |
|    | 5.4.1                      | Sweep Mode [MODE]                                           | 47        |
|    | 5.4.2                      | List Sweep Parameters Setup                                 | 48        |
|    | 5.4.3                      | Configure the Sweep Points                                  | 48        |

|     | 5.4.4                   | Limit parameters [LMT] selection             |    |
|-----|-------------------------|----------------------------------------------|----|
|     | 5.4.5                   | Input [LOWER] and [UPPER] Limits Value       | 49 |
| 6.  | System Config           | gurations                                    |    |
|     | 6.1 <9                  | SYSTEM CONFIG> Page                          |    |
|     | 6.1.1                   | System Language [LANGUAGE]                   |    |
|     | 6.1.2                   | Setting the system date and time [DATE/TIME] |    |
|     | 6.1.3                   | Account Setting [ACCOUNT]                    |    |
|     | 6.1.4                   | Key Beep Setting [KEY BEEP]                  |    |
|     | 6.1.5                   | Beep Tone Setting [TONE]                     |    |
|     | 6.1.6                   | RS-232 Baud Rate Setting [BAUD]              |    |
|     | 6.1.7                   | Communication Protocol Settings [PROTOCOL]   | 53 |
|     | 6.1.8                   | SCPI [TERMINATOR] Setting                    | 53 |
|     | 6.1.9                   | SCPI [HANDSHAKE] ON/OFF                      | 54 |
|     | 6.1.10                  | SCPI [ERROR CODE] ON/OFF                     | 54 |
|     | 6.1.11                  | SCPI [RESULT] Setting                        | 55 |
|     | 6.1.12                  | [DATA BUFFER]                                | 55 |
|     | 6.1.13                  | Restore to [DEFAULT SET]                     | 55 |
|     | 6.2 Sy                  | vstem Information Page                       |    |
| 7.  | File Operation          | 1                                            |    |
|     | 7.1 <                   | FILE> Page                                   |    |
|     | 7.1.1                   | [MEDIA] Selection                            |    |
|     | 7.1.2                   | Recall a File at Startup [AUTO RECALL]       | 57 |
|     | 7.1.3                   | Auto save data to last file [AUTO SAVE]      | 57 |
|     | 7.1.4                   | File operation                               | 57 |
| 8.  | Handler Interf          | face                                         |    |
|     | 8.1 Pl                  | n Assignment                                 |    |
|     | 8.2 H                   | ow to Connection                             |    |
| 0   | 8.3 III<br>Remote Contr | ming Chart                                   |    |
| 9.  | 91 Ał                   | bout RS-232C                                 |    |
|     | 911                     | RS232C Connection                            | 62 |
|     | 912                     | How to Connect                               | 63 |
|     | 92 Pr                   | rotocol                                      | 63 |
|     | 93 50                   | PI Protocol                                  | 63 |
|     | 931                     | Modbus (RTU) Protocol                        | 64 |
| 10. | SCPI Co                 | ommand Reference                             |    |
|     | 10.1 Ha                 | andshake Protocol                            | 65 |
|     | 10.2 Te                 | rminator                                     | 65 |
|     | 10.3 Te                 | rminator                                     |    |
|     | 10.3.1                  | Terminator Rules                             |    |
|     | 10.3.2                  | Notation Conventions and Definitions         |    |
|     | 10.3.3                  | Command Structure                            |    |
|     | 10.4 He                 | eader and Parameters                         | 67 |
|     | 10.4.1                  | Header                                       | 67 |
|     | 10.4.2                  | Parameter                                    | 67 |
|     | 10.4.3                  | Separator                                    |    |
|     | 10.4.4                  | Error Code                                   |    |
|     |                         |                                              |    |

| 10.5 | 5      | Command Reference                         | 69 |
|------|--------|-------------------------------------------|----|
| 10.6 | 5      | DISPlay Subsystem                         | 69 |
|      | 10.6.1 | DISP:PAGE                                 | 70 |
|      | 10.6.2 | DISP:LINE                                 | 70 |
| 10.7 | 7      | FUNCtion Subsystem                        | 71 |
|      | 10.7.1 | FUNCtion                                  | 71 |
|      | 10.7.2 | FUNCtion:IMPedance:AUTO                   | 71 |
|      | 10.7.3 | FUNCtion:IMPedance:RANGe                  | 72 |
|      | 10.7.4 | FUNCtion:DCR:RANGe                        | 72 |
|      | 10.7.5 | FUNCtion:RANGe:AUTO                       | 72 |
|      | 10.7.6 | FUNCtion:MONitor1 /2                      | 72 |
| 10.8 | 3      | FREQuency Subsystem                       | 73 |
| 10.9 | 9      | LEVel Subsystem                           | 73 |
|      | 10.9.1 | LEVel:VOLTage (=VOLTage[:LEVel])          | 74 |
|      | 10.9.2 | LEVel:CURRent (=CURRent[:LEVel])          | 74 |
|      | 10.9.3 | LEVel:SRESistance (= VOLTage:SRESistance) | 74 |
|      | 10.9.4 | LEVel:ALC (=AMPlitude:ALC)                | 75 |
| 10.1 | 10     | APERture Subsystem                        | 75 |
|      | 10.10  | 1 APERture:RATE?                          | 75 |
|      | 10.10  | 2 APERture:AVG?                           | 76 |
| 10.1 | 11     | FETCh Subsystem                           | 76 |
|      | 10.11  | 1 FETCh?                                  | 76 |
|      | 10.11  | 2 FETCh:IMPedance?                        | 76 |
|      | 10.11  | 3 FETCh:MAIN?                             | 76 |
|      | 10.11  | 4 FETCh:MONitor1? /2?                     | 77 |
|      | 10.11  | 5 FETCh:MONitor?                          | 77 |
| 10.1 | 12     | COMParator Subsystem                      | 77 |
|      | 10.12  | 1 COMParator:STATe                        | 78 |
|      | 10.12  | 2 COMParator:MODE                         | 78 |
|      | 10.12  | 3 COMParator:AUX                          | 79 |
|      | 10.12  | 4 COMParator:BINS                         | 79 |
|      | 10.12  | 5 COMParator:TOLerance:NOMinal            | 79 |
|      | 10.12  | 6 COMParator:TOLerance:BIN                | 79 |
|      | 10.12  | 7 COMParator:SLIM                         | 80 |
|      | 10.12  | 8 COMParator:BEEP                         | 80 |
|      | 10.12  | 9 COMParator:OPEN                         | 80 |
| 10.1 | 13     | LIST Subsystem                            | 81 |
|      | 10.13  | 1 LIST:PARAmeter                          | 81 |
|      | 10.13  | 2 LIST:STAT                               | 81 |
|      | 10.13  | 3 LIST:BAND                               | 81 |
| 10.1 | 14     | CORRection Subsystem                      | 82 |
|      | 10.14  | 1 CORRection:OPEN                         | 83 |
|      | 10.14  | 2 CORRection:SHORt                        |    |
|      | 10.14  | 3 CORRection:SPOT:FREQuency               |    |
|      | 10.14  | 4 CORRection:SPOT:OPEN                    | 84 |

| 10.14  | .5                                                                                                    | CORRection:SPOT:SHORt                                                                                                    |                                                                                                    |
|--------|----------------------------------------------------------------------------------------------------|----------------------------------------------------------------------------------------------------|----------------------------------------------------------------------------------------------------|
| 10.15  | TRIC                                                                                                    | Gger Subsystem                                                                                                    | 85                                                                                                    |
| 10.15  | .1                                                                                                    | TRIGger[:IMMediate]                                                                                                    | 85                                                                                                    |
| 10.15  | .2                                                                                                    | TRIGger:SOURce                                                                                                    | 85                                                                                                    |
| 10.15  | .3                                                                                                    | TRIGger:DELAY                                                                                                    | 85                                                                                                    |
| 10.16  | BIAS                                                                                                    | S Subsystem                                                                                                    |                                                                                                    |
| 10.17  | FILE                                                                                                    | Subsystem                                                                                                    |                                                                                                    |
| 10.17  | .1                                                                                                    | FILE?                                                                                                    |                                                                                                    |
| 10.17  | .2                                                                                                    | FILE:SAVE                                                                                                    |                                                                                                    |
| 10.17  | .3                                                                                                    | FILE:LOAD                                                                                                    |                                                                                                    |
| 10.17  | .4                                                                                                    | FILE:DELete                                                                                                    |                                                                                                    |
| 10.18  | ERR                                                                                                    | or Subsystem                                                                                                    |                                                                                                    |
| 10.18  | .1                                                                                                    | ERRor?                                                                                                    |                                                                                                    |
| 10.19  | SYS                                                                                                    | TEM Subsystem                                                                                                    |                                                                                                    |
| 10.19  | .1                                                                                                    | SYSTem:SHAKehand                                                                                                    | 87                                                                                                    |
| 10.19  | .2                                                                                                    | SYSTem:CODE                                                                                                    | 87                                                                                                    |
| 10.19  | .3                                                                                                    | SYSTem:KEYLock                                                                                                    |                                                                                                    |
| 10.19  | .4                                                                                                    | SYSTem:RESult                                                                                                    |                                                                                                    |
| 10.20  | Con                                                                                                    | nmon Commands                                                                                                    |                                                                                                    |
| 10.20  | .1                                                                                                    | *IDN?                                                                                                    |                                                                                                    |
| 10.20  | .2                                                                                                    | *TRG                                                                                                    |                                                                                                    |
| 10.20  | .3                                                                                                    | *SAV                                                                                                    |                                                                                                    |
| 10.20  | .4                                                                                                    | *RCL                                                                                                    |                                                                                                    |
| Mod    | bus (                                                                                                    | RTU ) Protocol                                                                                                    | 90                                                                                                    |
| 11.1   | Data                                                                                                    | a Format                                                                                                    | 90                                                                                                    |
| 11.1.1 | -                                                                                                    | Command Frame                                                                                                    | 90                                                                                                    |
| 11.1.2 | 2                                                                                                    | CRC-16 Calculation Method                                                                                                    | 91                                                                                                    |
| 11.1.3 | }                                                                                                    | Response Frame                                                                                                    | 92                                                                                                    |
| 11.1.4 | ŀ                                                                                                    | No Response                                                                                                    | 92                                                                                                    |
| 11.1.5 | 5                                                                                                    | Error Code                                                                                                    | 93                                                                                                    |
| 11.2   | Fund                                                                                                    | ction Code                                                                                                    | 93                                                                                                    |
| 11.3   | Reg                                                                                                    | ister                                                                                                    | 93                                                                                                    |
| 11.4   | Read                                                                                                    | d Multiple Registers                                                                                                    | 93                                                                                                    |
| 11.5   | Writ                                                                                                    | ing to Multiple Registers                                                                                                    | 94                                                                                                    |
| 11.6   | Echo                                                                                                    | o Test                                                                                                    | 95                                                                                                    |
| Mod    | bus (                                                                                                    | RTU ) Command                                                                                                    | 97                                                                                                    |
| 12.1   | Reg                                                                                                    | ister Overview                                                                                                    | 97                                                                                                    |
| 12.2   | Fetc                                                                                                    | h Measurement Data                                                                                                    | 101                                                                                                    |
| 12.2.1 | -                                                                                                    | Fetch measurement data [2000H-2003H]                                                                                                    | 101                                                                                                    |
| 12.2.2 | 2                                                                                                    | Fetch Comparator Results [2004H]                                                                                                    | 102                                                                                                    |
| 12.3   | Para                                                                                                    | meter Setting                                                                                                    | 103                                                                                                    |
| 12.3.1 | -                                                                                                    | Function Register [3000H]                                                                                                    | 103                                                                                                    |
| 12.3.2 | 2                                                                                                    | LCR Range Register [3001H]                                                                                                    | 103                                                                                                    |
| 12.3.3 | }                                                                                                    | Range Mode Register [3002H]                                                                                                    | 104                                                                                                    |
| 12.3.4 | ļ                                                                                                    | Measurement Speed Register [3003H]                                                                                                    | 105                                                                                                    |
|        | 10.14<br>10.15<br>10.15<br>10.15<br>10.16<br>10.17<br>10.17<br>10.17<br>10.17<br>10.17<br>10.17<br>10.17<br>10.17<br>10.19<br>10.19<br>10.19<br>10.19<br>10.19<br>10.20<br>10.20<br>10 | 10.14.5         10.15         10.15.1         10.15.2         10.15.3         10.16         BIAS         10.17         10.17         10.17.1         10.17.2         10.17.3         10.17.4         10.18         10.19         SYS         10.19.1         10.19.2         10.19.3         10.19.4         10.20         10.20.1         10.20.2         10.20.3         10.20.4         Modbus (         11.1         11.1.2         11.1.3         11.1.4         11.1.5         11.2         Fund         11.3         11.4         Reg         11.4         Reg         12.2         Fetc         12.2         12.3         Para         12.3         12.3         12.3         12.3         12.3         12.3         12.3.1 <td< td=""><td>10.14.5       CORRection:SPOT:SHORt.         10.15.1       TRIGger Subsystem         10.15.1       TRIGger:SOURce         10.15.2       TRIGger:SOURce         10.15.3       TRIGger:DELAY         10.16       BIAS Subsystem         10.17       FILE Subsystem         10.17       FILE Subsystem         10.17.1       FILE SAVE         10.17.2       FILESAVE         10.17.3       FILE DELete         10.18       ERRor Subsystem         10.18       ERRor Subsystem         10.19       SYSTem:SHAKehand         10.19.1       SYSTem:COE         10.19.2       SYSTem:COE         10.19.3       SYSTem:KEVLock         10.10.4       SYSTem:KEVLock         10.20       Common Commands         10.20.1       'IDN?         10.20.2       'TRG         10.20.3       'SAV         10.20.4       'RCL         Modubus (RTU) Protocol         11.1       Command Frame         11.12       CRC-16 Calculation Method         11.13       Response         11.14       No Response         11.15       Error Code         11.2</td></td<> | 10.14.5       CORRection:SPOT:SHORt.         10.15.1       TRIGger Subsystem         10.15.1       TRIGger:SOURce         10.15.2       TRIGger:SOURce         10.15.3       TRIGger:DELAY         10.16       BIAS Subsystem         10.17       FILE Subsystem         10.17       FILE Subsystem         10.17.1       FILE SAVE         10.17.2       FILESAVE         10.17.3       FILE DELete         10.18       ERRor Subsystem         10.18       ERRor Subsystem         10.19       SYSTem:SHAKehand         10.19.1       SYSTem:COE         10.19.2       SYSTem:COE         10.19.3       SYSTem:KEVLock         10.10.4       SYSTem:KEVLock         10.20       Common Commands         10.20.1       'IDN?         10.20.2       'TRG         10.20.3       'SAV         10.20.4       'RCL         Modubus (RTU) Protocol         11.1       Command Frame         11.12       CRC-16 Calculation Method         11.13       Response         11.14       No Response         11.15       Error Code         11.2 |

|     | 12.3.  | 5 Averaging Factor Register [3004H]                      |  |
|-----|--------|----------------------------------------------------------|--|
|     | 12.3.6 | 6 Trigger Mode Register [3005H]                          |  |
|     | 12.3.7 | 7 Measurement Frequency Register [3006H-3007H]           |  |
|     | 12.3.8 | 8 Level Register [3008H-3009H]                           |  |
|     | 12.3.9 | 9 DCR Range Register [300AH]                             |  |
|     | 12.3.3 | 10 Startup File Recall Register [300CH]                  |  |
|     | 12.3.2 | 11 Auto Save [300DH]                                     |  |
|     | 12.3.2 | 12 System Language Setting [300EH]                       |  |
|     | 12.3.2 | 13 Test Current Register [3010H-3011H]                   |  |
|     | 12.3.2 | 14 DC Bias Register [3012H-3013H]                        |  |
|     | 12.4   | Comparator Setting                                       |  |
|     | 12.4.2 | 1 Comparator Status Register [3100H]                     |  |
|     | 12.4.2 | 2 Comparator Mode Register [3101H]                       |  |
|     | 12.4.3 | 3 Secondary Comparator (AUX) ON/OFF Register [3102H]     |  |
|     | 12.4.4 | 4 Comparison Total Bins Register [3103H]                 |  |
|     | 12.4.5 | 5 Beep Register [3104H]                                  |  |
|     | 12.4.6 | 6 Nominal Value Register [310AH-310BH]                   |  |
|     | 12.4.7 | 7 Secondary Parameter Limit Value Register [310CH-310FH] |  |
|     | 12.4.8 | 8 Primary Parameter Limit Value Register [3110H-3133H]   |  |
|     | 12.5   | File Operation                                           |  |
|     | 12.5.2 | 1 Save to Current File [4000H]                           |  |
|     | 12.5.2 | 2 Save to Specified File [4008H]                         |  |
|     | 12.5.3 | 3 Reloading the Current File [4010H]                     |  |
|     | 12.5.4 | 4 Load the Specified File [4018H]                        |  |
|     | 12.6   | Correction                                               |  |
|     | 12.6.2 | 1 Full-frequency Open Circuit Correction [5000H]         |  |
|     | 12.6.2 | 2 Full-frequency Short-circuit Correction [5008H]        |  |
|     | 12.6.3 | 3 Spot frequency Correction Setting [5010H-5015H]        |  |
|     | 12.6.4 | 4 Spot Frequency Open Circuit Correction [5020H]         |  |
|     | 12.6.5 | 5 Spot Frequency Short-Circuit Correction [5028H]        |  |
|     | 12.7   | System Setup                                             |  |
|     | 12.7.2 | 1 Instrument version number [0000H]                      |  |
| 13. | Accu   | uracy                                                    |  |
|     | 13.1   | Accuracy                                                 |  |
|     | 3. .   | Accuracy for L, C, R,  Z                                 |  |
|     | 13.1.2 | 2 D Accuracy                                             |  |
|     | 13.1.3 | 3 Q Accuracy                                             |  |
|     | 13.1.4 | 4 θ Accuracy                                             |  |
|     | 13.1.  | 5 R <sub>p</sub> Accuracy                                |  |
|     | 13.1.6 | 6 R <sub>s</sub> Accuracy                                |  |
|     | 13.2   | Accuracy Factor                                          |  |
|     | 13.3   | Performace Test                                          |  |
|     | 13.3.3 | 1 Devices and Equipment Used for Performance Test        |  |
|     | 13.3.2 | 2 Function check                                         |  |
|     | 13.3.3 | 3 Test signal level accuracy test                        |  |
|     | 13.3.4 | 4 Frequency accuracy test                                |  |

|      | 13.3.5    | Capacitance C, loss D accuracy test | 127 |
|------|-----------|-------------------------------------|-----|
|      | 13.3.6    | Inductance L accuracy test          | 127 |
|      | 13.3.7    | Impedance Z accuracy test           | 127 |
| 14.  | Example   | S                                   | 129 |
| 14.1 | Ва        | sic Measurement Procedure           | 129 |
| 14.2 | Exa       | ample                               | 130 |
| 15.  | Specifica | tion                                | 132 |
| 15.1 | Ge        | neral Specification                 | 132 |
| 15.2 | Dii       | nensions                            | 134 |

# **Figure Contents**

| Figure 3-1front panelFigure 3-2rear panelFigure 3-3Connect to DUTFigure 4-1 <meas display=""> PageFigure 4-2<bin meas=""> pageFigure 4-3Comparator WorkflowFigure 4-4<bin count=""> pageFigure 4-5<list sweep=""> pageFigure 4-6Sweep ModeFigure 4-7<enalarg display=""> PageFigure 5-1<meas setup=""> PageFigure 5-2<correction> PageFigure 5-3Stray AdmittanceFigure 5-4Residual ImpedancesFigure 5-5<ein table=""> pageFigure 5-6Tolerance modeFigure 5-7Example of sorting in tolerance modeFigure 5-8Sequential mode:Figure 5-9<list table=""> PageFigure 5-10Sweep ModeFigure 5-2<correction> PageFigure 5-3Stray AdmittanceFigure 5-4Residual ImpedancesFigure 5-5<sin table=""> pageFigure 5-6Tolerance modeFigure 5-7Example of sorting in tolerance modeFigure 5-8Sequential mode:Figure 6-1<system config=""> PageFigure 7-1<file> PageFigure 7-1<file> PageFigure 8-1Ypical Circuit Diagram of Handler Interface Input signals ( Trig )Figure 8-2Typical Circuit Diagram of Handler Interface Output signals ( sorting , IDX , EOM )Figure 9-1RS-232 interface on the rear panel [male]Figure 9-2RS-232 interface on the rear panel [male]Figure 9-1Modbus Command</file></file></system></sin></correction></list></ein></correction></meas></enalarg></list></bin></bin></meas>                                          | Figure 1-1  | Instrument handle (schematic, panel graphics do not match the actual)           | 15 |
|----------------------------------------------------------------------------------------------------|-------------|---------------------------------------------------------------------------------|----|
| Figure 3-2rear panelFigure 3-3Connect to DUT.Figure 4-1 <meas display=""> PageFigure 4-2<bin meas=""> pageFigure 4-3Comparator WorkflowFigure 4-4<bin count=""> page.Figure 4-5<list sweep=""> page.Figure 4-6Sweep ModeFigure 5-1<meas setup=""> Page.Figure 5-2<correction> Page.Figure 5-3Stray AdmittanceFigure 5-4Residual ImpedancesFigure 5-5<bin table=""> page.Figure 5-6Tolerance mode.Figure 5-7Example of sorting in tolerance modeFigure 5-10Sweep ModeFigure 5-2<sustem config=""> Page.Figure 5-3Stray AdmittanceFigure 5-4Residual ImpedancesFigure 5-5<bin table=""> page.Figure 5-6Tolerance mode.Figure 5-7Example of sorting in tolerance modeFigure 5-8Sequential mode:Figure 6-1<system config=""> Page.Figure 6-2<system information=""> page.Figure 8-1System CONFIG&gt; Page.Figure 8-2Typical Circuit Diagram of Handler Interface Input signals ( Trig )Figure 8-3Typical Circuit Diagram of Handler Interface Output signals ( sorting , IDX , EOM )Figure 8-4Signal timing chart.Figure 9-7RS-232 interface on the rear panel [male]Figure 9-8S-232 interface on the rear panel [male]Figure 9-1-1Modbus Command FrameFigure 11-1Modbus Command Frame</system></system></bin></sustem></bin></correction></meas></list></bin></bin></meas>                                                                | Figure 3-1  | front panel                                                                     | 21 |
| Figure 3-3Connect to DUT                                                                                                    | Figure 3-2  | rear panel                                                                      | 22 |
| Figure 4-1 <meas display=""> Page</meas>                                                                                                    | Figure 3-3  | Connect to DUT                                                                  | 22 |
| Figure 4-2 <bin meas=""> page         Figure 4-3       Comparator Workflow         Figure 4-4       <bin count=""> page         Figure 4-5       <list sweep=""> page         Figure 4-6       Sweep Mode         Figure 4-7       <enalarg display=""> Page         Figure 5-1       <meas setup=""> Page         Figure 5-2       <correction> Page         Figure 5-3       Stray Admittance         Figure 5-4       Residual Impedances         Figure 5-5       <bin table=""> page         Figure 5-6       Tolerance mode         Figure 5-7       Example of sorting in tolerance mode         Figure 5-8       Sequential mode:         Figure 5-9       <list table=""> Page         Figure 5-10       Sweep Mode         Figure 5-2       <system config=""> Page         Figure 6-1       <system config=""> Page         Figure 6-1       <system information=""> page         Figure 7-1       <file> Page         Figure 8-2       Typical Circuit Diagram of Handler Interface Input signals ( Trig )         Figure 8-3       Signal timing chart.         Figure 9-1       RS-232 interface on the rear panel [male]         Figure 9-2       RS-232 interface on the rear panel [male]         Figure 10-1       C</file></system></system></system></list></bin></correction></meas></enalarg></list></bin></bin> | Figure 4-1  | <meas display=""> Page</meas>                                                   | 24 |
| Figure 4-3Comparator WorkflowFigure 4-4 <bin count=""> pageFigure 4-5<list sweep=""> pageFigure 4-6Sweep ModeFigure 4-7<enalarg display=""> PageFigure 5-1<meas setup=""> PageFigure 5-2<correction> PageFigure 5-3Stray AdmittanceFigure 5-4Residual ImpedancesFigure 5-5<bin table=""> pageFigure 5-6Tolerance modeFigure 5-7Example of sorting in tolerance modeFigure 5-8Sequential mode:Figure 5-9<list table=""> PageFigure 5-10Sweep ModeFigure 5-2SYSTEM CONFIG&gt; PageFigure 6-1<system config=""> PageFigure 6-2&lt; SYSTEM INFORMATION&gt; pageFigure 8-1Pin AssignmentFigure 8-2Typical Circuit Diagram of Handler Interface Input signals ( Trig )Figure 8-3Typical Circuit Diagram of Handler Interface Output signals ( sorting , IDX , EOM )Figure 8-4Signal timing chartFigure 9-2RS-232 interface on the rear panel [male]Figure 10-1Command TrameFigure 11-1Modbus Command FrameFigure 11-2Modbus append CRC-16 value</system></list></bin></correction></meas></enalarg></list></bin>                                                                                                    | Figure 4-2  | <bin meas=""> page</bin>                                                        |    |
| Figure 4-4 <bin count=""> pageFigure 4-5<list sweep=""> pageFigure 4-6Sweep ModeFigure 4-7<enalarg display=""> PageFigure 5-1<meas setup=""> PageFigure 5-2<correction> PageFigure 5-3Stray AdmittanceFigure 5-4Residual ImpedancesFigure 5-5<bin table=""> pageFigure 5-6Tolerance modeFigure 5-7Example of sorting in tolerance modeFigure 5-8Sequential mode:Figure 5-9<list table=""> PageFigure 5-10Sweep ModeFigure 6-1<system config=""> PageFigure 6-2&lt; SYSTEM CONFIG&gt; PageFigure 8-3Typical Circuit Diagram of Handler Interface Input signals ( Trig )Figure 8-4Signal timing chartFigure 8-5Signal timing chartFigure 9-7Rs-232 interface on the rear panel [male]Figure 10-1Command FrameFigure 11-1Modbus Command FrameFigure 11-2Modbus append CRC-16 value</system></list></bin></correction></meas></enalarg></list></bin>                                                                                                    | Figure 4-3  | Comparator Workflow                                                             |    |
| Figure 4-5 <list sweep=""> pageFigure 4-6Sweep ModeFigure 4-7<enalarg display=""> PageFigure 5-1<meas setup=""> PageFigure 5-2<correction> PageFigure 5-3Stray AdmittanceFigure 5-4Residual ImpedancesFigure 5-5<bin table=""> pageFigure 5-6Tolerance modeFigure 5-7Example of sorting in tolerance modeFigure 5-8Sequential mode:Figure 5-9<list table=""> PageFigure 5-9SUST TABLE&gt; PageFigure 5-10Sweep ModeFigure 5-11Sweep ModeFigure 6-12<system config=""> PageFigure 6-12<system config=""> PageFigure 6-12<system information=""> pageFigure 8-13Typical Circuit Diagram of Handler Interface Input signals ( Trig )Figure 8-2Typical Circuit Diagram of Handler Interface Output signals ( sorting , IDX , EOM )Figure 9-1RS-232 interface on the rear panel [male]Figure 9-2RS-232 interface on the rear panel [male]Figure 10-1Command Tree StructureFigure 11-1Modbus Command FrameFigure 11-2Modbus append CRC-16 value</system></system></system></list></bin></correction></meas></enalarg></list>                                                                                                    | Figure 4-4  | <bin count=""> page</bin>                                                       | 32 |
| Figure 4-6Sweep ModeFigure 4-7 <enalarg display=""> PageFigure 5-1<meas setup=""> PageFigure 5-2<correction> PageFigure 5-3Stray AdmittanceFigure 5-4Residual ImpedancesFigure 5-5<bin table=""> pageFigure 5-6Tolerance modeFigure 5-7Example of sorting in tolerance modeFigure 5-8Sequential mode:Figure 5-9<list table=""> PageFigure 6-1<system config=""> PageFigure 6-2<system config=""> PageFigure 7-1<file> PageFigure 8-2Typical Circuit Diagram of Handler Interface Input signals ( Trig )Figure 8-3Typical Circuit Diagram of Handler Interface Output signals ( sorting , IDX , EOM )Figure 9-1RS-232 interface on the rear panel [male]Figure 9-2RS-232 interface on the rear panel [male]Figure 10-1Command Tree StructureFigure 11-1Modbus Command FrameFigure 11-2Modbus append CRC-16 value</file></system></system></list></bin></correction></meas></enalarg>                                                                                                    | Figure 4-5  | <list sweep=""> page</list>                                                     | 33 |
| Figure 4-7 <enalarg display=""> Page</enalarg>                                                                                                    | Figure 4-6  | Sweep Mode                                                                      | 34 |
| Figure 5-1 <meas setup=""> PageFigure 5-2<correction> PageFigure 5-3Stray Admittance</correction></meas>                                                                                                    | Figure 4-7  | <enalarg display=""> Page</enalarg>                                             | 34 |
| Figure 5-2 <correction> PageFigure 5-3Stray AdmittanceFigure 5-4Residual ImpedancesFigure 5-5<bin table=""> pageFigure 5-6Tolerance modeFigure 5-7Example of sorting in tolerance modeFigure 5-8Sequential mode:Figure 5-9<list table=""> PageFigure 5-10Sweep ModeFigure 6-1<system config=""> PageFigure 6-2&lt; SYSTEM CONFIG&gt; PageFigure 8-2&lt; SySTEM INFORMATION&gt; pageFigure 8-3Typical Circuit Diagram of Handler Interface Input signals (Trig )Figure 8-3Typical Circuit Diagram of Handler Interface Output signals (sorting , IDX , EOM )Figure 9-1RS-232 interface on the rear panel [male]Figure 9-2RS-232 interface on the rear panel [male]Figure 10-1Command Tree StructureFigure 11-1Modbus Command Frame</system></list></bin></correction>                                                                                                    | Figure 5-1  | <meas setup=""> Page</meas>                                                     | 36 |
| Figure 5-3Stray AdmittanceFigure 5-4Residual ImpedancesFigure 5-5 <bin table=""> pageFigure 5-6Tolerance modeFigure 5-7Example of sorting in tolerance modeFigure 5-8Sequential mode:Figure 5-9<list table=""> PageFigure 5-10Sweep ModeFigure 6-1<system config=""> PageFigure 6-2&lt; SYSTEM CONFIG&gt; PageFigure 8-2Typical Circuit Diagram of Handler Interface Input signals ( Trig )Figure 8-3Typical Circuit Diagram of Handler Interface Output signals ( sorting , IDX , EOM )Figure 9-1RS-232 interface on the rear panel [male]Figure 9-2RS-232 interface on the rear panel [male]Figure 10-1Command TrameFigure 11-1Modbus Command FrameFigure 11-2Modbus append CRC-16 value</system></list></bin>                                                                                                    | Figure 5-2  | <correction> Page</correction>                                                  | 40 |
| Figure 5-4Residual ImpedancesFigure 5-5 <bin table=""> page.Figure 5-6Tolerance modeFigure 5-7Example of sorting in tolerance modeFigure 5-8Sequential mode:Figure 5-9<list table=""> PageFigure 5-10Sweep ModeFigure 6-1<system config=""> PageFigure 6-2&lt; SYSTEM INFORMATION&gt; pageFigure 8-1Pin AssignmentFigure 8-2Typical Circuit Diagram of Handler Interface Input signals (Trig )Figure 8-3Typical Circuit Diagram of Handler Interface Output signals (sorting , IDX , EOM )Figure 9-1RS-232 interface on the rear panel [male]Figure 10-1Command Tree StructureFigure 11-1Modbus Command FrameFigure 11-2Modbus append CRC-16 value</system></list></bin>                                                                                                    | Figure 5-3  | Stray Admittance                                                                | 40 |
| Figure 5-5 <bin table=""> pageFigure 5-6Tolerance modeFigure 5-7Example of sorting in tolerance modeFigure 5-8Sequential mode:Figure 5-9<list table=""> PageFigure 5-10Sweep ModeFigure 6-1<system config=""> PageFigure 6-2&lt; SYSTEM INFORMATION&gt; pageFigure 8-1Pin AssignmentFigure 8-2Typical Circuit Diagram of Handler Interface Input signals ( Trig )Figure 8-3Signal timing chart</system></list></bin>                                                                                                    | Figure 5-4  | Residual Impedances                                                             | 41 |
| Figure 5-6Tolerance modeFigure 5-7Example of sorting in tolerance modeFigure 5-8Sequential mode:Figure 5-9 <list table=""> PageFigure 5-10Sweep ModeFigure 6-1<system config=""> PageFigure 6-2&lt; SYSTEM INFORMATION&gt; pageFigure 7-1<file> PageFigure 8-1Pin AssignmentFigure 8-2Typical Circuit Diagram of Handler Interface Input signals ( Trig )Figure 8-3Typical Circuit Diagram of Handler Interface Output signals ( sorting , IDX , EOM )Figure 9-1RS-232 interface on the rear panel [male]Figure 9-2RS-232 interface on the rear panel [male]Figure 10-1Command Tree Structure.Figure 11-1Modbus Command FrameFigure 11-2Modbus append CRC-16 value</file></system></list>                                                                                                    | Figure 5-5  | <bin table=""> page</bin>                                                       | 43 |
| Figure 5-7Example of sorting in tolerance mode                                                                                                    | Figure 5-6  | Tolerance mode                                                                  | 44 |
| Figure 5-8Sequential mode:Figure 5-9 <list table=""> PageFigure 5-10Sweep ModeFigure 6-1<system config=""> PageFigure 6-2<system information=""> pageFigure 7-1<file> PageFigure 8-1Pin AssignmentFigure 8-2Typical Circuit Diagram of Handler Interface Input signals (Trig )Figure 8-3Typical Circuit Diagram of Handler Interface Output signals (sorting , IDX , EOM )Figure 8-4Signal timing chartFigure 9-1RS-232 interface on the rear panel [male]Figure 10-1Command Tree StructureFigure 11-1Modbus Command FrameFigure 11-2Modbus append CRC-16 value</file></system></system></list>                                                                                                    | Figure 5-7  | Example of sorting in tolerance mode                                            | 44 |
| Figure 5-9 <list table=""> PageFigure 5-10Sweep ModeFigure 6-1<system config=""> PageFigure 6-2<system information=""> pageFigure 7-1<file> PageFigure 8-1Pin AssignmentFigure 8-2Typical Circuit Diagram of Handler Interface Input signals ( Trig )Figure 8-3Typical Circuit Diagram of Handler Interface Output signals ( sorting , IDX , EOM )Figure 8-4Signal timing chartFigure 9-1RS-232 interface on the rear panel [male]Figure 10-1Command Tree StructureFigure 11-1Modbus Command FrameFigure 11-2Modbus append CRC-16 value</file></system></system></list>                                                                                                    | Figure 5-8  | Sequential mode:                                                                | 44 |
| Figure 5-10Sweep ModeFigure 6-1 <system config=""> PageFigure 6-2&lt; SYSTEM INFORMATION&gt; pageFigure 7-1<file> PageFigure 8-1Pin AssignmentFigure 8-2Typical Circuit Diagram of Handler Interface Input signals (Trig )Figure 8-3Typical Circuit Diagram of Handler Interface Output signals (sorting , IDX , EOM )Figure 8-4Signal timing chartFigure 9-1RS-232 interface on the rear panel [male]Figure 10-1Command Tree StructureFigure 11-1Modbus Command FrameFigure 11-2Modbus append CRC-16 value</file></system>                                                                                                    | Figure 5-9  | <list table=""> Page</list>                                                     | 47 |
| Figure 6-1 <system config=""> PageFigure 6-2<system information=""> pageFigure 7-1<file> PageFigure 8-1Pin AssignmentFigure 8-2Typical Circuit Diagram of Handler Interface Input signals (Trig )Figure 8-3Typical Circuit Diagram of Handler Interface Output signals (sorting , IDX , EOM )Figure 8-4Signal timing chartFigure 9-1RS-232 interface on the rear panel [male]Figure 9-2RS-232 interface on the rear panel [male]Figure 10-1Command Tree StructureFigure 11-1Modbus Command FrameFigure 11-2Modbus append CRC-16 value</file></system></system>                                                                                                    | Figure 5-10 | Sweep Mode                                                                      | 48 |
| Figure 6-2< SYSTEM INFORMATION> pageFigure 7-1 <file> PageFigure 8-1Pin AssignmentFigure 8-2Typical Circuit Diagram of Handler Interface Input signals (Trig )Figure 8-3Typical Circuit Diagram of Handler Interface Output signals (sorting , IDX , EOM )Figure 8-3Signal timing chartFigure 9-1RS-232 interface on the rear panel [male]Figure 9-2RS-232 interface on the rear panel [male]Figure 10-1Command Tree StructureFigure 11-1Modbus Command FrameFigure 11-2Modbus append CRC-16 value</file>                                                                                                    | Figure 6-1  | <system config=""> Page</system>                                                | 50 |
| Figure 7-1 <file> PageFigure 8-1Pin AssignmentFigure 8-2Typical Circuit Diagram of Handler Interface Input signals (Trig)Figure 8-3Typical Circuit Diagram of Handler Interface Output signals (sorting, IDX, EOM)Figure 8-4Signal timing chart.Figure 9-1RS-232 interface on the rear panel [male]Figure 9-2RS-232 interface on the rear panel [male]Figure 10-1Command Tree Structure.Figure 11-1Modbus Command FrameFigure 11-2Modbus append CRC-16 value.</file>                                                                                                    | Figure 6-2  | < SYSTEM INFORMATION> page                                                      | 55 |
| Figure 8-1Pin AssignmentFigure 8-2Typical Circuit Diagram of Handler Interface Input signals (Trig)Figure 8-3Typical Circuit Diagram of Handler Interface Output signals (sorting, IDX, EOM)Figure 8-4Signal timing chart.Figure 9-1RS-232 interface on the rear panel [male]Figure 9-2RS-232 interface on the rear panel [male]Figure 10-1Command Tree Structure.Figure 11-1Modbus Command FrameFigure 11-2Modbus append CRC-16 value.                                                                                                    | Figure 7-1  | <file> Page</file>                                                              | 56 |
| Figure 8-2Typical Circuit Diagram of Handler Interface Input signals (Trig)Figure 8-3Typical Circuit Diagram of Handler Interface Output signals (sorting, IDX, EOM)Figure 8-4Signal timing chart.Figure 9-1RS-232 interface on the rear panel [male]Figure 9-2RS-232 interface on the rear panel [male]Figure 10-1Command Tree Structure.Figure 11-1Modbus Command FrameFigure 11-2Modbus append CRC-16 value.                                                                                                    | Figure 8-1  | Pin Assignment                                                                  | 58 |
| Figure 8-3Typical Circuit Diagram of Handler Interface Output signals ( sorting , IDX , EOM )Figure 8-4Signal timing chartFigure 9-1RS-232 interface on the rear panel [male]Figure 9-2RS-232 interface on the rear panel [male]Figure 10-1Command Tree StructureFigure 11-1Modbus Command FrameFigure 11-2Modbus append CRC-16 value                                                                                                    | Figure 8-2  | Typical Circuit Diagram of Handler Interface Input signals (Trig)               | 59 |
| Figure 8-4Signal timing chartFigure 9-1RS-232 interface on the rear panel [male]Figure 9-2RS-232 interface on the rear panel [male]Figure 10-1Command Tree StructureFigure 11-1Modbus Command FrameFigure 11-2Modbus append CRC-16 value                                                                                                    | Figure 8-3  | Typical Circuit Diagram of Handler Interface Output signals (sorting, IDX, EOM) | 60 |
| Figure 9-1RS-232 interface on the rear panel [male]Figure 9-2RS-232 interface on the rear panel [male]Figure 10-1Command Tree StructureFigure 11-1Modbus Command FrameFigure 11-2Modbus append CRC-16 value                                                                                                    | Figure 8-4  | Signal timing chart                                                             | 60 |
| Figure 9-2RS-232 interface on the rear panel [male]Figure 10-1Command Tree StructureFigure 11-1Modbus Command FrameFigure 11-2Modbus append CRC-16 value                                                                                                    | Figure 9-1  | RS-232 interface on the rear panel [male]                                       | 62 |
| Figure 10-1Command Tree StructureFigure 11-1Modbus Command FrameFigure 11-2Modbus append CRC-16 value                                                                                                    | Figure 9-2  | RS-232 interface on the rear panel [male]                                       | 63 |
| Figure 11-1Modbus Command FrameFigure 11-2Modbus append CRC-16 value                                                                                                    | Figure 10-1 | Command Tree Structure                                                          | 67 |
| Figure 11-2 Modbus append CRC-16 value                                                                                                    | Figure 11-1 | Modbus Command Frame                                                            | 90 |
|                                                                                                    | Figure 11-2 | Modbus append CRC-16 value                                                      | 91 |

| Fiture 11-3 | Normal response frame                             | 92  |
|-------------|---------------------------------------------------|-----|
| Figure 11-4 | Abnormal response frame                           | 92  |
| Figure 11 F | Pood Multiple Degisters ( 0:02 )                  | 20  |
| Figure 11-5 |                                                   |     |
| Figure 11-6 | Read Multiple Registers ( 0x03 ) Response Frame   | 94  |
| Figure 11-7 | Writing to multiple registers ( 0x10 )            | 94  |
| Figure 11-8 | Write to Multiple Registers (0x03) Response Frame | 95  |
| Figure 11-9 | echo test ( 0x08 )                                | 95  |
| Figure 13-1 | Basic measurement accuracy A                      | 123 |
| Figure 13-2 | Basic accuracy correction curve                   | 124 |
| Figure 14-1 | Measurement flow chart                            | 129 |
| Figure 14-2 | Capacitor test results                            | 131 |
|             |                                                   |     |

# **Table Contents**

| Table 2-1  | Series-parallel equivalent circuit                    |    |
|------------|-------------------------------------------------------|----|
| Table 2-2  | AT381x Measurement display range                      |    |
| Table 2-3  | Test signal accuracy                                  |    |
| Table 3-1  | Front Panel Description                               | 21 |
| Table 4-1  | The combinations of measurement parameters            | 25 |
| Table 4-2  | The combinations of monitor parameters                | 25 |
| Table 4-3  | Measurement and Monitor parameter descriptions        | 25 |
| Table 4-4  | Impedance range mode                                  |    |
| Table 4-5  | Range and corresponding test range                    |    |
| Table 4-6  | AT381x frequency resolution                           | 27 |
| Table 4-7  | AT3818 the most commonly used frequency list          | 27 |
| Table 4-8  | AT3816A/AT3816B List of the most common frequencies   | 27 |
| Table 4-9  | AT3817A Frequency list                                | 27 |
| Table 4-10 | AT3810A List of the most common frequencies           | 27 |
| Table 4-11 | The most commonly used level list                     |    |
| Table 4-12 | Sweep trigger mode                                    |    |
| Table 4-13 | sweep method                                          |    |
| Table 5-1  | Sweep mode description                                | 47 |
| Table 6-1  | SCPI error code                                       | 54 |
| Table 8-1  | Description of Handler Interface Output Signals       |    |
| Table 8-2  | Description of Handler Interface Input Signals        | 59 |
| Table 8-3  | Description of Handler Interface Power Rating Signals | 59 |
| Table 8-4  | Timing                                                | 60 |
| Table 9-1  | Minimum subset of the RS-232 standard                 | 62 |
| Table 10-1 | Multiplier Mnemonics                                  | 67 |
| Table 10-2 | SCPI error code                                       | 68 |
| Table 11-1 | Command Frame Description                             | 90 |
| Table 11-2 | Description for abnormal response frame               | 92 |
| Table 11-3 | Description for Error Code                            | 93 |
| Table 11-4 | Function code                                         | 93 |
| Table 11-5 | Read Multiple Registers                               | 94 |
| Table 11-6 | Writing to multiple registers                         | 94 |
| Table 12-1 | Register Overview                                     | 97 |
| Table 13-1 | Impedance scale factor Ka, Kb                         |    |
| Table 13-2 | Temperature factor Kc                                 |    |
| Table 13-3 | Calibration interpolation factor Kf                   |    |
| Table 13-4 | Cable length factor                                   |    |
| Table 13-5 | Devices and equipment used for performance testing    |    |

# **1. Unpacking and Preparation**

Thank you for purchasing our products. Please read this chapter carefully before use. In this chapter you will learn the following:

- Packing List
- Power Requirements
- Operating Environment
- Cleaning
- How to Remove the Handle

# 1.1 Packing List

Before using the instrument, please:

1. Check appearance of the product whether there is damage, scratches, etc.;

2. Check the instrument packing list if there are any missing items.

If there is any damage or insufficient accessories, please contact Applent Instruments Sales or distributor immediately.

# **1.2 Power Requirements**

AT381x can only be used in the following power conditions:

Voltage: 90V-260VAC Power: up to 30VA

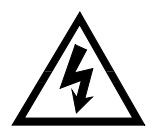

Warning: To prevent electric shock, please connect the power ground. If users replace power cord, make sure that the ground of the power cord is securely connected.

# **1.3 Operating Environment**

AT381x must be used under the following environmental conditions: Temperature: 0°C ~ 55°C, Humidity: < 70% RH at 23°C

# 1.4 Cleaning

To prevent the risk of electric shock, unplug the power cord before cleaning.

To prevent electrical shock, disconnect the AT381x power cable from the receptacle before cleaning.

Use a dry cloth or a cloth slightly dipped in water to clean the casing. Do not attempt to clean

the AT381x internally.

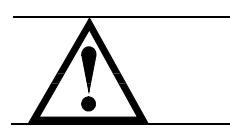

WARNING: Don't Use Organic Solvents (such as alcohol or gasoline) to clean the instrument.

# **1.5** How to Remove the Handle

Instrument handle can be adjusted. Hold both sides of the handle with both hands, gently pull it to the sides, and then rotate the handle. The handle can be adjusted to four positions as shown below:

 $\square \rightarrow$ 

Figure 1-1

Instrument handle (schematic, panel graphics do not match the actual)

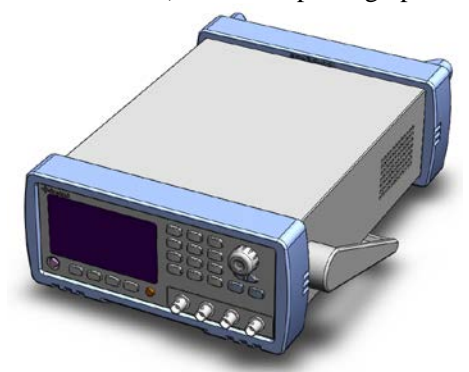

Position 1 [Hands hold both sides of the handle at the same time, gently pull it to the sides until it can rotate freely, then switch to the Position 2

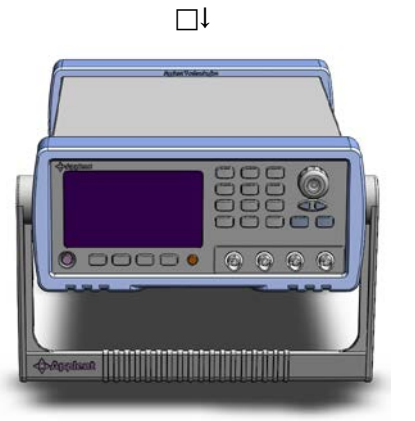

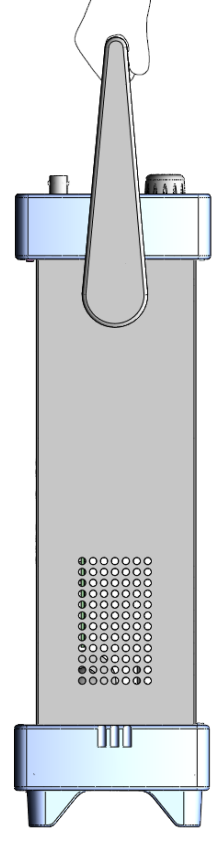

Handheld position

position 2 [hold both sides of the handle at the same time, gently pull it to the sides until it can rotate freely, then switch to the handheld position]

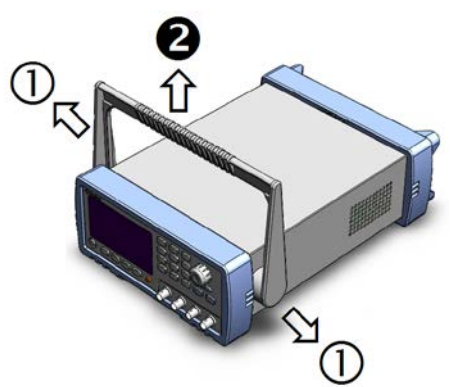

Remove handle position. (Pull to both sides until the handle is removed.)

# 2. Overview

This chapter contains general information about AT381x. The information is organized as follows

- Introduction
- Measurement Function
- Signal Source
- Main Functions

# 2.1 Introduction

Thank you for purchasing AT381X LCR meter.

AT381X is precision LCR meter that uses a fully automated real-time inspection micro-desktop instrument controlled by high-performance 32-bit ARM microprocessor. The instrument can select any test frequency between 10Hz and 300 kHz, and can select test signal level between 0.01V and 2.00V with 0.01V steps. Built-in -2.5V~+2.5V programmable DC bias automatically measures inductance L, capacitance C, resistance value R, complex impedance Z, quality factor Q, loss tangent value D, phase angle  $\theta$  (degrees), phase  $\theta$  (radian), and DC resistance DCR.

The primary and secondary parameters are displayed in all six digits; there are two monitoring displays at the same time. One of Z, D, Q,  $\theta$ r,  $\theta$ d, R, X, G, B, Y, Vac, Iac,  $\Delta$  and  $\Delta$ % can be displayed at the same time. With an accuracy of up to 0.05%, the instrument can meet requirements of accurate testing and mass production by various component manufacturers, schools, research institutes and metrological quality inspection departments.

The instrument has a professional sorting function, with 10 sets of storage files, programmable 9 qualified file, 1 auxiliary file (secondary-parameter unqualified), 1 unqualified file and primary parameter HI/IN/LO file, can set percentage points or absolute value sorting, equipped with Handler interface and RS-232C interface, used in automatic sorting system to complete automatic pipeline testing. An optional USB memory interface allows users to save setup data and measurement data to an external mover.

The instrument supports two kinds of communication protocols: computer remote control instruction is compatible with SCPI (Standard Command for Programmable Instrument standard command set) and Modbus communication protocol, remote control and data acquisition functions are efficiently completed.

Reference:

See 11. Specifications section for complete technical specifications.

# 2.2 Measurement Function

### 2.2.1 Measurement Parameters

Measurement parameters: Cs-Rs, Cs-D, Cp-Rp, Cp-D, Lp-Rp, Lp-Q, Ls-Rs, Ls-Q, G-B, R-X, Z- $\theta$ r, Z- $\theta$ d 和 DCR。

Among them :

L: InductanceC: CapacitanceR: ResistanceZ: ImpedanceX: ReactanceB: DensityG: ConductanceD: Loss $\theta$ : Phase angleQ: Quality factorDCR : DC resistanceThe subscript s indicates serial equivalent, p indicates parallel equivalent

## 2.2.2 Equivalent Method

### Series, Parallel.

The actual capacitance, inductance, and resistance are not ideal for pure reactance and purely resistive components. They usually have both resistance and reactance components. An actual impedance component can be modeled in series or parallel by an ideal resistor and an ideal reactor (inductor or capacitor).

It can be mathematically converted using a formula, but the two forms are different, inconsistency depends on the quality factor Q (or loss D).

| Circuit Form |       | Loss D          | Equivalent Conversion                                                 |
|--------------|-------|-----------------|-----------------------------------------------------------------------|
| L            |       | D=2πFLp/Rp=1/Q  | Ls=Lp/(1+D <sup>2</sup> )<br>Rs=RpD <sup>2</sup> /(1+D <sup>2</sup> ) |
| -            | Ls Rs | D=Rs/2πFLs=1/Q  | $Lp=(1+D^{2})Ls$ $Rp=(1+D^{2})Rs/D^{2}$                               |
| с            |       | D=1/2πFCpRp=1/Q | $Cs = (1+D^2)Cp$ $Rs = RpD^2/(1+D^2)$                                 |
|              |       | D=2πFCsRs=1/Q   | $Cp=Cs/(1+D^2)$<br>Rp=Rs(1+D^2)/D <sup>2</sup>                        |

Table 2-1Series-parallel equivalent circuit

Definition for Q、D、Xs is : Q=Xs/Rs , D=Rs/Xs , Xs=1/2\piFCs=2\piFLs

Generally, a series equivalent circuit is used for components having a low impedance value Z (for example, a high value capacitor and a low value inductor); a parallel equivalent circuit is used for a component having a large impedance value Z (low value capacitor and high value inductor).

At the same time, equivalent circuit must be determined according to the actual use of component, such as capacitors, series equivalent circuit is used for power supply filtering,

### Suggestion

parallel equivalent circuit is used for LC oscillation circuits.

### 2.2.3 Range

Use 9-range test, auto, lock and nominal.

Nominal range (Applent new term definition): The instrument automatically selects the best range based on nominal value.

### 2.2.4 Measurement Speed

The instrument is divided into four speeds: slow speed, medium speed and fast speed. FAST speed: 40 times / sec MED speed: 20 times / sec SLOW speed: 3 times / sec

At the same time, 1-256 programmable average times can be performed to improve reading stability.

## 2.2.5 Trigger Mode

Internal, external, manual, and remote trigger.

### 2.2.6 Basic Accuracy

AT38180.05%AT3816A0.05%AT3816B0.1%AT3817A0.05%AT3810A0.05%AT3817D0.1%

### **Measurement Display Range**

Table 2-2AT381x Measurement display range

| Parameter | Measurement display range           |
|-----------|-------------------------------------|
| L         | 0.00001nH ~ 9999.99H                |
| С         | 0.00001pF ~ 999.999mF               |
| R、X、Z     | $0.00001\Omega$ ~ 99.9999M $\Omega$ |
| B, G      | 0.01nS ~ 999.999S                   |
| D         | 0.00001 ~ 9.99999                   |
| Q         | 0.00001 ~ 999999.9                  |
| θd        | -179.999° ~ 179.999°                |
| θr        | -3.14159 ~ 3.14159                  |
| %         | -999.999% ~ 999.999%                |

# 2.3 Signal Source

## 2.3.1 Test Frequency

| AT3818 : | 10Hz ~ 300kHz continuous test frequency |
|----------|-----------------------------------------|
|          |                                         |

AT3816A : 50Hz ~ 200kHz continuous test frequency

| AT3816B : | 50Hz ~ 200kHz 37 points                 |
|-----------|-----------------------------------------|
| AT3817A:  | 50Hz ~ 100kHz continuous test frequency |
| AT3810A:  | 10Hz ~ 20kHz continuous test frequency  |
| AT3817D:  | 50Hz ~ 100kHz, 10 points                |
|           | ( • 0.019/                              |

Frequency accuracy : 0.01%

# 2.3.2 Test Signal Level

ACV : 10.00mV~2.00V, Accuracy : 10%, CV mode accuracy : 6% ACI : 100.0 $\mu$ A~20.00mA, Accuracy : 10%, CC mode accuracy : 6% @2Vmax DCR : ±1VDC ( 2Vpp ) square wave, 3Hz Maximum 0.033A ( Max ), output impedance 30Ω

## 2.3.3 Constant Voltage Source Internal Resistance

Can be set to  $30\Omega$ ,  $50\Omega$  and  $100\Omega$ 

## **Test Signal Level Monitoring**

Table 2-3

| Test s | signal | accuracy |
|--------|--------|----------|
|        |        |          |

| Mode    | Range                                         | Accuracy                    |  |
|---------|-----------------------------------------------|-----------------------------|--|
| Valtaga | 10mV <sub>RMS</sub> - 2.00V <sub>RMS</sub>    | $\pm$ ( 3%×reading+0.5mV )  |  |
| voltage | $0.01 mV_{RMS}$ - $10 mV_{RMS}$               | $\pm$ ( 12%×reading+0.1mV ) |  |
| Current | 100µA <sub>RMS</sub> - 66mA <sub>RMS</sub>    | ± ( 3%×reading+5µA )        |  |
| Current | 0.001µA <sub>RMS</sub> - 100µA <sub>RMS</sub> | ± (12%×reading+1µA)         |  |

DC bias

-2.5V~+2.5V

Accuracy : 0.5% ( ±0.005V )

# 2.4 Main Functions

# 2.4.1 Correction Function

Open clear zero: Eliminate effects of stray impedance on the test side and the instrument. The instrument can perform single-point, three-point frequency open circuit clear zero or sweep frequency (all typical frequency) open circuit clear zero.

Short-circuit clear zero: Eliminate effects of series resistance and inductance of the leads. The instrument can perform single point, thre-point frequency short circuit clear zero or sweep frequency (all typical frequency) short circuit clear zero.

# 2.4.2 Comparator Function (Sorting Function)

The instrument can perform multiple sorting, sorting is based on the measured values, regardless of deviation mode.

PASS file (BIN1-BIN9): indicates that both of primary and secondary parameters are qualified; Auxiliary file (AUX): indicates that primary parameter is qualified but secondary parameter is unqualified when the auxiliary file is opened;

FAIL (OUT): The primary parameter is unqualified, or the primary parameter is qualified but the secondary parameter is unqualified when the auxiliary file is closed.

HI/IN/LO: More detailed comparison results of primary parameters, HI: primary parameters

are high, LO: primary parameters are low, IN: primary parameters are qualified

### • Comparison Method:

Absolute tolerance  $\pm$ TOL sorting: The absolute deviation of measured value from nominal value is compared with the limit of each bin.

Percentage tolerance %TOL sorting: The percentage deviation of measured value from nominal value is compared to the limit of each bin.

Sequential comparison sorting: The measured value is directly compared with the upper and lower limits

### • Bin count:

Each bin corresponds to a bin counter, the counting range: 0 ~ 999999.

### • Bin display :

There is a bin display page and a bin count display page.

All comparator results have corresponding IO port outputs on the Handler interface.

### 2.4.3 List Sweep

List sweep can be performed up to 10 points frequency or 10 points voltage.

List sweep comparator: Each list sweep point can output HI/IN/LO (high/pass/low) discrimination.

The list sweep limit sets are the upper and lower limit values.

### 2.4.4 File Function

There are 10 files in the instrument's internal flash memory that users can use to save instrument data. These data include:

- 1. All parameters in <Settings> page
- 2. Setting data in <Comparator Setting> page
- 3. Setting data in <Setup List Sweep> page

### 2.4.5 System Settings

- 1. Keyboard lock function
- 2. 2. Administrator and user accounts, which can set passwords for administrators

### 2.4.6 Interface

### USB Host Interface :

Used to save screen images, save setup parameters and measurement data on a USB flash drive.

### **RS-232 Remote Control :**

Supports baud rate up to 115200bps, compatible with SCPI protocol and Modbus RTU protocol.

### Handler Interface

Full optocoupler isolation, input and output ports with built-in pull-up resistors.

Supports up to 30V external power supply.

Input: trigger signal,

Output: All sorting comparison result signals and list sweep comparison result signals; measurement synchronization signals (IDX, EOM).

# 3.Startup

In this chapter you will learn the following:

- Front panel including the introduction of buttons and test terminals.
- Rear panel describes the power and interface information.
- Power on—including poweron self-test process, instrument defaults, and instrument warm-up time.
- Display information information about the prompts that will be encountered during startup and use of the instrument.
- Start testing including how to connect to the test side

# 3.1 Front Panel

# 3.1.1 Front Panel Description

Figure 3-1 front panel

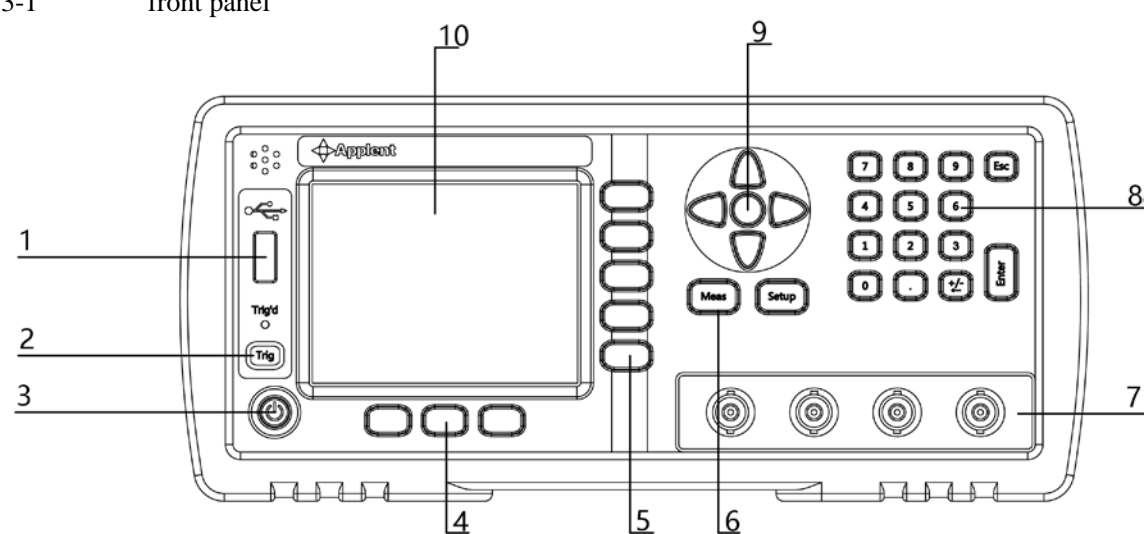

### Table 3-1

| Front Pa | nel Description                                                                     |  |
|----------|-------------------------------------------------------------------------------------|--|
| No.      | Description                                                                         |  |
| 1        | USB Disk Port (USB-Host)                                                            |  |
| 2        | Manual trigger button, and manual or remote trigger indicator                       |  |
|          | Power switch. Touch button                                                          |  |
| 2        | $\Delta$ Warning: In order to ensure the safety of power supply inside the machine, |  |
| 5        | the instrument needs to wait 2 seconds after the power is turned off to allow it    |  |
|          | to start again.                                                                     |  |
| 4        | System soft keys, including files, systems, keyboard locks, etc.                    |  |
| 5        | Function softkey                                                                    |  |
| 6        | Main soft keys: measurement and setting                                             |  |
|          | Test terminal: The input is used to connect a four-terminal test fixture or Kelvin  |  |
| 7        | clip.                                                                               |  |
|          | Hcur high terminal - current side                                                   |  |

|    | Hpot high terminal - voltage side |
|----|-----------------------------------|
|    | Lpot low terminal - voltage side  |
|    | Lcur low terminal - current side  |
| 8  | Numeric keypad                    |
| 9  | Cursor key                        |
| 10 | LCD Display                       |

## 3.1.2 Rear Panel

Figure 3-2

### itear i anei

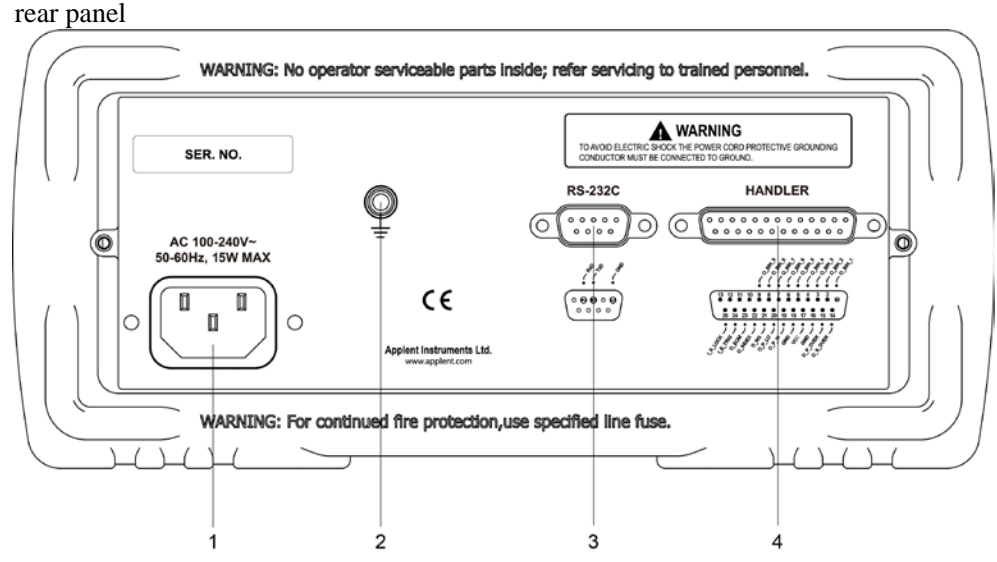

- 1. Power Cable Receptacle (Outlet)
- 2. GND
- 3. RS-232 interface
- 4. HANDLER interface

# 3.2 Power On

# 3.2.1 Power On

Power switch at the bottom left of the panel. The button is a touch button, press the power button for 1s, the instrument will start or shut down.

 $\bigwedge$ 

# In order to ensure the safety of power supply inside the machine, the instrument needs to wait 2 seconds after the power is turned off to allow it to start again.

# 3.2.2 Warm-up Time

In order to achieve the accuracy rating, warm up the instrument for at least 30 minutes.

# 3.3 Connect to Device under Test (DUT)

If using Kelvin test clip provided along with the instrument, connect to the instrument test terminal as follows. Connect to DUT

Figure 3-3

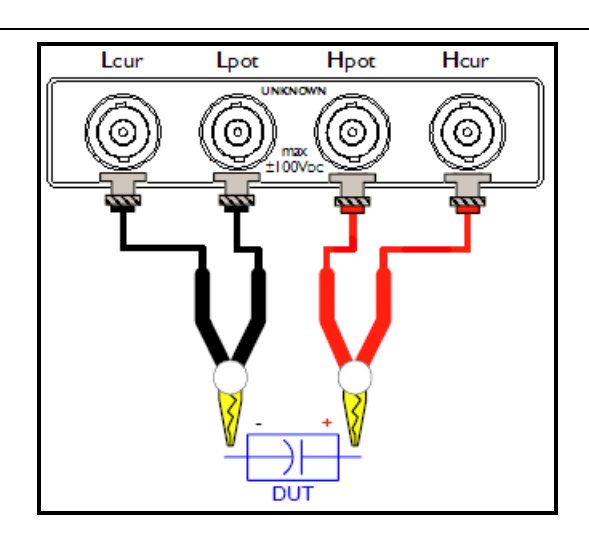

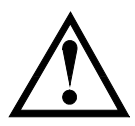

Warning: Do not apply DC voltage or current to the test terminal, otherwise the instrument will be damaged.

WARNING: If test a charged device, make sure that its charge is removed before measuring.

• Test fixtures and cables:

We recommend that users use our test fixtures or test cables, if using test fixtures or cables made by user or other company may result in incorrect measurements.

Our test fixture contact reeds are silver plated or gold plated. In long-term work (for example,  $1\sim2$  years), the plating surface will be worn. It is recommended to replace the new fixtures when there are obvious deviations in several tests.

Connect test fixture or test cable to four test terminals of Hcur, Hpot, Lcur, and Lpot on the front panel of the instrument.

Note: When the test fixture or test cable is not installed, instrument will display unstable measurement.

# 4.[Meas] Page

This section includes the following information:

- MEAS DISPLAY page
- BIN MEAS page
- BIN COUNT page
- LIST SWEEP page

# 4.1 <MEAS DISPLAY> Page

Press [Meas] key to enter <MEAS DISPLAY> page.

<Meas Display> page mainly highlights measurement results and displays the current sorting result in small characters.

The following 6 common functions can be set on this page

- LOG Record test data in a USB disk file
- FUNC Measurement function
- RANGE Measurement range, range number and automatic/manual test.
- FREQ Measurement frequency
- TRIG Trigger Setup
- LEVEL Test signal level
- SPEED Test speed

The primary and secondary test results are displayed in this area in large characters, monitor area is displayed in small characters.

In the lower part of the screen, some measurement-related settings are displayed in this area, and the currently tested comparator results are also displayed here.

Figure 4-1

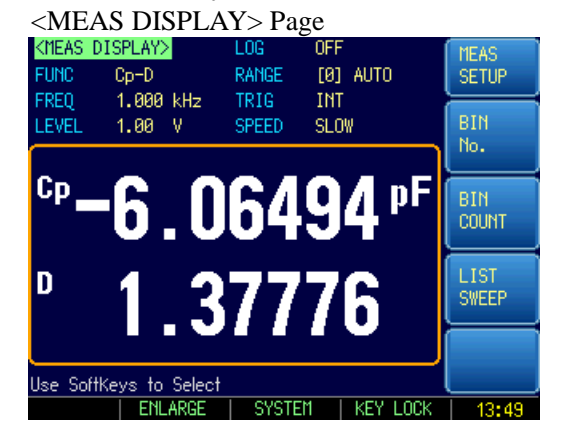

### 4.1.1 Measurement Function [FUNC]

AT381x simultaneously measures four components of the complex impedance (parameters) in a measurement cycle. These include primary parameter, secondary parameter and two monitor parameters.

| Note:                                                             | The monitor parameters need to be set in [Setup] page. |                                                                                                    |                                |                     |                          |  |  |
|-------------------------------------------------------------------|--------------------------------------------------------|----------------------------------------------------------------------------------------------------|--------------------------------|---------------------|--------------------------|--|--|
| NOLC.                                                             | The monitor parameters are initially set to OFF.       |                                                                                                    |                                |                     |                          |  |  |
|                                                                   | <ul> <li>Types o</li> </ul>                            | f measurer                                                                                                    | nent parameters:               |                     |                          |  |  |
| Table 4-1                                                         | The combin                                             | ations of n                                                                                                    | neasurement paramete           | ers                 |                          |  |  |
|                                                                   | Cs-Rs                                                  |                                                                                                    | Cs-D                           | Cp-Rp               | Cp-D                     |  |  |
|                                                                   | Lp-Rp                                                  |                                                                                                    | Lp-Q                           | Ls-Rs               | Ls-Q                     |  |  |
|                                                                   | Rs-Q                                                   |                                                                                                    | Rp-Q                           | R-X                 | DCR                      |  |  |
|                                                                   | Z-θr                                                   |                                                                                                    | Z-θd                           | Z-D                 | Z-Q                      |  |  |
|                                                                   | Monito                                                 | or paramet                                                                                                    | ers :                          |                     |                          |  |  |
| Table 4-2                                                         | The combin                                             | ations of n                                                                                                    | nonitor parameters             |                     | Ι                        |  |  |
|                                                                   | Z                                                      |                                                                                                    | D                              | Q                   |                          |  |  |
|                                                                   | Vac                                                    |                                                                                                    | Iac                            | Δ                   | Δ%                       |  |  |
|                                                                   | θr                                                     |                                                                                                    | θd                             | R                   | X                        |  |  |
|                                                                   | G                                                      |                                                                                                    | В                              | Y                   |                          |  |  |
|                                                                   | Measu                                                  | rement and                                                                                                    | d Monitor parameter            | descriptions :      |                          |  |  |
| Table 4-3                                                         | Measureme                                              | nt and Moi                                                                                                    | nitor parameter descri         | ptions              |                          |  |  |
|                                                                   | Parameter                                              | Descripti                                                                                                    | on                             |                     |                          |  |  |
|                                                                   | Cs                                                     | Capacita                                                                                                    | nce value measured u           | ising the series eq | uivalent circuit model   |  |  |
| Cp Capacitance value measured using the parallel equivalent circu |                                                        |                                                                                                    |                                |                     | equivalent circuit model |  |  |
|                                                                   | Ls                                                     | Inductan                                                                                                    | ce value measured us           | sing the series equ | ivalent circuit model    |  |  |
|                                                                   | Lp                                                     | Inductan                                                                                                    | ce value measured us           | ing the parallel eq | quivalent circuit model  |  |  |
|                                                                   | Rs                                                     | Series eq                                                                                                    | uivalent resistance            |                     |                          |  |  |
|                                                                   | Rp                                                     | Parallel e                                                                                                    | Parallel equivalent resistance |                     |                          |  |  |
|                                                                   | DCR                                                    | DC resist                                                                                                    | DC resistance                  |                     |                          |  |  |
|                                                                   | Z                                                      | Absolute                                                                                                    | Absolute value of impedance    |                     |                          |  |  |
|                                                                   | Y                                                      | Absolute                                                                                                    | Absolute value of admittance   |                     |                          |  |  |
|                                                                   | G                                                      | Conducta                                                                                                    | Conductance                    |                     |                          |  |  |
|                                                                   | В                                                      | Sustenar                                                                                                    | Sustenance                     |                     |                          |  |  |
|                                                                   | R                                                      | R     Resistance (=Rs)       X     Reactance       D     Dissipation factor                                      |                                |                     |                          |  |  |
|                                                                   | Х                                                      |                                                                                                    |                                |                     |                          |  |  |
|                                                                   | D                                                      |                                                                                                    |                                |                     |                          |  |  |
|                                                                   | Q Quality factor(=1/D)                                 |                                                                                                    |                                |                     |                          |  |  |
|                                                                   | θr                                                     | θr     Phase radian       θd     Phase angle       Vac     Test signal Voltage       Jac     Test signal Current |                                |                     |                          |  |  |
|                                                                   | θd                                                     |                                                                                                    |                                |                     |                          |  |  |
|                                                                   | Vac                                                    |                                                                                                    |                                |                     |                          |  |  |
|                                                                   | Iac                                                    |                                                                                                    |                                |                     |                          |  |  |
|                                                                   | Δ                                                      | Absolute                                                                                                    | deviation value                |                     |                          |  |  |
|                                                                   | Δ%                                                     | Relative                                                                                                    | deviation value                |                     |                          |  |  |
|                                                                   | Proced                                                 | ure for set                                                                                                    | ting the measuremen            | t function [FUNC]   |                          |  |  |
| Step 1                                                            | Press [Meas                                            | ] to enter l                                                                                                    | Meas page;                     |                     |                          |  |  |

- Step 2 Press [Meas Display] key to switch to the <Meas Display> page;
- Step 3 Use cursor keys to select the [FUNC] field;
- Step 4 Use soft keys to select the combination of primary and secondary parameters

## 4.1.2 Impedance Range [RANGE]

Table 4-4

## Impedance range mode

| Mode    | Function overview                 | Advantage             | Disadvantage        |
|---------|-----------------------------------|-----------------------|---------------------|
| Auto    | The instrument automatically      | Users do not need     | Auto range requires |
| Range   | selects the best test range based | any participation     | predictive range    |
|         | on impedance value. The range     |                       | and test speed will |
|         | number in range field is          |                       | be lower than the   |
|         | automatically set.                |                       | manual range        |
|         |                                   |                       | mode, which is      |
|         |                                   |                       | especially          |
|         |                                   |                       | noticeable at low   |
|         |                                   |                       | frequencies (below  |
|         |                                   |                       | 1 kHz).             |
| Hold    | Measurement is performed with     | Test speed is the     | Users need to       |
| Range   | a fixed impedance range           | fastest.              | participate in the  |
|         |                                   |                       | range selection     |
| Nominal | AT381x sets the optimum range     | The best way for sort | Valid only in the   |
| Range   | depending on the nominal          | test. Speed is the    | sorting mode.       |
|         | value.                            | fastest.              |                     |

• Available impedance range :

The instrument has 9 ranges, they includes:  $10\Omega$  ,  $30\Omega$  ,  $100\Omega$  ,  $300\Omega$  ,  $1k\Omega$  ,  $3k\Omega$  ,  $10k\Omega$  ,  $30k\Omega$  ,  $100k\Omega$ .

During the test, the instrument selects appropriate range according to impedance of the device under test.

Table 4-5

|--|

| Range No. | Range Definition | Impedance Measuring Range                   |
|-----------|------------------|---------------------------------------------|
| 8         | 10Ω              | 0 ~ 10Ω                                     |
| 7         | 30Ω              | 10Ω ~ 100Ω                                  |
| 6         | 100Ω             | 100Ω ~ 316Ω                                 |
| 5         | 300Ω             | $316\Omega \sim 1 k\Omega$                  |
| 4         | 1kΩ              | $1$ k $\Omega$ ~ $3.16$ k $\Omega$          |
| 3         | 3kΩ              | $3.16 k\Omega \sim 10 k\Omega$              |
| 2         | 10kΩ             | 10kΩ ~ 31.6kΩ                               |
| 1         | 30kΩ             | 31.6k $\Omega$ ~ 100k $\Omega$ ( $\infty$ ) |
| 0         | 100kΩ            | 100kΩ ~ ∞                                   |

Procedure for setting the impedance range [RANGE]

Press [Meas] key to enter <MEAS DISPLAY> page;

Step 1 Step 2

| Use the cursor keys t | o select | [RANGE] | field; |
|-----------------------|----------|---------|--------|
|-----------------------|----------|---------|--------|

| Soft key       | Function                                                              |
|----------------|-----------------------------------------------------------------------|
| AUTO RANGE     | The instrument will automatically select the range                    |
| HOLD RANGE     | The instrument is locked on the current range                         |
| NORMINAL RANGE | The instrument will select the best range based on the nominal value. |
| INCR +         | Increase range number while the range is changed to be locked         |
| DECR -         | Decrement range number while the range is changed to be locked        |

| Note:      | When range is<br>cycle, so test sp<br>range during au<br>is used as a sor<br>For the sorting | automatic, the ins<br>beed will be slight<br>atomatic measuren<br>ting measurement<br>user, please selec | trument will perfo<br>ly slower than holo<br>nent can slow dow<br>, auto range metho<br>ct nominal range n | rm range prediction for<br>d range. Moreover, fre<br>vn the response. Usua<br>d is not suitable.<br>node. | or each measurement<br>equent changes in the<br>lly, when instrument |  |  |
|------------|----------------------------------------------------------------------------------------------|----------------------------------------------------------------------------------------------------|----------------------------------------------------------------------------------------------------|----------------------------------------------------------------------------------------------------|----------------------------------------------------------------------|--|--|
| 4.1.3      | Measureme                                                                                    | nt Frequency [                                                                                           | [FREQ]                                                                                                    |                                                                                                    |                                                                      |  |  |
|            | AT3818 :                                                                                     | 10Hz ~ 300kł                                                                                             | Hz continuous test                                                                                         | t frequency                                                                                               |                                                                      |  |  |
|            | AT3816A :                                                                                    | 50Hz ~ 200kł                                                                                             | Hz continuous test                                                                                         | t frequency                                                                                               |                                                                      |  |  |
|            | AT3816B :                                                                                    | 50Hz ~ 200kł                                                                                             | 50Hz ~ 200kHz 37 points                                                                                    |                                                                                                    |                                                                      |  |  |
|            | AT3817A:                                                                                     | 50Hz ~ 100kł                                                                                             | Hz continuous test                                                                                         | t frequency                                                                                               |                                                                      |  |  |
|            | AT3810A:                                                                                     | 10Hz ~ 20kH                                                                                              | z continuous test                                                                                          | frequency                                                                                                 |                                                                      |  |  |
|            | AT3817D:                                                                                     | 50Hz ~ 100k                                                                                              | Hz, 10 points                                                                                              |                                                                                                    |                                                                      |  |  |
| Table 4-6  | AT381x freque                                                                                | ency resolution                                                                                          |                                                                                                    |                                                                                                    | _                                                                    |  |  |
|            | Frequency ra                                                                                 | nge(F)                                                                                                   |                                                                                                    | Resolution                                                                                                |                                                                      |  |  |
|            | $10.0000 Hz \leq$                                                                            | $F \leq 99.9999Hz$                                                                                       |                                                                                                    | 0.0001Hz                                                                                                  |                                                                      |  |  |
|            | 100.0000Hz ≤                                                                                 | $\leq$ F $\leq$ 999.999Hz                                                                                |                                                                                                    | 0.001Hz                                                                                                   |                                                                      |  |  |
|            | 1.00000kHz ≤                                                                                 | $\leq$ F $\leq$ 9.99999kHz                                                                               |                                                                                                    | 0.01Hz                                                                                                    |                                                                      |  |  |
|            | 10.0000kHz ≤                                                                                 | $\leq$ F $\leq$ 99.9999kHz                                                                               |                                                                                                    | 0.1Hz                                                                                                    |                                                                      |  |  |
|            | 100.000kHz ≤                                                                                 | $\leq$ F $\leq$ 300.000kHz                                                                               |                                                                                                    | 1Hz                                                                                                    |                                                                      |  |  |
|            | Frequency accu                                                                               | uracy : 0.01%                                                                                            |                                                                                                    |                                                                                                    |                                                                      |  |  |
|            | Procedure                                                                                    | e for setting the te                                                                                     | est frequency :                                                                                            |                                                                                                    |                                                                      |  |  |
| Step 1     | Use cursor key                                                                               | s to select [Freque                                                                                      | ency] field;                                                                                               |                                                                                                    |                                                                      |  |  |
| Step 2     | Use cursor key                                                                               | s to select [Freque                                                                                      | ency] field;                                                                                               |                                                                                                    |                                                                      |  |  |
|            | Soft key                                                                                     | Function                                                                                                 |                                                                                                    |                                                                                                    |                                                                      |  |  |
|            | INCR +                                                                                       | Frequently used                                                                                          | l frequency list                                                                                           |                                                                                                    |                                                                      |  |  |
|            | DECR -                                                                                       | Frequently used                                                                                          | l frequency list                                                                                           |                                                                                                    |                                                                      |  |  |
|            | The most                                                                                     | commonly used f                                                                                          | requency list                                                                                              |                                                                                                    |                                                                      |  |  |
| Table 4-7  | AT3818 the mo                                                                                | ost commonly use                                                                                         | d frequency list                                                                                           |                                                                                                    |                                                                      |  |  |
|            | INCR +/ DECR                                                                                 | -                                                                                                    |                                                                                                    |                                                                                                    |                                                                      |  |  |
|            | 10Hz                                                                                         | 50Hz                                                                                                    | 60Hz                                                                                                    | 100Hz                                                                                                    | 120Hz                                                                |  |  |
|            | 1kHz                                                                                         | 10kHz                                                                                                    | 20kHz                                                                                                    | 40kHz                                                                                                    | 50kHz                                                                |  |  |
|            | 100kHz                                                                                       | 200kHz                                                                                                   | 250kHz                                                                                                    | 300kHz                                                                                                    |                                                                      |  |  |
| Table 4-8  | AT3816A/AT3                                                                                  | 816B List of the r                                                                                       | nost common freq                                                                                           | uencies                                                                                                   |                                                                      |  |  |
|            | INCR +/ DECR                                                                                 | -                                                                                                    |                                                                                                    |                                                                                                    |                                                                      |  |  |
|            | 10Hz                                                                                         | 50Hz                                                                                                    | 60Hz                                                                                                    | 100Hz                                                                                                    | 120Hz                                                                |  |  |
|            | 1kHz                                                                                         | 10kHz                                                                                                    | 20kHz                                                                                                    | 40kHz                                                                                                    | 50kHz                                                                |  |  |
|            | 100kHz                                                                                       | 200kHz                                                                                                   |                                                                                                    |                                                                                                    |                                                                      |  |  |
| Table 4-9  | AT3817A Freq                                                                                 | uency list                                                                                               |                                                                                                    |                                                                                                    |                                                                      |  |  |
|            | INCR +/ DECR                                                                                 | -                                                                                                    |                                                                                                    |                                                                                                    |                                                                      |  |  |
|            | 10Hz                                                                                         | 50Hz                                                                                                    | 60Hz                                                                                                    | 100Hz                                                                                                    | 120Hz                                                                |  |  |
|            | 1kHz                                                                                         | 10kHz                                                                                                    | 20kHz                                                                                                    | 40kHz                                                                                                    | 50kHz                                                                |  |  |
|            | 100kHz                                                                                       |                                                                                                    |                                                                                                    |                                                                                                    |                                                                      |  |  |
| Table 4-10 | AT3810A List                                                                                 | of the most comm                                                                                         | on frequencies                                                                                             |                                                                                                    |                                                                      |  |  |
|            | INCR +/ DECR                                                                                 | -                                                                                                    |                                                                                                    |                                                                                                    |                                                                      |  |  |

Step 1

| 10Hz | 50Hz  | 60Hz  | 100Hz | 120Hz |
|------|-------|-------|-------|-------|
| 1kHz | 10kHz | 20kHz |       |       |

## 4.1.4 Trigger Mode [TRIG]

The instrument has 4 trigger modes:

Internal trigger, manual trigger, external trigger and remote trigger.

| Trigger Mode | Description                                                                   |
|--------------|-------------------------------------------------------------------------------|
| INT          | Also called continuous test, the trigger signal is continuously tested by the |
|              | internal period of the instrument according to the inherent period.           |
| MAN          | Each time the [Trig] key is pressed, the instrument performs a measurement    |
|              | cycle, and the instrument is in a waiting state at other times.               |
| EXT          | A rising edge pulse is received from the rear panel Handler interface and the |
|              | instrument performs a measurement cycle. At other times the instrument is     |
|              | in a waiting state. Please refer to the Handler interface                     |
| BUS          | After receiving the RS232 trigger command, the instrument performs a          |
|              | measurement cycle, at other times the instrument is in a waiting state.       |
|              |                                                                               |

Procedure for setting the trigger mode :

Press [Meas] key to enter <MEAS DISPLAY> page;

Step 2 Use cursor keys to select [TRIG] field;

| Soft key | Function              |
|----------|-----------------------|
| INT      | Internal Trigger Mode |
| MAN      | Manual Trigger Mode   |
| EXT      | External Trigger Mode |
| BUS      | Remote Trigger Mode   |

## 4.1.5 Test Signal Voltage Level [LEVEL]

Test level of the instrument is set with the true RMS value of the sine wave signal. The frequency of the sine wave signal is the test frequency and is generated by the internal oscillator of the instrument.

The output impedance of the instrument source can be set to  $30\Omega$ ,  $50\Omega$  or  $100\Omega$ . Usually an output impedance of  $30\Omega$  is suitable.

If users do not require a level, please specify a 1V level for testing.

The test voltage and test current of the instrument can be set according to the specifications. If the constant level function is turned on, "\*" is added as the mark at the end of the level setting value.

- Procedure for setting the test signal :
- Step 1 Press [Meas] key to enter <MEAS DISPLAY> page;
- Step 2 Use the cursor keys to select [Level] field;
- Step 3 Use soft keys to increase or decrease the level

Input data directly, soft key to select voltage or current unit.

| Soft key | Function                          |
|----------|-----------------------------------|
| INCR +   | The most commonly used level list |
| DECR -   | The most commonly used level list |

٦

| ALC ON                            | Turn Auto Level Control ON  |  |  |
|-----------------------------------|-----------------------------|--|--|
| ALC OFF                           | Turn Auto Level Control OFF |  |  |
| The most commonly used level list |                             |  |  |

Table 4-11

|            |         | J      |       |      |
|------------|---------|--------|-------|------|
| The most o | rommonl | v used | level | list |

| INCR +/ DECR - (V) |            |       |       |      |      |      |
|--------------------|------------|-------|-------|------|------|------|
| 0.01               | 0.10       | 0.30  | 0.50  | 1.00 | 1.50 | 2.00 |
| INCR +/ DEC        | CR - ( A ) |       |       |      |      |      |
| 0.0001             | 0.0005     | 0.001 | 0.005 | 0.01 | 0.02 |      |

#### 4.1.6 Measurement Speed [SPEED]

The instrument offers 3 test speeds (slow, medium and fast). The slower the test speed, the more accurate and stable the test results are.

Procedure for setting the test speed:

Step 1 Press [Meas] key to enter <MEAS DISPLAY> page;

Use the cursor keys to select [SPEED] field; Step 3

Step 4 Use soft keys to select

| Soft key | Function                                                   |
|----------|------------------------------------------------------------|
| SLOW     | The measurement period is the longest, about 3 times / sec |
| MED      | Moderate, about 20 times / sec                             |
| FAST     | The fastest measurement, about 40 times / sec              |
|          |                                                            |

The measurement speed refers to the time when Handler interface is triggered to the end of measurement (EOM) output.

| 1. | Measurement frequency: | 300 kHz |
|----|------------------------|---------|
|----|------------------------|---------|

| 2. | Page: | <bin meas=""></bin> | Page |
|----|-------|---------------------|------|
| 2. | Page: | <bin meas=""></bin> | Pag  |

3. Range: Hold range or nominal range

| 4. | Average: |  | 1 |
|----|----------|--|---|
|----|----------|--|---|

| 5. | DC Bias: | OFF |
|----|----------|-----|
|    |          |     |

| 6. | Automatic | LCZ | parameters: | OFF |
|----|-----------|-----|-------------|-----|
|----|-----------|-----|-------------|-----|

- 7. Monitor 1: OFF
- 8. Monitor 2: OFF
- 9. ALC:

| ( ms ) | Test freque | Test frequency (Hz) |     |     |      |      |      |      |     |
|--------|-------------|---------------------|-----|-----|------|------|------|------|-----|
| Speed  | 10          | 20                  | 100 | 1k  | 2k   | 10k  | 100k | 300k | DCR |
| SLOW   | 1600        | 800                 | 483 | 342 | 336  | 332  | 332  | 332  | 333 |
| MED    | 1600        | 800                 | 160 | 94  | 91   | 88.5 | 88.5 | 88.5 | 171 |
| FAST   | 1600        | 800                 | 160 | 30  | 26.5 | 24.5 | 24.5 | 24.5 | 48  |

OFF

#### 4.1.7 [LOG] Data

The instrument can record 10,000 sets of test data through the internal data buffer. These data are saved in an external USB disk in (.csv) file format. These files can be opened on a PC using a Windows Excel.

Procedure for setting recording data:

Press [Meas] key to enter <MEAS DISPLAY> page;

Use the cursor keys to select [Record] field; Step 2

The option before recording is not enabled:

Step 1

|        | Soft key                                                                                | Function                                                                  |  |  |  |  |  |
|--------|-----------------------------------------------------------------------------------------|---------------------------------------------------------------------------|--|--|--|--|--|
|        | START LOG                                                                               | START LOG Start a new measurement data record                             |  |  |  |  |  |
| Step 4 | Press [START LOG] sof                                                                   | t key to start recording data to internal buffer of the instrument.       |  |  |  |  |  |
|        | Options after the start                                                                 | t of recording                                                            |  |  |  |  |  |
|        | Soft key                                                                                | Function                                                                  |  |  |  |  |  |
|        | STOP                                                                                    | The current record is stopped.                                            |  |  |  |  |  |
|        | SAVE & STOP                                                                             | The current record is stopped and the data is saved to a USB disk file    |  |  |  |  |  |
|        | CLEAR & STOP                                                                            | The current record is stopped, the buffer is cleared, but the data is not |  |  |  |  |  |
|        |                                                                                         | saved to the USB disk.                                                    |  |  |  |  |  |
| Step 5 | If press the soft key [SAVE], [SAVE & STOP] or [CLEAR & STOP], the current recording is |                                                                           |  |  |  |  |  |
|        | terminated.                                                                             |                                                                           |  |  |  |  |  |
|        | Or wait for the buffer                                                                  | to be full, press [SAVE to USB] button to save data to the USB disk.      |  |  |  |  |  |
|        | Soft key                                                                                | Function                                                                  |  |  |  |  |  |
|        | SAVE to USB                                                                             | Save data to a USB disk file                                              |  |  |  |  |  |
|        | CLEAR BUFFER                                                                            | The buffer is cleared and the current data is invalid.                    |  |  |  |  |  |
|        |                                                                                         |                                                                           |  |  |  |  |  |
|        | • Before using the sa                                                                   | aved data, insert the USB disk on the interface of front panel.           |  |  |  |  |  |
|        | • The saved file is i                                                                   | n the DATA subfolder in the same folder as the USB disk. The file         |  |  |  |  |  |

Note:

Figure 4-2

- name is: 001.CSV For example: F:\AT3818\DATA\001.CSV
  Up to 1000 files can be saved (from 001.CSV to 999.CSV)
- The buffer size can be modified in the [DATA BUFFER] field on the [SYSTEM CONFIG] page. (maximum 10000 data)

# 4.2 <BIN MEAS> Page

Press [Meas] key and use soft key to enter the [BIN MEAS] page.

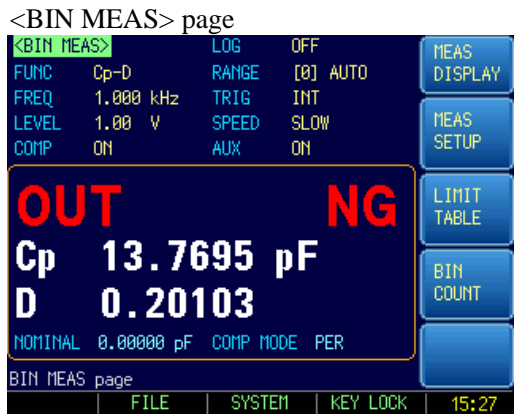

Setting Bar: The setting area of bin number display page is roughly same as the [Meas Display] page. These settings include the following 8 items:

- Function [FUNC]
- Range [RANGE]
- Frequency [FREQ]
- Trigger [TRIG]
- Level [LEVEL]
- Speed [SPEED]
- Comparator [COMP]
- Auxiliary bin [AUX]

Comparator results are displayed here using large characters, primary and secondary test results are displayed in this area as small characters.

In the lower half of the screen, some settings related to comparator are displayed in this area.

#### 4.2.1 Comparator Function ON/Off [COMP]

The built-in comparator can sort devices into 9 sets of primary parameters and 1 set of secondary parameters, and classify them into up to 10 kinds of bins (BIN 1~BIN 9 and OUT OF BIN). In addition, a device which primary parameter is within limits, but secondary parameter is not, can be sorted into an auxiliary BIN (AUX).

The comparator is allowed to be turned off.

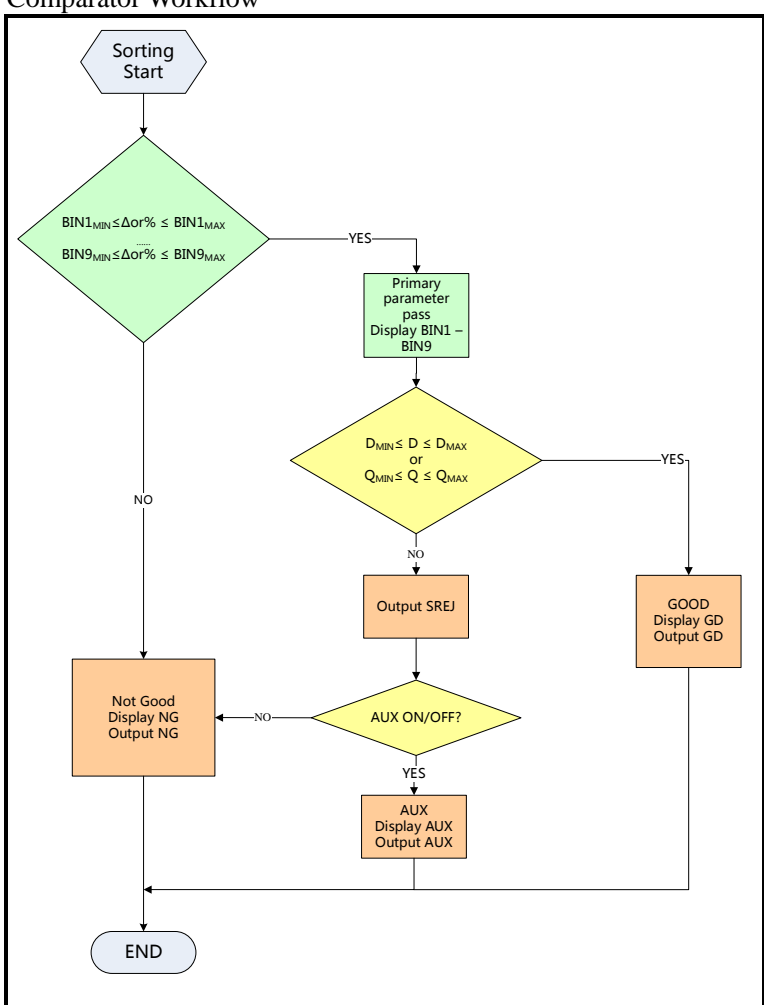

- - Procedure for setting the comparator function [COMP]
- Step 1 Press the [Meas] key
- Step 2 Press the <BIN MEAS> soft key
- Step 3 Use the cursor key to select [COMP] field
- Step 4

Use the soft keys to turn on/off the comparator

| Soft key | Function                                                                 |
|----------|--------------------------------------------------------------------------|
| OFF      | The comparator is turned off and the measurement bar is displayed OFF    |
| ON       | The comparator is turned on and the measurement bar shows sorting result |
|          | of the current measurement.                                              |

Figure 4-3

Comparator Workflow: Comparator Workflow

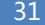

Figure 4-4

# 4.2.2 Auxiliary Bin [AUX] ON/OFF

If you don't need to sort secondary parameters, the auxiliary bin (AUX) can be turned off. After being turned off, the secondary parameter limit will not be determined during the measurement.

- Procedure for turning on/off auxiliary bin:
- Step 1. Press the [Meas] key
- Step 2. Press the [BIN MEAS] soft key
- Step 3. Use the cursor key to select [AUX] field
- Step 4. Use the soft keys to turn on/off the auxiliary bin

| Soft key Function |                             |
|-------------------|-----------------------------|
| OFF               | Auxiliary bin if turned off |
| ON                | Auxiliary bin if turned on  |

# 4.3 <BIN COUNT> Page

When press [Meas] key and [BIN COUNT] soft key, the <BIN COUNT> page appears.

| <bin count=""> page</bin>                                                                                            |       |     |   |      |       |           |     |         |
|----------------------------------------------------------------------------------------------------|-------|-----|---|------|-------|-----------|-----|---------|
| <bin co<="" td=""><td>ount&gt;</td><td></td><td></td><td>FU</td><td>NC</td><td>Cp-D</td><td></td><td>MEAS</td></bin> | ount> |     |   | FU   | NC    | Cp-D      |     | MEAS    |
| COUNT                                                                                                    | ٥N    |     |   | NOMI | NAL   | 0.00000 p | ιF  | DISPLAY |
| BIN                                                                                                    | LOWE  | R   |   | UPPE | R     | RESUL     | .Τ  |         |
| 1                                                                                                    | 0.0   | %   |   | 0.0  | %     | 0         |     | MEAS    |
| 2                                                                                                    | 0.0   | *   |   | 0.0  | *     | 0         |     | SETUP   |
| 3                                                                                                    | 0.0   | *   |   | 0.0  | %     | 0         |     |         |
| 4                                                                                                    | 0.0   | *   |   | 0.0  | *     | 0         |     | BIN     |
| 5                                                                                                    | 0.0   | 2   |   | 0.0  | %     | 0         |     | TABLE   |
| 6                                                                                                    | 0.0   | *   |   | 0.0  | %     | 0         | ļ   |         |
| 7                                                                                                    | 0.0   | *   |   | 0.0  | %     | 0         |     | BIN     |
| 8                                                                                                    | 0.0   | *   |   | 0.0  | %     | 0         |     | COUNT   |
| 9                                                                                                    | 0.0   | *   |   | 0.0  | *     | 0         |     |         |
| 2nd                                                                                                    | 0.0   |     |   | 0.0  |       |           |     |         |
|                                                                                                    |       | AUX | 0 |      | 00    | 28981     |     |         |
| BIN COU                                                                                                    | NT pa | age |   |      |       |           |     |         |
|                                                                                                    |       | FIL | E | SY   | 'STEM | E KEY LO  | )CK | 11:03   |

The <BIN COUNT> page will display the count result of the comparator. Settings bar:

- Bin count
- Information Bar:

The following count values are monitored in the information bar:

- Bin1~Bin9 count value
- 2nd secondary parameter failure number [AUX]
- Unqualified number [OUT]

If the condition is set, it needs to be modified in <BIN TABLE> page.

# 4.3.1 Counter Function [COUNT]

The instrument counts to the bin pass or fail, the maximum count is 999999, the counting operation stops and the overflow message "-----" appears when this value is reached.

- Set the Counter:
- Step 1. Press the [Meas] key
- Step 2. Press the [BIN COUNT] soft key to enter <BIN COUNT> page
- Step 3. Use the cursor key to select [COUNT] field
- Step 4. Use the soft keys to set counter function

| Soft key    | Function                  |
|-------------|---------------------------|
| COUNT ON    |                           |
| COUNT OFF   |                           |
| -           |                           |
| -           |                           |
| RESET COUNT | All counts are reset to 0 |

# 4.4 <LIST SWEEP> Page

Figure 4-5

The <LIST SWEEP> page will display when you press the [Meas] key and [LIST SWEEP] soft key.

| <list sweep=""> page</list>                                              |        |         |
|--------------------------------------------------------------------------|--------|---------|
| <pre><list sweep=""> LOG OFF TPIC MAN MODE SED PANCE FRI AU</list></pre> | πο     | MEAS    |
| No. EREDIHZI Co D                                                        | CMP    | DISPLAT |
| 1 1.000 k 2.30108 pF 6.15635                                             | P      | MEAS    |
| 2 2.000 k 4.94758 pF 2.60850                                             | P      | SETUP   |
| 3                                                                        |        | LICT    |
| 4                                                                        |        | TABLE   |
| 6                                                                        |        |         |
| 7                                                                        |        |         |
| 8                                                                        |        |         |
| 9                                                                        | Í      |         |
| 10<br>Screen squed                                                       |        |         |
| FILE   SYSTEM   KE                                                       | Y LOCK | 98:27   |

<List Sweep> cycle sweeps 10 groups of frequencies or levels and compare them with the set values to get the comparison result.

On <List Sweep> page, the instrument scans according to the trigger mode.

During a sweep, an asterisk mark (\*) will appear on the left side of the sweep point currently being measured and the measurement will be highlighted.

Under this page, users can make the following settings:

- TRIG Trigger mode
- MODE Sweeping method
- RANGE Measurement range
- LOG data record

## 4.4.1 Sweep Trigger Mode [TRIG]

The instrument sweeps according to the trigger mode. The trigger mode usually uses manual triggering. Therefore, when entering the page, trigger mode is set to manual by default, and it is automatically swept once.

| Trig Mode                                                                  | Function                                                                    |  |  |  |
|----------------------------------------------------------------------------|-----------------------------------------------------------------------------|--|--|--|
| INT                                                                        | Internal Trigger. All ten sweep points are swept continuous.                |  |  |  |
| MAN                                                                        | Manual Trigger. Each time the instrument is triggered by [Trig] key, the    |  |  |  |
|                                                                            | sweep points are swept one by one.                                          |  |  |  |
| EXT                                                                        | External Trigger. Each time the instrument is triggered by the handler trig |  |  |  |
|                                                                            | pin, the sweep points are swept one by one.                                 |  |  |  |
| 3US Remote trigger, the instrument receives a trigger command from the RS2 |                                                                             |  |  |  |
|                                                                            | interface to scan a test point.                                             |  |  |  |

Table 4-12Sweep trigger mode

Figure 4-6

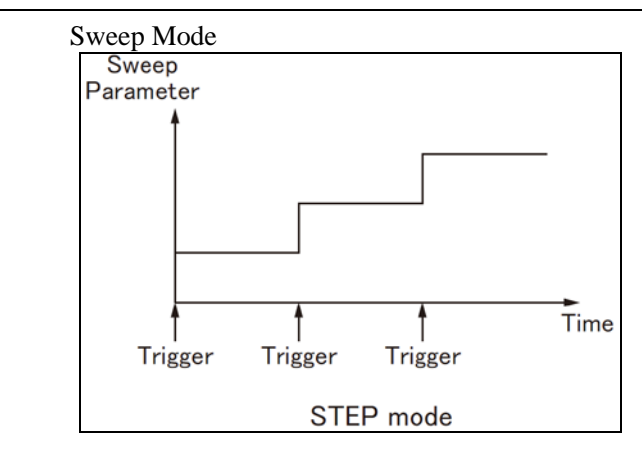

## 4.4.2 Sweep [MODE] Setting

The <List Sweep> page completes the scan frequency or level value test of up to 10 list points.

When the test [Method] is set to sequence and [TRIG] is set to manual, the sweep function will automatically execute each test step on the list in sequence until the last step. Users will wait for the trigger button to be pressed.

When the test [MODE] is set to SEQ step and [TRIG] is set to MAN (manual), the sweep function will automatically execute the first test step, then stop and wait for the trigger button to execute the next step.

The instrument sweeps according to the trigger mode. The trigger mode usually uses manual triggering.

 Soft key
 Function

 SEQ
 Trigger will scan all test points at a time.

 STEP
 Trigger only scans one test point at a time.

# 4.5 <ENLARGE DISPLAY> Page

The full screen display only shows primary and secondary parameters, monitor parameters, and comparator results.

Figure 4-7

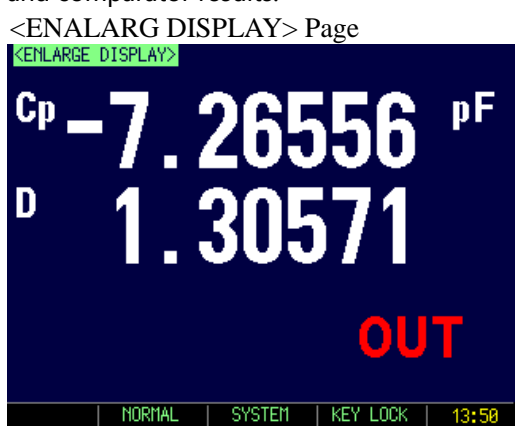

- To enter Measure Full Screen Display page :
- Step 1 Press the [Meas] key;
- Step 2 Press the bottom soft key [ENLARGE] to switch to <ENLARGE DISPLAY> page
  - To return back to the normal display page
- Step 1 Press [NORMAL] bottom soft key to return back to the <MEAS DISPLAY> page

# 5.[Setup] Key

In this chapter users will learn about all the setup features:

- MEAS SETUP page
- CORRECTION page
- BIN TABLE page (Comparator setup)
- LIST TABLE page

You can press the [Setup] key to open the <MEAS SETUP> page.

# 5.1 <MEAS SETUP> Page

All measurement related settings are operated in the <MEAS SETUP> page.

In <MEAS SETUP> page, the Instrument does not display test result and sorting result, but testing still in progress.

These settings include the following parameters:

- [FUNC] Measurement Function
- [RANGE] Impedance Range
- [FREQ] Measurement Frequency
- [TRIG] Trigger Mode
- [LEVEL] Measurement Level
- [SPEED] Measurement Speed
- [SRC RES] Source Output Impedance
- [AVG] Averaging Factor
- [BIAS] DC voltage bias
- [MON 1] Monitor parameter 1
- [AUTO LCZ] Automatic LCZ Function
- [MON 2] Monitor parameters 2
- [DELAY] Delay time after trigger and before measurement
- [ALC] Automatic Level Control
- [NOMINAL] Nominal value of comparator

NOTE: Some settings can be set in <MEAS DISPLAY> page and <BIN MEAS> page. Please refer Sector 4.1<MEAS DISPLAY> Page to set.

Figure 5-1 </ Column 2 </ <br/>
 <br/>
 <br/>
 <br/>
 <br/>
 <br/>
 <br/>
 <br/>
 <br/>
 <br/>
 <br/>
 <br/>
 <br/>
 <br/>
 <br/>
 <br/>
 <br/>
 <br/>
 <br/>
 <br/>
 <br/>
 <br/>
 <br/>
 <br/>
 <br/>
 <br/>
 <br/>
 <br/>
 <br/>
 <br/>
 <br/>
 <br/>
 <br/>
 <br/>
 <br/>
 <br/>
 <br/>
 <br/>
 <br/>
 <br/>
 <br/>
 <br/>
 <br/>
 <br/>
 <br/>
 <br/>
 <br/>
 <br/>
 <br/>
 <br/>
 <br/>
 <br/>
 <br/>
 <br/>
 <br/>
 <br/>
 <br/>
 <br/>
 <br/>
 <br/>
 <br/>
 <br/>
 <br/>
 <br/>
 <br/>
 <br/>
 <br/>
 <br/>
 <br/>
 <br/>
 <br/>
 <br/>
 <br/>
 <br/>
 <br/>
 <br/>
 <br/>
 <br/>
 <br/>
 <br/>
 <br/>
 <br/>
 <br/>
 <br/>
 <br/>
 <br/>
 <br/>
 <br/>
 <br/>
 <br/>
 <br/>
 <br/>
 <br/>
 <br/>
 <br/>
 <br/>
 <br/>
 <br/>
 <br/>
 <br/>
 <br/>
 <br/>
 <br/>
 <br/>
 <br/>
 <br/>
 <br/>
 <br/>
 <br/>
 <br/>
 <br/>
 <br/>
 <br/>
 <br/>
 <br/>
 <br/>
 <br/>
 <br/>
 <br/>
 <br/>
 <br/>
 <br/>
 <br/>
 <br/>
 <br/>
 <br/>
 <br/>
 <br/>
 <br/>
 <br/>
 <br/>
 <br/>
 <br/>
 <br/>
 <br/>
 <br/>
 <br/>
 <br/>
 <br/>
 <br/>
 <br/>
 <br/>
 <br/>
 <br/>
 <
| KMEAS SET                      | UP><br>)p-D                 | RANGE                | [0] AUTO         | MEAS<br>DISPLAY |
|--------------------------------|-----------------------------|----------------------|------------------|-----------------|
| FREU 1<br>LEVEL 1<br>SRC RES 1 | 1.000 kHz<br>1.00 V<br>1000 | TRIG<br>SPEED<br>AVG | INI<br>SLOW<br>1 | CORREC<br>TION  |
| BIAS 0<br>AUTO LCZ             | OFF<br>OFF                  | Mon 1<br>Mon 2       | OFF<br>OFF       | BIN             |
| ALC 0                          | ) ms<br>)FF                 |                      |                  | LIST            |
|                                |                             |                      |                  | TABLE           |
|                                | FILE                        | SYSTEM               | KEY LO           | CK   08:21      |

### 5.1.1 Source Output Impedance [SRC RES]

The source internal resistance is also called the output impedance.

The Source output impedance can be set to 30  $\Omega$ , 50  $\Omega$  or 100  $\Omega.$ 

After the test level Vs is set, the test current is flowing through the device under test (DUT) will be determined by the impedance Zx=Rx+jXx of the DUT and the source internal resistance Rs, namely:

$$Is = \frac{Vs}{\mid Rs + Rx + jXx \mid}$$

Since some measured components such as high-permeability magnetic core inductors will vary in the magnitude of the test current, that is, they have current sensitivity, different internal resistances will inevitably lead to measurement results at the same test level. Output internal resistance selectable function is to facilitate get relatively consistent measurement results for current sensitive devices. The instrument uses two low source output internal resistances, with a default value of  $100\Omega$ .

The internal resistance of KEYSIGHT's LCR meter (e.g. E4980A) is  $100\Omega$ . Users who need to compare with such instruments need to change the internal resistance of the instrument to obtain data uniformity.

For non-current sensitive, especially low impedance test objects, we recommend using  $30\Omega$  source internal resistance.

Procedure for setting source output impedance:

Step 1. Press the [Setup] key to enter <MEAS SETUP> page

Step 2. Use the cursor key to select [SRC RES] field

Step 3.

Use the soft keys to set source output impedance

| Soft key | Function                                                                         |
|----------|----------------------------------------------------------------------------------|
| 30Ω      | $30\Omega$ source output impedance, if there is no requirement for source output |
|          | impedance, it is recommended to use $30\Omega$ .                                 |
| 50Ω      | 50 $Ω$ source output impedance                                                   |
| 100Ω     | 100 $\Omega$ source output impedance                                             |

### 5.1.2 Averaging Factor [AVG]

Taking "average" is the most common type of digital filter, the "number" is the depth of the filter. The purpose is to perform multiple measurements and take the average result as the final display value, which can improve the stability and reliability of the measurement results. You can specify the averaging factor from integer 1 to integer 256.

To set up the averaging factor:

| Step 1. | Press the [Setup] key |
|---------|-----------------------|
|---------|-----------------------|

- Step 2. Use the cursor key to select [AVG] field
- Step 3. Use the soft keys or number keys to enter averaging factor.

| Soft key | Function                                                                         |
|----------|----------------------------------------------------------------------------------|
| INCR +   | Increments the averaging factor in steps of 1, 2, 4, 8, 16, 32, 64, 128 and 256. |
| DECR -   | Decrements the averaging factor in steps of 1, 2, 4, 8, 16, 32, 64, 128 and 256. |

#### 5.1.3 DC Bias Voltage [BIAS]

The instrument has built-in -2.5V~2.5V DC bias.

This feature can superimposes a DC bias voltage on the AC signal.

- Procedure for setting DC Bias Voltage:
- Step 1. Press the [Setup] key to enter <MEAS SETUP> page
- Step 2. Use the cursor key to select [BIAS] field
- Step 3. Use the soft keys to select DC bias voltage.

| Soft key | Function                                 |
|----------|------------------------------------------|
| OFF      | DC Bias Voltage is turned off            |
| 2V       | Signal source superimposed 2V DC bias    |
| 1.5V     | Signal source superimposed 1.5V DC bias  |
| -1.5V    | Signal source superimposed -1.5V DC bias |
| -2V      | Signal source superimposed -2V DC bias   |

#### 5.1.4 Auto LCZ Function [AUTO LCZ]

Auto LCZ Function can help you to select a proper measurement parameter, the best equivalent circuit mode, if range is set to AUTO range, the instrument is completely in the smart test state.

- To set up the Auto LCZ Function:
- Step 1. Press the [Setup] key to enter <MEAS SETUP> page
- Step 2. Use the cursor key to select [AUTO LCZ] field
- Step 3. Use the soft keys to turn on/off the Auto LCZ Function.

| Soft key | Function                                                               |
|----------|------------------------------------------------------------------------|
| OFF      | Turn off the Auto LCZ Function                                         |
| ON       | Turn on the Auto LCZ Function.                                         |
|          | When Auto LCZ Function is set to ON, "AUTO-LCZ" will display on [FUNC] |
|          | field.                                                                 |

NOTE The Auto LCZ Function will be turned off after users reset the measurement function.

### 5.1.5 Monitor 1 and Monitor 2 [MON 1] [MON 2] Parameter Selection

|         | The AT381x can monitor the other two parameters.                                  |
|---------|-----------------------------------------------------------------------------------|
| NOTE    | Additional monitoring parameters do not increase instrument processing time.      |
|         | The instrument defaults to "Off".                                                 |
|         | The monitoring parameters are only displayed on the [Meas Display] page.          |
|         | See Table 4-3 for nouns explanation of the monitoring parameters.                 |
|         | Procedure for setting monitor parameters (monitor 1 and monitor 2 same procedure) |
| Step 1. | Press the [Setup] key to enter <meas setup=""> page</meas>                        |

- Step 2. Use the cursor key to select [MON 1] or [MON 2] field
- Step 3.

Use the soft keys to choose a parameter

| Soft key | Function                    |  |
|----------|-----------------------------|--|
| OFF      | Turn off the monitor        |  |
| Z        | Absolute value of impedance |  |
| D        | Dissipation factor          |  |
| Q        | Quality factor(=1/D)        |  |
| Vac      | Test signal Voltage         |  |
| Iac      | Test signal Current         |  |
| Δ        | Absolute deviation value    |  |
| Δ%       | Relative deviation value    |  |
| θr       | Phase angle (radian)        |  |
| θd       | Phase angle                 |  |
| R        | Resistance (=Rs)            |  |
| Х        | Reactance                   |  |
| G        | Conductance                 |  |
| Y        | Admittance                  |  |

#### 5.1.6 Measurement [DELAY]

The instrument can set the delay time before each test by testing [Delay] timer, and wait for the station to be ready before testing.

The maximum delay time is 60s, the minimum delay time is 1ms.

#### 5.1.7 Auto Level Control [ALC]

The ALC function adjusts the voltage and current across the DUT to match the preset voltage and current values. A constant level will be obtained on the device under test without being affected by source internal resistance.

- Procedure for setting ALC:
- Step 1. Press the [Setup] key to enter <MEAS SETUP> page
- Step 2. Use the cursor key to select [ALC] field
- Step 3. Use the soft keys to set constant level

| Soft key | Function                   |
|----------|----------------------------|
| OFF      | Turn off the ALC function. |
| ON       | Turn on the ALC function.  |

NOTE When the constant level is turned on, '\*' is added at the end of the level setting value, indicating that the constant level function is turned on.

#### 5.1.8 [NOMINAL] Value Setting

For the convenience of setting, when the [Monitor 1] or [Monitor 2] function is set to  $\Delta$  or  $\Delta$ %, the nominal value field is displayed on <Setup> page.

This standard value is synchronized with the standard value save of <BIN TABLE> page.

NOTE

# 5.2 <CORRECTION> Page

When you press [Setup] key and [CORRECTION] soft key, the <CORRECTION> page appears. In this page, the OPEN/SHORT for correcting the stray admittance and residual impedances can be performed.

In order to achieve the accuracy specified by the technical specifications, open circuit clear zero and short circuit clear zero are necessary.

Load calibration refers to the linear correction of the instrument using a known standard, which is usually not required by user.

If replace test fixture or test cable, please re-perform open and short-circuit clear zero.

When the temperature changes dramatically, please perform open circuit and short circuit clear zero in time.

Small range greatly rely on open-circuit clear zero, large range greatly rely on short-circuit clear zero.

The correction function has two kinds of correction methods:

- Calibration based on all frequency points. This calibration provides full open and short circuit correction for all frequency points in the entire frequency range.
- Based on the calibration of specified frequency point, it supports open circuit correction, short circuit correction and load calibration for 3 user point frequencies.

In <CORRECTION> page, you can configure each of the following controls with the cursor placed in the corresponding field:

- [OPEN TEST]- including full frequency point open circuit correction
- [SHORT TEST] including full frequency point short circuit correction
- [SPOT 1] including open circuit and short circuit correction
- [SPOT 2] including open circuit and short circuit correction
- [SPOT 3] including open circuit and short circuit correction

Figure 5-2

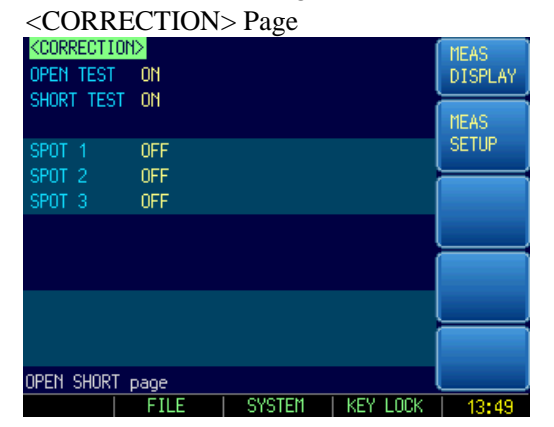

### 5.2.1 Open Correction [OPEN]

The instrument open circuit calibration function compensates for any stray admittance (G, B) that may exist between the calibration surface determined by the length of the test cable and the connection point of the device under test.

Figure 5-3 Stray Admittance

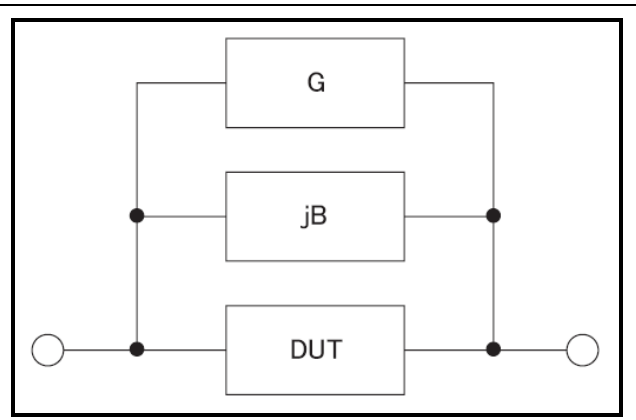

[Open] correction will completely correct the typical frequency of the instrument. These frequency points vary depending on the instrument version:

For these typical frequencies, please refer to the test frequency "List of frequently used frequencies".

#### To perform open correction

Step 1

Step 2

Press the [Setup] key, then press [CORRECTION] to enter <CORRECTION> page.

Use the cursor key to select [OPEN TEST] field

| Soft key  | Function                                                          |
|-----------|-------------------------------------------------------------------|
| OFF       | Disables open correction. The clear value does not participate in |
|           | the measurement operation.                                        |
| MEAS OPEN | Perform open correction for full frequency and DCR                |
| DCR OPEN  | Perform DCR open correction only.                                 |

Step 3 Press [MEAS OPEN] soft key, a dialog message display "Open-circuit the test terminals" .

Step 4 After pressing [OK], the instrument starts to perform correction.

When correcting, there will be a progress bar prompt at the bottom of the page, and the "Trig'd" indicator will flash.

After the correction is completed, the progress bar disappears.

During correction, users can cancel the correction at any time by pressing the [Abort] button.

### 5.2.2 Short Correction [SHORT]

The short correction feature of the AT381x compensates for any residual impedances (R,X) that may exist within the interval from the calibration plane, which is determined by the selected cable length, to the DUT connecting points. (See Figure 5-4)

Figure 5-4

**Residual Impedances** 

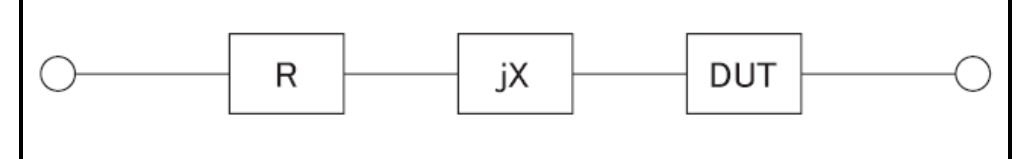

#### **To perform short correction:**

Press the [Setup] key, then press [CORRECTION] to enter <CORRECTION> page.

Step 1 Step 2

| Use the cursor | key to select [SHORT] field |
|----------------|-----------------------------|
|                |                             |

| Soft key | Function                                                               |
|----------|------------------------------------------------------------------------|
| OFF      | Disables short correction. The clear value does not participate in the |
|          | measurement operation.                                                 |

|        | MEAS SHORT Perform short correction for full frequency and DCR                                                         |                                                                                                    |  |  |  |
|--------|----------------------------------------------------------------------------------------------------|----------------------------------------------------------------------------------------------------|--|--|--|
|        | DCR SHORT                                                                                                    | Perform DCR short correction only.                                                                                                 |  |  |  |
| Step 4 | Press [MEAS SHORT] soft key, a dialog message display "Short-circuit the test terminals" .                             |                                                                                                    |  |  |  |
| Step 5 | Short-circuit the test fixture with a shorting piece, or clamp the test cable together, do n                           |                                                                                                    |  |  |  |
|        | place any tested parts, and do not touch anything.                                                                     |                                                                                                    |  |  |  |
| Step 6 | instrument starts to perform correction.                                                                               |                                                                                                    |  |  |  |
|        | When correcting, there will be a progress bar prompt at the bottom of the page, and the "Trig'd" indicator will flash. |                                                                                                    |  |  |  |
|        | ompleted, the progress bar disappears.                                                                                 |                                                                                                    |  |  |  |
|        | During correction, users can cancel the correction at any time by pressing the [Abort] button.                         |                                                                                                    |  |  |  |
| 5.2.3  | 2, 3 Correction [SPOT 1] [SPOT 2] [SPOT]                                                                               |                                                                                                    |  |  |  |
|        | Correction based on correction at user-speci                                                                           | specified frequency spots involves performing open/short/load field frequency points. There are 3 frequency spots you can specify. |  |  |  |

#### To specify frequency spots and perform correction

- Step 1 Press the [Setup] key, then press [CORRECTION] to enter <CORRECTION> page.
- Step 2 Use the cursor key to select [SPOT 1] [SPOT 2] [SPOT3] field
- Step 3 Use the soft keys to select or directly enter the frequency value, frequency that is not within the instrument's characteristic frequency will be approximated to the typical frequency. If the current frequency point is is turned off before:

| Soft key                                               | Function                                                                          |  |  |
|--------------------------------------------------------|-----------------------------------------------------------------------------------|--|--|
| ON                                                     | Enable this frequency correction point                                            |  |  |
| CURRECT FREQ                                           | CURRECT FREQ Specify the frequency being used as the current frequency spot value |  |  |
| If the current frequency point is is turned on before: |                                                                                   |  |  |

| Soft key     | Function                                                              |  |
|--------------|-----------------------------------------------------------------------|--|
| OFF          | Disable this frequency correction point                               |  |
| CURRECT FREQ | Specify the frequency being used as the current frequency point value |  |
| MEAS OPEN    | Individually perform open correction for this set frequency           |  |
| MEAS SHORT   | Individually perform short correction for this set frequency          |  |

Step 4

Press [MEAS OPEN] soft key to perform an open-circuit correction Or, Press [MEAS SHORT] to perform a short-circuit correction.

# 5.3 <BIN TABLE> Page

Press [Setup] key and press [COMP setup] soft key to open <BIN setup> page.

This page allows you to configure the AT381x's built-in comparator.

AT381x's built-in comparator can sort DUTs into a maximum 11 levels (BIN1 through BIN9, AUX and OUT) using up to nine sets of primary parameter limits along with one set of secondary parameter limits.

In addition, the comparator has a bin count function that counts up to 999,999 DUTs.

To take full advantage of the comparator, AT381x was equipped a handler interface for use in conjunction with the comparator, all of these bins signal can output to yours PLC via the handler interface.

In the <COMP Setup> page, you can configure each of the following controls with the cursor

placed in the corresponding field.

- [FUNC] Select to set the primary and secondary parameters
- [COMP] Comparator ON/OFF
- [NOM] The nominal value
- [BEEP] Beep feature
- [MODE] Absolute value comparison, percentage comparison or direct reading comparison
- [AUX] Auxiliary bin (2<sup>nd</sup> parameter) ON/OFF
- [#-BINS] Select the total bins

#### <BIN TABLE> page

|                      | 10                  |           |
|----------------------|---------------------|-----------|
| <bin table=""></bin> | FUNC Cp-D           | MEAS      |
| COMP ON NOM          | 0.00000 pF BEEP OFF | DISPLAY   |
| MODE PER AUX         | ON                  | $\models$ |
| 9-BINS LOWER         | UPPER               | MEAS      |
| 1 0.0000             | 3 % 0.00000 %       | SETUP     |
| 2 0.0000             | 3 % 0.00000 %       |           |
| 3 0.000              | 3 % 0.00000 %       | BIN       |
| 4 0.0000             | 3 % 0.00000 %       | MEAS      |
| 5 0.0000             | 3 % 0.00000 %       |           |
| 6 0.0000             | 3 % 0.00000 %       | BIN       |
| 7 0.0000             | 3 % 0.00000 %       | COUNT     |
| 8 0.0000             | 3 % 0.00000 %       |           |
| 9 0.0000             | 3 % 0.00000 %       |           |
| 2nd 0.0000           | 0.0000              |           |
| BIN SETUP Page       |                     |           |
| I FILF               | SYSTEM LIKEY LOCK   | Ø8•19     |

#### 5.3.1 Measurement Function [FUNC]

The instrument can be independently set up for all test functions and stored in internal memory space.

Before setting the comparator parameters, select the consistent test [FUNC] according to the parameters set in the <MEAS DISPLAY> page.

#### 5.3.2 Comparator Function ON/OFF [COMP]

AT381x's built-in comparator can sort devices into a maximum of 10 bins (BIN1 to BIN9 and OUT OF BIN) using a maximum of nine pairs of primary parameter limits and one pair of secondary parameter limits. In addition, a device which primary parameter is within limits, but secondary parameter is not, can be sorted into an auxiliary bin (AUX).

The comparator is allowed to be turned off.

- Procedure for turning on/off the comparator function [COMP]:
- Step 1. Press the [Setup] key
- Step 2. Press the [BIN TABLE] soft key and then enter <BIN TALBE> Page.
- Step 3. Use the cursor key to select [COMP] field
- Step 4. Use the soft keys to turn on/off the comparator.

| Soft key | Function                                                              |  |
|----------|-----------------------------------------------------------------------|--|
| OFF      | The comparator is turned off and the measurement bar is displayed OFF |  |
| ON       | The comparator is turned on and the measurement bar shows the sorting |  |
|          | result of the current measurement.                                    |  |

NOTE The comparator is turned off and the bin count is stopped, regardless of whether the bin count is on or off.

### 5.3.3 Compare [Mode]

The compare mode is only for the primary parameters. There are three compare modes for the built-in comparators:

- Absolute value  $\Delta$
- Relative value ∆%
- Direct reading value SEQ
- Absolute value  $\Delta$  and relative value  $\Delta$ % mode:

Absolute value  $\vartriangle$  and relative value  $\vartriangle\%$  mode is called tolerance mode. Its principle is as follows:

Figure 5-6 Tolerance mode

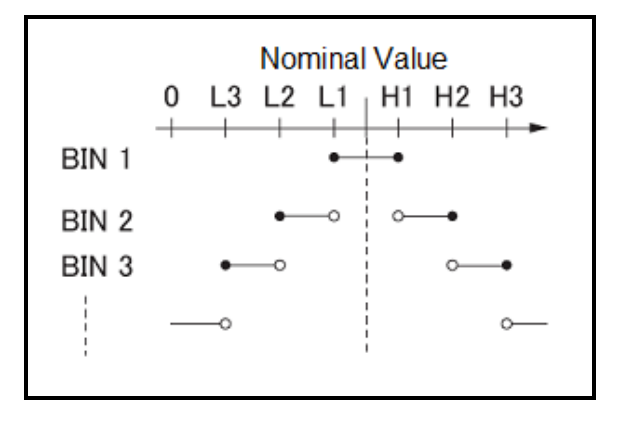

Among them :

Nominal value: The tolerance mode requires input of the nominal value.

- Includes this point
- Excludes this point

Absolute value  $\Delta$  = measured value – nominal value

Percent  $\Delta$ % = (measured value - nominal value) / nominal value × 100% Example of sorting in tolerance mode

Figure 5-7

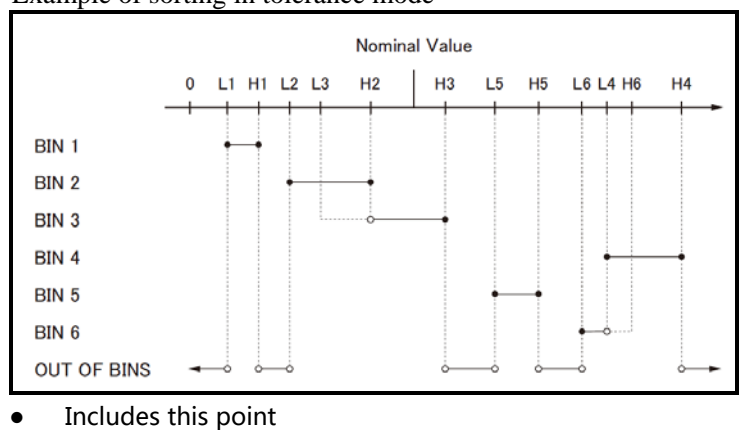

- Excludes this point
- Sequential mode:

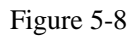

Sequential mode:

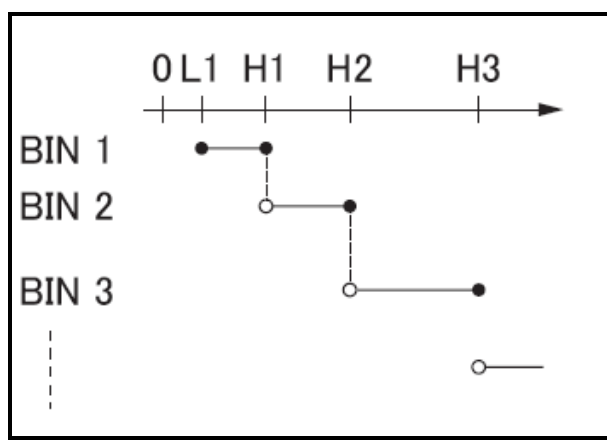

- Includes this point
- Excludes this point

In sequential mode, the comparison uses the direct reading measurement value to compare with the upper and lower limit ranges of the bin. The nominal value does not need to participate in operation.

#### To set up the compare mode:

Step 1 Enter the <BIN TABLE> page.

- Step 2 Use the cursor key to select [MODE] field
- Step 3 Use the soft keys to select comparator mode

| Soft key | Function                  |  |
|----------|---------------------------|--|
| ABS      | Absolute parameter values |  |
| PER      | Deviation percentages.    |  |
| SEQ      | Sequential mode.          |  |

#### 5.3.4 Nominal Value for tolerance Mode [NOM]

You must configure the nominal value when you use tolerance mode as the limit mode for the primary parameter.

In sequential mode the nominal value does not affect sorting. In sequential mode you can configure nominal value or not.

NOTE When using negative nominal values, be sure to set the lower limit to a value higher than the upper limit because when they are converted to absolute values, the lower limit becomes higher than the upper limit.

The nominal value entered corresponds to the primary parameter of the test [Function].

#### To enter the nominal value:

- Step 1 Enter the <BIN TABLE> page.
- Step 2 Use the cursor key to select [MODE] field
- Step 3 Use the numeric keys to enter data, the unit is selected by using soft keys.

#### 5.3.5 Auxiliary Bin ON/OFF [AUX]

If the user does not need to sort the secondary parameters, the auxiliary bin (AUX) can be turned off.

After shutting it down, the secondary parameter limit will not be determined during the measurement.

#### To turn on/off auxiliary bin:

- Step 1 Enter the [BIN TABLE] Page
- Step 2 Use the cursor key to select [AUX] field

Step 3

|                          | Use the soft keys to turn on/off auxiliary bin |                      |  |
|--------------------------|------------------------------------------------|----------------------|--|
| Soft key Function        |                                                | Function             |  |
| OFF Auxiliary bin is off |                                                | Auxiliary bin is off |  |
|                          | ON                                             | Auxiliary bin is on  |  |

#### 5.3.6 [BEEP] Feature

The beep feature allows for a GD beep, NG beep, or beep OFF

#### To set up the beep feature

- Step 1 Enter the <BIN TABLE> page.
- Step 2 Use the cursor key to select [Beep] field

#### Step 3 Use the soft keys to set up beep feature

| Soft key | Function                                      |  |  |
|----------|-----------------------------------------------|--|--|
| OFF      | Beep is off                                   |  |  |
| PASS     | Beep when the comparator sorting result is OK |  |  |
| FAIL     | Beep when the comparator sorting result is NG |  |  |

#### 5.3.7 Total Number of Bins [#-BINS]

AT381x specify nine bins (1-BINS to 9-BINS). Please set number of bins according to your own requirements and close the extra bins.

- Step 1 Enter the <BIN TABLE> page.
- Step 2 Use the cursor key to select [#-BIN] field
- Step 3 Use the soft keys to set up total number of bins

| Soft key     | Function              |  |  |
|--------------|-----------------------|--|--|
| Total 1 bin  | Only 1 bin for OK bin |  |  |
|              |                       |  |  |
| Total 9 bins | Turn on all 9 OK bins |  |  |

#### 5.3.8 Lower and Upper Limits Setup

AT381x's built-in comparator can sort DUTs into a maximum 10 bins using up to nine sets of primary parameter limits alone with one set of secondary parameter limits.

Please enter the absolute value of the primary parameter for the "absolute value ( $\Delta$ )" comparison mode, the unit is the primary parameter unit.

Please enter the relative value of the primary parameter for the "relative value ( $\Delta$ %)" comparison mode, the unit is %.

Please enter the sequential mode of the primary parameter for the sequential value SEQ comparison mode, the unit is the primary parameter unit.

The upper and lower limits of the secondary parameters are always sequential g values, regardless of the comparison mode.

- Enter the limit value by using the entry keys.
- Step 1 Enter the <BIN TABLE> Page.
- Step 2 Use the cursor key to select [1] [LOWER] field;
- Step 3 Input value

Relative value  $\Delta\%$  mode does not need to select unit magnification, please enter a

|        | percentage value.                                                                                                    |
|--------|----------------------------------------------------------------------------------------------------|
|        | Absolute value ${\scriptscriptstyle \Delta}$ and sequential value SEQ mode use the soft keys to select the unit.                                                    |
| Step 4 | Use the cursor key to select [1] [UPPER] field;                                                                                                    |
| Step 5 | Input value                                                                                                    |
| Step 6 | Repeat 2~5 to complete the data input of other bins.                                                                                                    |
|        |                                                                                                    |
|        | The instrument prepares independent storage space for the three comparison modes, so the comparator data in each comparison mode is independent of each other.      |
|        | In order to be able to sort properly, increase the Bin1 to Bin9 intervals in the tolerance mode.<br>Please increase the Bin1 to Bin9 data range in sequential mode. |
| NOTE   | After all settings are completed, if you want to use it for a long time, please enter the [File] page to save the data in the file.                                 |
|        | The instrument does not judge whether the data input by users is reasonable. For example,                                                                           |
|        | the lower limit is higher than the upper limit, or the bin between bin is overlapped. Please check the setting result carefully to prevent the sorting error.       |
|        |                                                                                                    |

### 5.4 <LIST TABLE> Page

Press the [Setup] key and press [LIST TABLE] soft key to open the <LIST TABLE> page. The list sweep feature of AT381x can perform automatic or manual sweep measurement by sweeping the frequency, signal level through a maximum 10 groups of frequencies or levels.

Before using list sweep feature, you have to configure the sweep list.

In the <LIST TABLE> page, you can configure each of the following list sweep measurement controls with the cursor placed in the corresponding field:

- Sweep Function [FUNC]
- Sweep mode [MODE]
- Sweep parameter selection [FREQ[Hz], LEVEL[V]]
- Sweeping point setup
- Limit parameter ([LMT]) selection (primary parameter [A], secondary parameter [B], no comparison [-])
- Input lower and upper limits [LOWER] [UPPER]

#### Figure 5-9 <LIST TABLE> Page

| <l19< th=""><th>ST TABL</th><th>E&gt;</th><th>FUNC</th><th>Cp-D</th><th>MEAS</th></l19<> | ST TABL | E>     | FUNC    | Cp-D       | MEAS        |
|------------------------------------------------------------------------------------------|---------|--------|---------|------------|-------------|
|                                                                                          |         |        | MODE    | SEQ        | DISPLAY     |
| No.                                                                                      | FREQ[H  | z] LMT | LOWER   | UPPER      |             |
| 1                                                                                        | OFF     |        | 0.00000 | 0.00000    | MEAS        |
| 2                                                                                        | OFF     |        | 0.00000 | 0.00000    | SETUP       |
| 3                                                                                        | OFF     |        | 0.00000 | 0.00000    |             |
| 4                                                                                        | OFF     |        | 0.00000 | 0.00000    | LIST        |
| 5                                                                                        | OFF     |        | 0.00000 | 0.00000    | SWEEP       |
| 6                                                                                        | OFF     |        | 0.00000 | 0.00000    |             |
| -7-                                                                                      | OFF     |        | 0.00000 | 0.00000    |             |
| 8                                                                                        | OFF     |        | 0.00000 | 0.00000    |             |
| 9                                                                                        | OFF     |        | 0.00000 | 0.00000    |             |
| 10                                                                                       | OFF     |        | 0.00000 | 0.00000    |             |
| LIST                                                                                     | SETUP   | Page   |         |            |             |
|                                                                                          |         | FILE   | SYSTE   | M   KEY LI | JCK   08:17 |

### 5.4.1 Sweep Mode [MODE]

The AT381x sweeps according to the trigger mode.

Table 5-1

| Sweep mode description |                                                              |  |
|------------------------|--------------------------------------------------------------|--|
| Mode                   | Function                                                     |  |
| SEQ                    | Internal Trigger. All ten sweep points are swept continuous. |  |

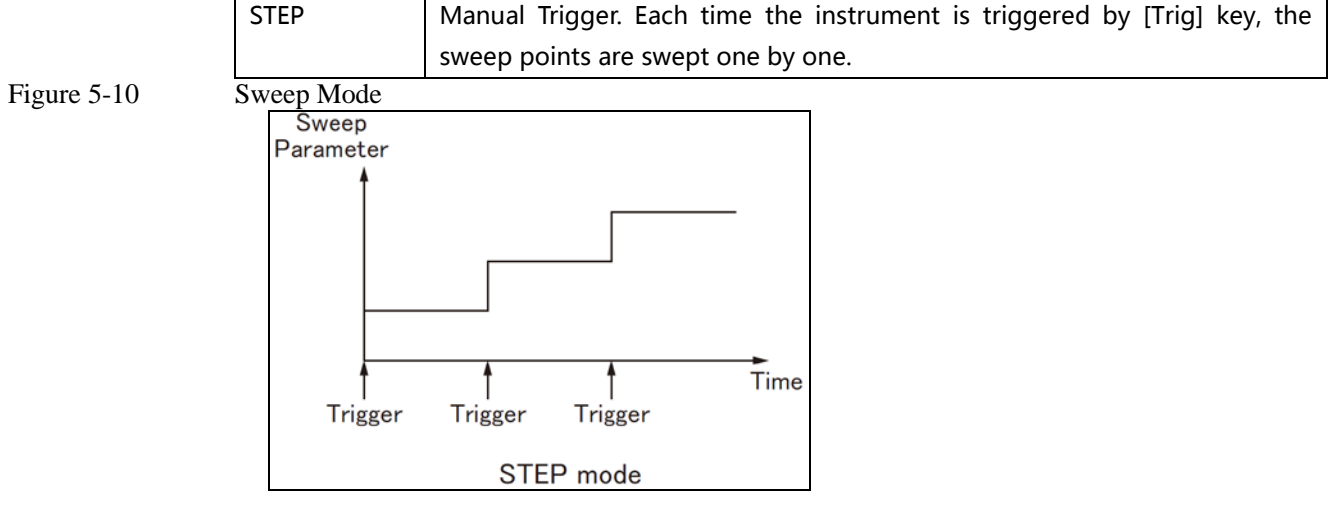

### 5.4.2 List Sweep Parameters Setup

The sweep parameter used in list sweep measurement can be measurement frequency and signal level. Use the sweep point field to specify the list sweep measurement parameter.

- To select the list sweep measurement parameter
- Step 1 Enter the [LIST TABLE] page.
- Step 2 Use the cursor key to select FREQ[Hz] or LEVEL[V] field;
- Step 3 Use the soft keys to select list sweep parameter.

| Soft key | Function                                   |
|----------|--------------------------------------------|
| FREQ[Hz] | Uses frequency as the list sweep parameter |
| LEVEL[V] | Uses voltage as the list sweep parameter   |

#### 5.4.3 Configure the Sweep Points

AT381x's List sweep measurement feature supports up to 10 sweep points as well as measurement limit values. Each of sweep point can be turned on or off.

#### To configure the sweep points

- Step 1 Enter the [LIST TABLE] page.
- Step 2 Use the cursor key to select any sweep point from 1~9;
- Step 3 Turn sweep points on or off or enter sweep point data (frequency or level)

| Soft key  | Function                         |
|-----------|----------------------------------|
| ON        | Turn on current point            |
| OFF       | Turn off current point           |
| LIST MEAS | Enter <list meas=""> Page</list> |

#### 5.4.4 Limit parameters [LMT] selection

AT381x can compare the primary parameter or the secondary parameter limit while sweeping, and give a PASS or FAIL conclusion.

- Procedures for limit setting
- Step 1 Enter the [LIST TABLE] page.
- Step 2 Use the cursor key to select [CMP] of any sweep point from 1~10; Note that the current sweep point needs to be turned on.

| Step 3                                       | Use the soft keys to select                                                                                          |                                                                                                    |  |  |  |
|----------------------------------------------|----------------------------------------------------------------------------------------------------|----------------------------------------------------------------------------------------------------|--|--|--|
|                                              | Soft key                                                                                                    | Function                                                                                                    |  |  |  |
|                                              | Primary parameter [A]                                                                                                | Uses the primary parameter as the comparison parameter                                                                                                    |  |  |  |
|                                              | Secondary parameter [B]                                                                                              | Uses secondary parameter as comparison parameter                                                                                                    |  |  |  |
|                                              | Not compare [-]                                                                                                    | Do not compare                                                                                                    |  |  |  |
| 5.4.5 Input [LOWER] and [UPPER] Limits Value |                                                                                                    |                                                                                                    |  |  |  |
|                                              | Each sweeping point has                                                                                              | a set of upper and lower limits, which may be a sequential range of                                                                                                    |  |  |  |
|                                              | the primary parameter A or the secondary parameter B.                                                                |                                                                                                    |  |  |  |
| NOTE                                         | The primary parameter A and secondary parameter B multiplex the same storage space to                                |                                                                                                    |  |  |  |
| NOTE                                         | store upper and lower limits.                                                                                        |                                                                                                    |  |  |  |
|                                              | Procedures for setting                                                                                               | ng [Lower] and [Upper] Limits:                                                                                                    |  |  |  |
| Step 1                                       | Enter the [LIST TABLE] page                                                                                          |                                                                                                    |  |  |  |
| Step 2                                       | Use the cursor key to sele                                                                                           | ect [Lower] and [Upper] Limits of any sweep point from 1~10; Note                                                                                                    |  |  |  |
|                                              | that the current sweep po                                                                                            | pint needs to be turned on.                                                                                                    |  |  |  |
| Step 3                                       | Use the soft keys to selec                                                                                           | t the unit                                                                                                    |  |  |  |
| NOTE                                         | The instrument prepares s<br>frequency and level are in<br>After all settings are com<br>page to save the data in th | eparate memory for the sweep parameters, so the sweep list data for<br>dependent of each other.<br>pleted, if you want to use it for a long time, please enter the [File]<br>e file. |  |  |  |

# **6.System Configurations**

This section includes the following information:

- SYSTEM CONFIG page
- SYSTEM INFO page
- SYSTEM SERVICE page

When press the [Meas] or [Setup] key followed by [SYSTEM] bottom soft key, the <SYSTEM CONFIG> page appears.

## 6.1 <SYSTEM CONFIG> Page

Under the [Meas] or [Setup] page, press [System] to enter the <SYSTEM CONFIG> page. Following information can be configured in the <SYSTEM CONFIG> page.

- [LANGUAGE]
- System date and time configuration [DATE/TIME]
- Account settings [ACCOUNT]
- Key Beep setting [KEY BEEP]
- Beep tone [TONE]
- RS-232 Baud rate setting [BAUD]
- Remote Communication [PROTOCOL] SCPI/MODBUS
- SCPI [TERMINATOR]
- SCPI [HAND SHAKE]
- SCPI [ERROR CODE]
- SCPI [RESULT] upload
- [DATA BUFFER] Set the maximum cache value for the data logging function
- [DEFAULT SET] Restore to factory settings

All settings in <SYSTEM CONFIG> page will be automatically saved in the system and will be automatically loaded next time when AT381x is turned on.

| Figure 6-1 | <system< th=""><th>4 CON</th><th><b>VFIG</b></th><th>&gt; Page</th><th>•</th><th></th></system<> | 4 CON  | <b>VFIG</b> | > Page   | •        |         |
|------------|--------------------------------------------------------------------------------------------------|--------|-------------|----------|----------|---------|
| C .        | <system conf<="" td=""><td>IG&gt;</td><td></td><td></td><td></td><td>SYSTEM</td></system>        | IG>    |             |          |          | SYSTEM  |
|            | LANGUAGE                                                                                         | ENGLIS | H           |          |          | INFO    |
|            | DATE/TIME                                                                                        | 2019-0 | 3-26        | 13:49    | :58      |         |
|            | ACCOUNT                                                                                          | ADMINI | STRATO      | IR PASSW | 'ORD     | SYSTEM  |
|            | KEY BEEP                                                                                         | ON     |             | TONE     | LOW      | SERVICE |
|            | BAUD                                                                                             | 115200 |             | PROTOCOL | SCPI     |         |
|            | TERMINATOR                                                                                       | LF     |             |          |          |         |
|            | HAND SHAKE                                                                                       | OFF    |             |          |          |         |
|            | ERROR CODE                                                                                       | OFF    |             |          |          |         |
|            | RESULT                                                                                           | FETCH  |             |          |          |         |
|            | DATA BUFFER                                                                                      | 10000  | SETS        |          |          |         |
|            | DEFAULT SET                                                                                      | OFF    |             |          |          |         |
|            |                                                                                                  |        |             |          |          |         |
|            | SYSTEM CONFI                                                                                     | G Page |             |          |          |         |
|            |                                                                                                  |        | R           | eturn    | KEY LOCK | 13:49   |

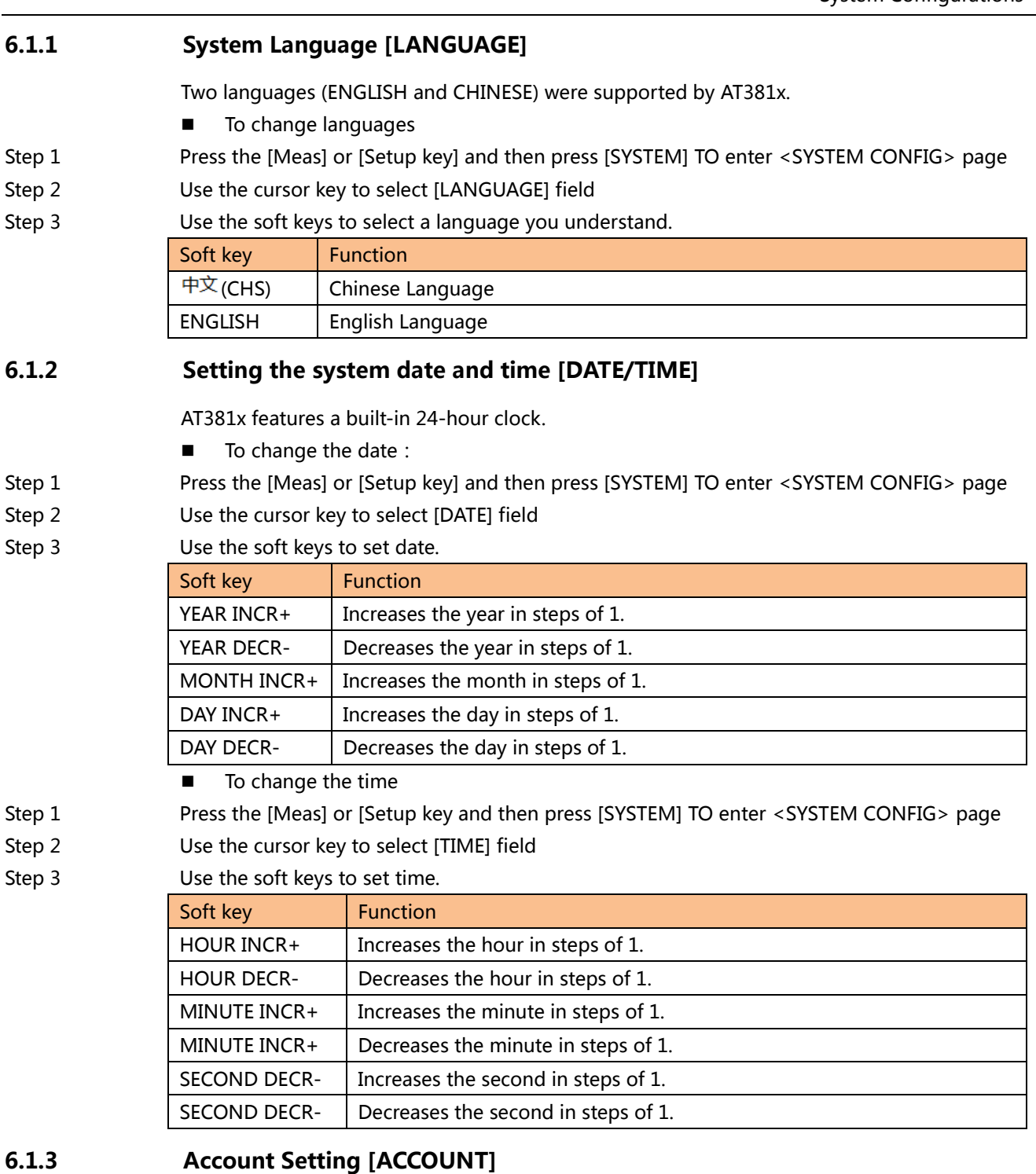

The AT381x has two accounts, administrator and user:

- Administrator: All functions can be configured by administrator except <SYSTEM SERVICE> page.
- User: All functions can be configured by user except < SYSTEM SERVICE> page and <FILE> page.

### To Change Account :

Step 1 Press the [Meas] or [Setup] key and then press [SYSTEM] TO enter <SYSTEM CONFIG> page Step 2 Use the cursor key to select [ACCOUNT] field

#### Use the soft keys to set. Step 3 Soft key Function ADMIN Administrator USER User

#### **To Change Administrator's Password**

Step 1 Press the [Meas] or [Setup] key and then press [SYSTEM] TO enter <SYSTEM CONFIG> page Use the cursor key to select [ACCOUNT] field Step 2

Use the soft keys to set. Step 3

| Soft key    | Function                              |
|-------------|---------------------------------------|
| CHANGE PWD. | Input password (less than 9 numbers). |
| DELETE PWD. | The password will be removed.         |

#### 6.1.4 Key Beep Setting [KEY BEEP]

The key beep can be turned off.

- Step 1 Press the [Meas] or [Setup] key and then press [SYSTEM] TO enter <SYSTEM CONFIG> page
- Step 2 Use the cursor key to select [KEY BEEP] field

#### Step 3 Use the soft keys to set.

| Soft key | Function                       |
|----------|--------------------------------|
| ON       | Turn on the key beep feature   |
| OFF      | Turn off the key beep feature. |

#### 6.1.5 **Beep Tone Setting [TONE]**

The beep tone setting allows beep tone to be set LOW or HIGH volume.

#### To set up the beep tone

- Step 1 Press the [Meas] or [Setup] key and then press [SYSTEM] TO enter <SYSTEM CONFIG> page Use the cursor key to select [TONE] field Step 2
- Use the soft keys to select Step 3

| Soft key | Function                                 |  |
|----------|------------------------------------------|--|
| HIGH     | Beep tone is set to high volume (louder) |  |
| LOW      | Beep tone is set to low volume (softer)  |  |

#### 6.1.6 **RS-232 Baud Rate Setting [BAUD]**

The instrument has built-in RS-232 interface. After sensing the signal conversion of the RS-232 interface, the instrument immediately communicates with the host at the set baud rate, and the keyboard is locked.

Before you can control the AT381x by issuing RS-232 commands from built-in RS-232 controller connected via its DB-9 connector, you have to configure the RS-232 baud rate. If host computer and the instrument's baud rate is different, it will not be able to communicate correctly.

The AT381x's built-in RS-232 interface uses the SCPI protocol or MODBUS (RTU).

RS-232 configuration is as follows:

- Data bits: 8-bit
- Stop bits: 1-bit •
- Parity: none
- Baud Rate : configurable

#### To set up the baud rate:

- Step 1 Press the [Meas] or [Setup] key and then press [SYSTEM] TO enter <SYSTEM CONFIG> page
- Step 2 Use the cursor key to select [BAUD] field
- Step 3 Use the soft keys to select.

| Soft key | Function                                                           |
|----------|--------------------------------------------------------------------|
| 1200     | Use this baud rate if you are using a communication converter with |
|          | optocoupler isolation.                                             |
| 9600     |                                                                    |
| 38400    |                                                                    |
| 57600    |                                                                    |
| 115200   | Recommend, system default.                                         |

#### 6.1.7 Communication Protocol Settings [PROTOCOL]

The instrument supports two communication protocols: SCPI and Modbus (RTU).

SCPI: Standard instrument communication protocol, ASCII transmission, suitable for host computers, advanced equipment such as computer and industrial computer.

MODUBS: Industrial field bus protocol, binary transmission, suitable for host PLC and touch screen devices.

#### To set up the communication protocol:

- Step 1 Press the [Meas] or [Setup] key and then press [SYSTEM] TO enter <SYSTEM CONFIG> page
- Step 2 Use the cursor key to select [PROTOCOL] field
- Step 3 Use the soft keys to select.

| Soft key | Function                 |
|----------|--------------------------|
| SCPI     | ASCII transmission       |
| MODBUS   | RTU, Binary transmission |

#### 6.1.8 SCPI [TERMINATOR] Setting

The AT381x supports multiple terminators: LF( ASCII :0x0A ), CR( ASCII :0x0D ), CR+LF(ASCII: 0x0D 0x0A).

The host data received by the instrument may not use the terminator, and the data sent by the instrument to the host will always end with the specified terminator.

NOTE The instrument allows the host to send instructions without a terminator, but it is recommended to add a terminator at the end of the command. Otherwise, it will cause a timeout wait after each command is received (the command timeout is 10ms~50ms depending on the baud rate). This setting is valid only under the SCPI protocol.

#### **To set up the terminator:**

- Step 1
   Press the [Meas] or [Setup] key and then press [SYSTEM] TO enter <SYSTEM CONFIG> page
- Step 2 Use the cursor key to select [Terminator] field
- Step 3 Use the soft keys to select.

| Soft key | Function         |
|----------|------------------|
| LF       | ASCII: 0x0A      |
| CR       | ASCII: 0x0D      |
| CR+LF    | ASCII: 0x0D 0x0A |

#### 6.1.9 SCPI [HANDSHAKE] ON/OFF

After the handshake is turned on, the instrument will return all the received data to the host as it is.

#### ■ To set up the command handshake ON/OFF:

Step 1Press the [Meas] or [Setup] key and then press [SYSTEM] TO enter <SYSTEM CONFIG> pageStep 2Use the cursor key to select [Command Handshake] field

Step 3 Use the soft keys to select.

| Soft key | Function |  |
|----------|----------|--|
| OFF      |          |  |
| ON       |          |  |
|          |          |  |

NOTE This setting is valid only under the SCPI protocol.

#### 6.1.10 SCPI [ERROR CODE] ON/OFF

When the error code is turned on, the AT381x will return the execution result of each instruction to the host.

When the instruction is a query, the execution will return the result of the query correctly, and the execution error will return an error code.

When the instruction does not need to return a value, the execution will return \*E00 correctly, and the execution error will return an error code.

Table 6-1

| SCPI error code |                      |                                              |  |
|-----------------|----------------------|----------------------------------------------|--|
| Error code      | Description          | Explanation                                  |  |
| *E00            | NO ERROR             | No error                                     |  |
| *E01            | BAD COMMAND          | Command error                                |  |
| *E02            | PARAMETER ERROR      | Parameter error                              |  |
| *E03            | MISSING PARAMETER    | Missing parameters,                          |  |
|                 |                      | With parameter commands, no parameters       |  |
|                 |                      | are provided                                 |  |
| *E04            | INPUT BUFFER OVERRUN | Receive buffer overflow, the maximum buffer  |  |
|                 |                      | of the AT381x is 1000 bytes                  |  |
| *E05            | SYNTAX ERROR         | Syntactic error                              |  |
| *E06            | INVALID SEPARATOR    | Invalid separator                            |  |
| *E07            | INVALID MULTIPLIER   | Invalid multiplier                           |  |
| *E08            | BAD NUMERIC DATA     | Value error                                  |  |
| *E09            | VALUE TOO LONG       | The value is too long, the numeric parameter |  |
|                 |                      | exceeds 20 bytes                             |  |
| *E10            | INVALID COMMAND      | Invalid command, the command is invalid      |  |
|                 |                      | under certain conditions                     |  |
| *E11            | UNKNOWN ERROR        | Other unknown errors except the above errors |  |

■ To set up the error code ON/OFF:

Step 1

Press the [Meas] or [Setup] key and then press [SYSTEM] TO enter <SYSTEM CONFIG> page

Step 2 Use the cursor key to select [Error Code] field

Step 3 Use the soft keys to select.

| Soft key | Function                   |  |
|----------|----------------------------|--|
| OFF      | Will not return error code |  |
| ON       | Return an error code       |  |

NOTE This setting and function is valid only under the SCPI protocol.

#### 6.1.11 SCPI [RESULT] Setting

When the result sending function is set to automatic, the data for each measurement is automatically sent to the host.

■ To set up the result send:

Step 1Press the [Meas] or [Setup] key and then press [SYSTEM] TO enter <SYSTEM CONFIG> pageStep 2Use the cursor key to select [Result Send] field

Step 3 Use the soft keys to select.

| Soft key | Function                                                           |
|----------|--------------------------------------------------------------------|
| FETCH    | The test result will be sent back by sending "fetch?" instruction. |
| ON       | The test result will be sent back after measuring.                 |

NOTE This setting and function is valid only under the SCPI protocol.

#### 6.1.12 [DATA BUFFER]

Set the maximum data buffer value for the data logging function. The AT381x can set up to 10000 sets of buffer data. After the cache setting value is reached, the data record will stop. This data can be saved into the external USB disk. Please refer to the [LOG] field in the <MEAS DISPLAY> page.

#### 6.1.13 Restore to [DEFAULT SET]

[DEFAULT SET] setting option allow user settings to be restored to factory settings.

### 6.2 System Information Page

Press [Meas] or [Setup] key, press the [SYSTEM] key at bottom to enter the <SYSTEM CONFIG> page, press the soft key to select [SYSTEM INFO].

There are no configurable options in the system information page

```
< SYSTEM INFORMATION> page
 SYSTEM INFORMATION>
                                              YSTEM
            AT3816A Precision LCR Meter
                                            CONFIG
SERIAL NO.
            1811007
                                            SYSTEM
SERVICE
FW VERSION REV A7.10
 IS VERSION
            V4.20
            REV F0
            REV C6
 JSB I/F
            REV.B0
BIAS MODULE INSTALLED
HANDLER I/F INSTALLED
                               | KEY LOCK
                      RETURN
```

Figure 6-2

< 5 Y

# **7.File Operation**

This chapter provides information on the file operation of the AT381x.

The AT381x has built-in non-volatile memory, users can save system configuration data and user data in this memory. The system's built-in memory can save 10 configuration files. If you have the USB memory interface option installed, the data can also be saved in an external USB memory. With USB memory, you can save up to 999 measurement results files in addition to 10 sets of configuration files.

### 7.1 <FILE> Page

When press the [Meas] or [Setup] key followed by [FILE] soft key at bottom, the <FILE> page appears.

Figure 7-1

| <fil< th=""><th>E&gt; Page</th><th></th></fil<> | E> Page                      |                 |
|-------------------------------------------------|------------------------------|-----------------|
| <file><br/>MEDIA</file>                         | INTERNAL AUTO RECALL FILE 0  | MEAS<br>DISPLAY |
| NO.                                             | DESCRIPTION                  | MEAS            |
| 0 🔶                                             | <system default=""></system> | SETUP           |
| 1                                               | EMPTY                        |                 |
| 2                                               | EMPTY                        |                 |
| 3                                               | EMPTY                        |                 |
| 4                                               | EMPTY                        |                 |
| 5                                               | EMPTY                        |                 |
| 6                                               | EMPTY                        |                 |
| 7                                               | EMPTY                        |                 |
| 8                                               | EMPTY                        |                 |
| 9                                               | EMPTY                        |                 |
| FILE p                                          | age                          |                 |
|                                                 | RETURN     KEY LOCK          | 16:06           |

In <FILE> page, users can set the following functions:

- [MEDIA] selection internal memory or external USB memory
- [AUTO RECALL] Recall file 0 or last used file at boot
- [AUTO SAVE] on/off Save the modified data to the current file automatic.
- Soft key [SAVE] Save the current setting data to the current file immediately
- Soft key [RECALL] Load current file data into the system immediately
- Soft key [ERASE] Erase current file data and restore to factory settings.
- Soft key [MODIFY DES] Rename the file description.

#### 7.1.1 [MEDIA] Selection

Select internal memory or external USB storage.

USB memory function cannot be enabled if the USB memory interface is not installed

#### Procedures for selecting [MEDIA]

- Step 1 Press the [Meas] or [Setup] key followed by [FILE] soft key at bottom and then enter <FILE> page.
- Step 2 Use the cursor key to select [MEDIA] field
- Step 3 Use the soft keys to select.

|                                                                                                    | Soft key                                  | Function                                                                             |  |
|----------------------------------------------------------------------------------------------------|-------------------------------------------|--------------------------------------------------------------------------------------|--|
|                                                                                                    |                                           | MORY Internal flash memory                                                           |  |
|                                                                                                    |                                           |                                                                                      |  |
|                                                                                                    | MEMORY                                    | osb storage                                                                          |  |
| 7.1.2                                                                                                    | Recall a File                             | at Startup [AUTO RECALL]                                                             |  |
|                                                                                                    | Users can recal<br>field.                 | I file 0 or current file at the instrument starts up by setting the [AUTO RECALL]    |  |
|                                                                                                    | To select auto                            | recall file                                                                          |  |
| Step 1                                                                                                    | Press the [Mea<br>page.                   | s] or [Setup] key followed by [FILE] soft key at bottom and then enter <file></file> |  |
| Step 2                                                                                                    | Use the cursor                            | key to select [AUTO RECALL] field                                                    |  |
| Step 3                                                                                                    | Use the soft ke                           | ys to select.                                                                        |  |
|                                                                                                    | Soft key                                  | Function                                                                             |  |
|                                                                                                    | File 0                                    | The data of file 0 is always loaded when startup.                                    |  |
|                                                                                                    | Current file                              | The data of the current file is loaded when startup.                                 |  |
| 7.1.3                                                                                                    | Auto save d                               | ata to last file [AUTO SAVE]                                                         |  |
|                                                                                                    | You can save th                           | ne modified data into last used file when the instrument power key is pressed.       |  |
|                                                                                                    | To turn on/off                            | the AUTO SAVE function                                                               |  |
| Step 1                                                                                                    | Press the [Mea                            | s] or [Setup] key followed by [FILE] soft key at bottom and then enter <file></file> |  |
|                                                                                                    | page.                                     |                                                                                      |  |
| Step 2                                                                                                    | Use the cursor                            | key to select [AUTO SAVE] field                                                      |  |
| Step 3     Use the soft keys to select.       Soft key     Function                                       |                                           | ys to select.                                                                        |  |
|                                                                                                    |                                           | Function                                                                             |  |
|                                                                                                    | ON                                        | Auto save function will be enabled. The data will be saved after the power           |  |
|                                                                                                    |                                           | key pressed.                                                                         |  |
|                                                                                                    | OFF                                       | Turn off the auto save function.                                                     |  |
| 7.1.4                                                                                                    | File operation                            |                                                                                      |  |
|                                                                                                    | To choose a fil                           | e to operate                                                                         |  |
| Step 1                                                                                                    | Press the [Mea                            | s] or [Setup] key followed by [FILE] soft key at bottom and then enter <file></file> |  |
|                                                                                                    | page.                                     |                                                                                      |  |
| Step 2                                                                                                    | Use the cursor key to select [FILE] field |                                                                                      |  |
| Step 3                                                                                                    | Use the soft keys to select.              |                                                                                      |  |
|                                                                                                    | Soft key                                  | Function                                                                             |  |
|                                                                                                    | SAVE                                      | Save user configuration data into current selected file.                             |  |
| RECALLLoad current file data into the systemERASEDelete all data of the current file, and the file is all |                                           | Load current file data into the system                                               |  |
|                                                                                                    |                                           | Delete all data of the current file, and the file is also cleared at the same time.  |  |
|                                                                                                    | MODIFY DES                                | Modify the file description.                                                         |  |
|                                                                                                    |                                           |                                                                                      |  |
| NOTE                                                                                                    | Deleted files, if                         | automatically recalled at startup, the system will create a file with factory        |  |
| NUTE                                                                                                    | settings.                                 |                                                                                      |  |
|                                                                                                    |                                           |                                                                                      |  |

# 8. Handler Interface

This chapter provides information of AT381x's built-in handler interface. Include:

- Pin Assignment
- Circuit Diagram
- Timing Chart

The instrument provides user with a full-featured processor interface that includes 14 bins sorting output, IDX (AD conversion end signal), EOM (test completion signal), TRIG (external trigger start) input, comparator record number input signal, etc. Through this interface, the AT381x can easily perform automatic control functions with user system control components.

## 8.1 Pin Assignment

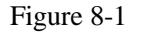

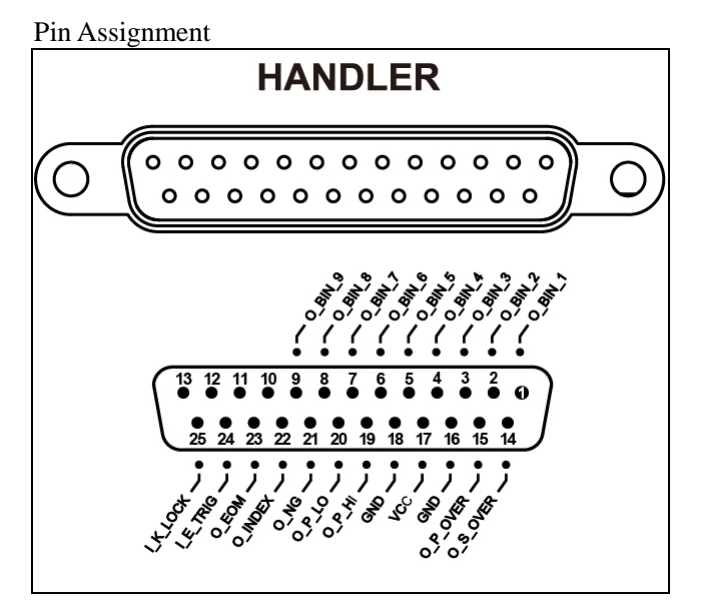

Table 8-1

Output Terminal (All signals are valid low level)
 Description of Handler Interface Output Signals

| Pin | Pin Name | Signal Description | Level State |
|-----|----------|--------------------|-------------|
| 1   | O_BIN_1  | BIN1 Output (OK)   | Active low  |
| 2   | O_BIN_2  | BIN2 Output (OK)   | Active low  |
| 3   | O_BIN_3  | BIN3 Output (OK)   | Active low  |
| 4   | O_BIN_4  | BIN4 Output (OK)   | Active low  |
| 5   | O_BIN_5  | BIN5 Output (OK)   | Active low  |
| 6   | O_BIN_6  | BIN6 Output (OK)   | Active low  |
| 7   | O_BIN_7  | BIN7 Output (OK)   | Active low  |
| 8   | O_BIN_8  | BIN8 Output (OK)   | Active low  |
| 9   | O_BIN_9  | BIN9 Output (OK)   | Active low  |

| 14 | O_S_OVER | Secondary parameter output  | Active low ,              |
|----|----------|-----------------------------|---------------------------|
|    |          | (NG)                        | AUX function is turned on |
| 15 | O_P_OVER | Primary parameter output    | Active low                |
|    |          | (NG)                        |                           |
| 19 | O_P_HI   | Main measuring output (over | Active low                |
|    |          | higher limit)               |                           |
| 20 | O_P_LO   | Main measuring output (over | Active low                |
|    |          | lower limit)                |                           |
| 21 | O_NG     | BUS output (NG)             | Active low                |
| 22 | O_INDEX  | ADC in conversion           | Active high               |
| 23 | O_EOM    | Measurement in conversion   | Active high               |

#### Input Terminal

Table 8-2

#### Description of Handler Interface Input Signals

| 1   |          | 1 0                                                   |
|-----|----------|-------------------------------------------------------|
| Pin | Name     | Signal Description                                    |
| 24  | I_E_TRIG | External input, valid rising edge                     |
| 25  | I_K_LOCK | Keyboard lock signal. Low level keyboard locked, high |
| 23  |          | level or floating unlocked.                           |

Table 8-3

#### Power Rating

Description of Handler Interface Power Rating Signals

| 1                                            |     |                                    |                                 |
|----------------------------------------------|-----|------------------------------------|---------------------------------|
|                                              | Pin | Name                               | Signal Description              |
| 16,18 GND External power supply COM terminal |     | External power supply COM terminal |                                 |
|                                              | 17  | VCC                                | External power supply VCC input |

## 8.2 How to Connection

Use external power supply (recommended)

Please connect the external power supply to the following pins at the same time: VCC : Pin-17

GND : Pin-16 , 17

Electrical Characteristics

| Power supply : +12.4V~36VDC , 0.2A ( minime | um ) |
|---------------------------------------------|------|
|---------------------------------------------|------|

Output signal :The collector output of the built-in pull-up resistor. Optocoupler isolation.Input signal :Optocoupler isolation.

Note: To avoid damage to the interface, do not exceed the power supply voltage requirements.

To avoid damage to the interface, wire the instrument after it has been turned off. If the output signal is used by users to control the relay, the output optocoupler can only push the small signal relay. The relay must use the reverse energy release diode. If you need to push the high power relay, please increase the triode to push.

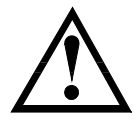

Input terminal schematic

Typical Circuit Diagram of Handler Interface Input signals (Trig)

Figure 8-2

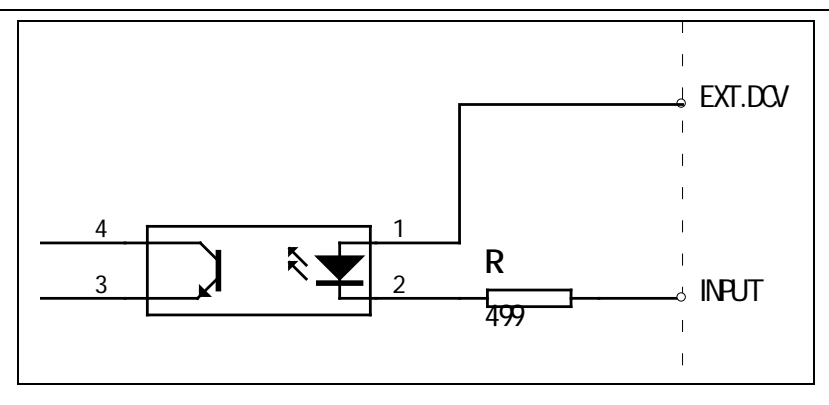

Output terminal schematic

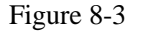

Typical Circuit Diagram of Handler Interface Output signals ( sorting , IDX , EOM )

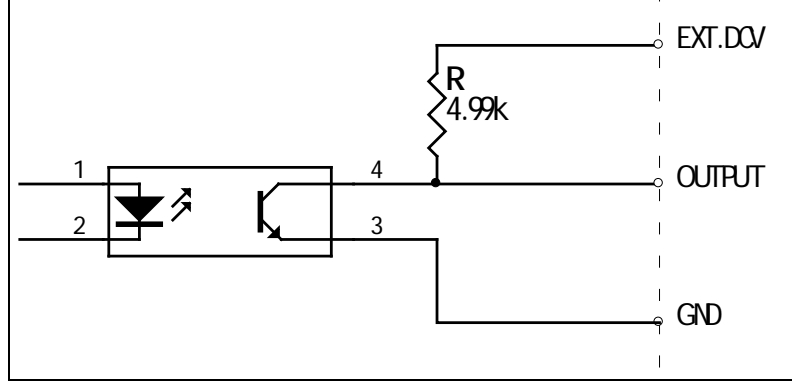

Maximum source current : 5mA Maximum reverse current : 50mA

# 8.3 Timing Chart

#### Recommended signal input and output timing chart

The AT381x completes one sampling and is completely controlled by an external device (PLC, etc.).

Figure 8-4

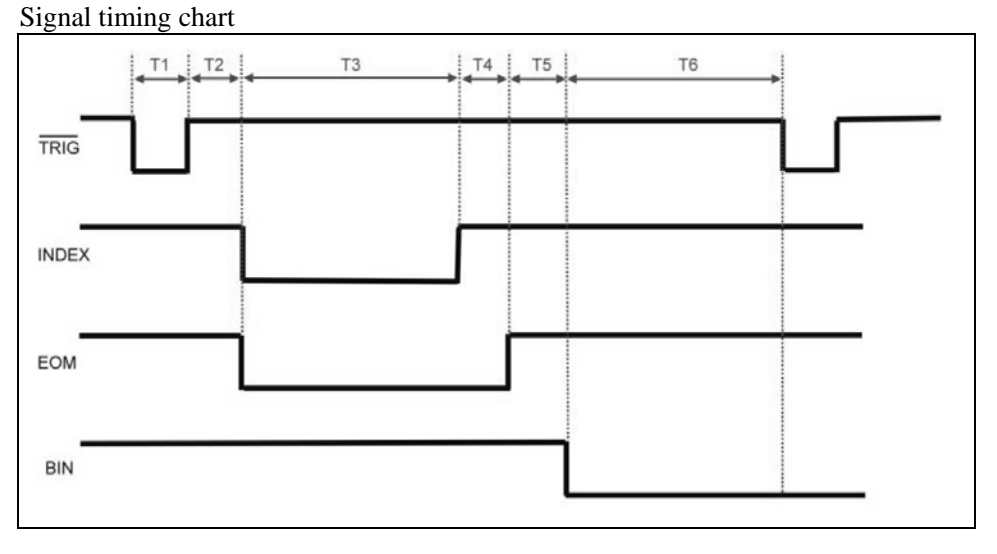

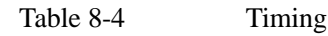

#### Handler Interface 61

| Time | Description                  |                    | Minimum                        |
|------|------------------------------|--------------------|--------------------------------|
| T1   | Trigger pulse w              | <i>r</i> idth      | 1ms                            |
| TO   | Measurement                  | Trigger delay time | <10µs                          |
| 12   | cycle                        |                    |                                |
| T3   | ADC time                     |                    | (Related to measurement speed) |
| T4   | Operation time               |                    | 1ms                            |
| T5   | Comparator result delay time |                    | 200µs                          |
| T6   | Await next trigger           |                    | 0μs                            |

# 9.Remote Control

This chapter provides the following information:

- About RS-232 Interface
- RS-232 Connection
- Select Baud Rate.
- About SCPI

AT381x can use the RS-232 interface to communicate with the computer to complete all the instrument functions. With standard SCPI commands, users can also easily create a variety of acquisition systems that are suitable for them.

### 9.1 About RS-232C

RS-232 is a widely used serial communication standard, also known as asynchronous serial communication standard, for data communication between computers and computers, between computers and peripherals. RS is the English abbreviation of "Recommended Standard", and 232 is the standard number. The standard is officially published by the Electronic Industries Association (EIA) in 1969. It is required to transmit one bit at a time via one data line.

Most serial port configurations are usually not strictly based on the RS-232 standard: 25-pin connectors are used on each port (now computers basically use 9-pin connectors). The most commonly used RS-232 signals are shown in the table:

| Signal  | Sign | 9-pin connector pin number |
|---------|------|----------------------------|
| Send    | TXD  | 2                          |
| Receive | RXD  | 3                          |
| Ground  | GND  | 5                          |

Table 9-1Minimum subset of the RS-232 standard

#### 9.1.1 RS232C Connection

Figure 9-1 RS-232 interface on the rear panel [male]

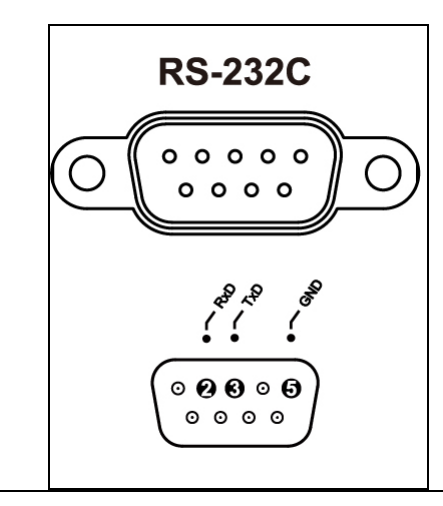

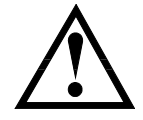

Recommendation: To avoid electrical shock, turn off the AT381x when connect or disconnect the connector.

■ AT381x default communication settings:

Transmission method: Full-duplex asynchronous communication with start and stop

bits

Data bits: 8-bit Stop bits: 1-bit Parity: none

#### 9.1.2 How to Connect

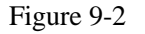

RS-232 interface on the rear panel [male]

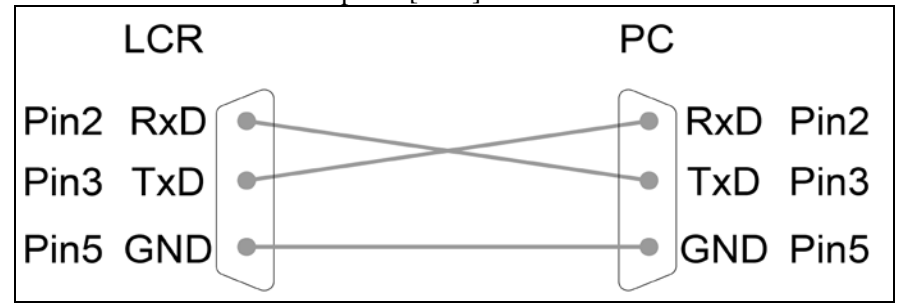

The RS-232 serial interface can be interconnected with a serial interface of a controller (eg PC or IP) via a 2-3 crossed DB-9 cable.

### 9.2 Protocol

The AT381x supports two communication protocols: SCPI and Modbus (RTU).

## 9.3 SCPI Protocol

SCPI is the abbreviation of Standard Commands for Programmable Instruments: SCPI. The SCPI protocol defines a set of standard syntax and commands for controlling programmable test and measurement instruments. SCPI commands are transmitted using ASCII strings and passed to the instrument through the physical transport layer. Commands consist of a series of keywords, and some need to include parameters. In the agreement, the order is defined as

follows: CONFigure. In use, you can write a full name, or just write an abbreviation that only contains uppercase letters. The instrument's feedback to the query command is also ASCII code. In fact, for simple applications (such as PLC), you only need to translate the commands into HEX bytes and then transfer them in bytes.

#### 9.3.1 Modbus (RTU) Protocol

The Modbus protocol is a general-purpose language applied to electronic controllers and is mainly used for BUS protocols in industrial fields. It is the communication standard for industrial control equipment such as PLC and touch screen.

# **10. SCPI Command Reference**

This chapter contains the following information:

- Command parser rules of the command parser.
- Command syntax command line writing rules
- Query syntax writing rules of query command
- Query response format of the query response
- Command reference

This section provides all SCPI commands used by the AT381x. With these SCPI commands, you can complete control over all functions of the instrument.

### 10.1 Handshake Protocol

Since the AT381x uses the minimum subset of the RS-232 standard and does not use hardware handshaking signals, the AT381x can use software handshaking in order to reduce possible data loss or data errors in communication. High-level language software engineers should strictly follow the handshake below agreement to make preparation of computer communication software:

- Instrument terminator only accepts ASCII format, command response also returns ASCII code.
- Command string that sent by host must be ended with LF/CR/LF+CR mark, instrument terminator will begin performing command string only after it receives end mark.
- Instrument can set command handshake: instrument will return an identification code after it receives command and finishes processing.

If the host cannot accept the data returned by the instrument, you can try to solve it by using the following methods:

1. The software handshake is turned off, please refer to the <SYSTEM CONFIG> page of the instrument to turn it on.

- 2. The serial port connection is faulty, please check the cable connection.
- 3. The communication format of the high-level language program on the computer side is incorrect. Try on checking the serial port number, whether the communication format is correct, and the baud rate is the same as the instrument setting.

4. If the instrument is parsing the last command and the host cannot receive the response from the instrument, please try again later.

### 10.2 Terminator

The AT381x supports 4 terminators:

LF (Hexadecimal : 0x0A)

CR(Hexadecimal : 0x0D)

CR+LF (Hexadecimal : 0x0D 0x0A)

The terminator can be selected in the system configuration page, and the instrument defaults is LF.

Note:

Legal command string:

The AT381x allows the command sent by the host without the terminator, but it is recommended to add the terminator at the end of the command. Otherwise, it will cause a timeout wait after each command is received (the command timeout is 10ms~50ms depending on the baud rate).

### **10.3** Terminator

6

Host can send a string of command to instrument, instrument terminator will begin parsing after it captures end mark (LF, CR or LF+CR) or after input buffer overflows.

For example :

AAA:BBB CCC,DDD,EEE<LF> AAA:BBB CCC,DDD,EEE<CR> AAA:BBB CCC,DDD,EEE<LF+CR>

The AT381x terminator is responsible for parsing and performing all commands, before programming, users must know about parsing rules.

#### **10.3.1** Terminator Rules

- 1. Terminator only parses and responds ASCII code's data.
- 2. Command string must be ended with terminator, terminator will begin performing command string only after it receives end mark or after buffer overflows.
- 3. If command handshake is turned on, every time terminator receives one string, it will promptly return this string to the host, only when host receives this returned string, can it continues sending the next string.
- 4. After terminator parses error, it will promptly stop parsing, and the current command is canceled.
- 5. When terminator parses the query command, it will terminate parsing this command string, the latter command string will be ignored.
- 6. When parsing command string, terminator is case insensitive.
- 7. Terminator supports command abbreviated form, please refer to the latter chapter regarding abbreviation norms.

#### 10.3.2 Notation Conventions and Definitions

This chapter employs some marks, these marks are not a part of command tree; they are only for better understanding of command string.

| < >            | the character in <> means this command's parameter                           |
|----------------|------------------------------------------------------------------------------|
| []             | the character in [] means optional command                                   |
| 8              | When there includes several parameter items in {}, means that users can only |
|                | choose one item from it.                                                     |
| ()             | the abbreviated form of parameter is put in ()                               |
| Capital letter | Abbreviated form of command.                                                 |

#### 10.3.3 Command Structure

The SCPI commands are tree structured three levels deep. The highest level commands are called the subsystem

commands in this manual. So the lower level commands are legal only when the subsystem commands have been selected. A colon (:) is used to separate the higher level commands and the lower level commands. Figure 10-1 Command Tree Structure

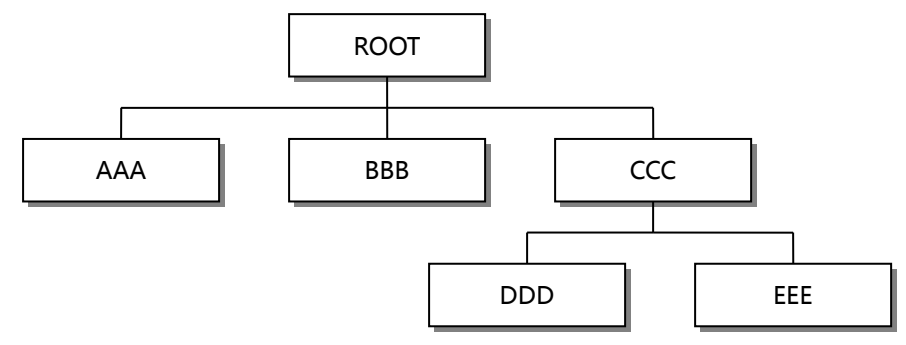

Example ROOT:CCC:DDD ppp ROOT Subsystem Command CCC Level 2 DDD Level 3

ppp Parameter

### **10.4** Header and Parameters

A command tree consists of header and parameters, it uses a space (ASCII: 20H) to separate in the middle.

Example <u>AAA:BBB</u> 1.234 Header [Parameter]

#### 10.4.1 Header

Headers can be of the long form or the short form. The long form allows easier understanding of the program code and the short form is suitable for writing.

#### 10.4.2 Parameter

- Single command word, no parameter.
   Example: AAA:BBB
- Parameter can be character string form, the abbreviation rules are the same as the rules for command.

Example: AAA:BBB 1.23

- Parameter can be numeric form
  - <integer> integer 123, +123, -123
  - *<float>* floating number
  - 1. <Fixfloat> : fixed point floating number : 1.23, -1.23
  - 2. <Scifloat> : scientific notation floating number : 1.23E+4, +1.23e-4
  - 3. < Mpfloat>: multiplier expressed by floating number: 1.23k, 1.23M, 1.23G,1.23u

Table 10-1 Multiplier Mnemonics

| Definition    | Mnemonic |
|---------------|----------|
| 1E18 (EXA)    | EX       |
| 1E15 (PETA)   | PE       |
| 1E12 (TERA)   | Т        |
| 1E9 (GIGA)    | G        |
| 1E6 (MEGA)    | MA       |
| 1E3 (KILO)    | К        |
| 1E-3 (MILLI)  | М        |
| 1E-6 (MICRO)  | U        |
| 1E-9 (NANO)   | Ν        |
| 1E-12 (PICO)  | Р        |
| 1E-15 (PEMTO) | F        |
| 1E-18 (ATTO)  | А        |

:

?

5

Multiplier is Case Insensitive, its writing style is different from standard name.

#### 10.4.3 Separator

The AT381x terminator only accepts allowed separators, terminator will occur "Invalid separator (illegal separator)" error if beyond this separator, and these separators include:

Colon, used for separate command tree, or restart command tree.

Example: AAA : BBB : CCC 123.4 Question mark, used for query Example: AAA ? Space, used for separate parameter Example: AAA: BBB 1.234

#### 10.4.4 **Error Code**

The AT381x temporarily stores the result of the processing of each received command in the buffer. Before the next command is sent, the status can be acquired by the ERR? Command. If the error code function is turned on in [SYSTEM CONFIG] page, the instrument will automatically return the processing result after processing the command.

Table 10-2

| SCPI error cod | e                    |                                      |  |  |  |  |  |  |  |  |
|----------------|----------------------|--------------------------------------|--|--|--|--|--|--|--|--|
| Error code     | Description          | Explanation                          |  |  |  |  |  |  |  |  |
| *E00           | NO ERROR             | No error                             |  |  |  |  |  |  |  |  |
| *E01           | BAD COMMAND          | Command error                        |  |  |  |  |  |  |  |  |
| *E02           | PARAMETER ERROR      | Parameter error                      |  |  |  |  |  |  |  |  |
| *E03           | MISSING PARAMETER    | Missing parameters,                  |  |  |  |  |  |  |  |  |
|                |                      | With parameter commands, no          |  |  |  |  |  |  |  |  |
|                |                      | parameters are provided              |  |  |  |  |  |  |  |  |
| *E04           | INPUT BUFFER OVERRUN | Receive buffer overflow, the maximum |  |  |  |  |  |  |  |  |
|                |                      | buffer of the AT381x is 1000 bytes   |  |  |  |  |  |  |  |  |
| *E05           | SYNTAX ERROR         | Syntactic error                      |  |  |  |  |  |  |  |  |
| *E06           | INVALID SEPARATOR    | Invalid separator                    |  |  |  |  |  |  |  |  |

| *E07 | INVALID MULTIPLIER | Invalid multiplier                      |  |  |  |  |  |  |  |  |  |
|------|--------------------|-----------------------------------------|--|--|--|--|--|--|--|--|--|
| *E08 | BAD NUMERIC DATA   | Value error                             |  |  |  |  |  |  |  |  |  |
| *E09 | VALUE TOO LONG     | The value is too long, the numeric      |  |  |  |  |  |  |  |  |  |
|      |                    | parameter exceeds 20 bytes              |  |  |  |  |  |  |  |  |  |
| *E10 | INVALID COMMAND    | Invalid command, the command is invalid |  |  |  |  |  |  |  |  |  |
|      |                    | under certain conditions                |  |  |  |  |  |  |  |  |  |
| *E11 | UNKNOWN ERROR      | Other unknown errors except the above   |  |  |  |  |  |  |  |  |  |
|      |                    | errors                                  |  |  |  |  |  |  |  |  |  |

## 10.5 Command Reference

- DISPlay SUBSYSTEM
- FUNCtion SUBSYSTEM
- FREQuency SUBSYSTEM
- VOLTage SUBSYSTEM
- APERture SUBSYSTEM
- FETCh SUBSYSTEM
- COMParator SUBSYSTEM
- LIST SUBSYSTEM
- CORRection SUBSYSTEM
- TRIGger SUBSYSTEM
- BIAS SUBSYSTEM
- FILE SUBSYSTEM
- ERRor SUBSYSTEM
- Common commands
   \*TRG
   \*IDN?
   \*SAV
  - \*RCL

## 10.6 DISPlay Subsystem

The DISP Subsystem command group sets the display page.Figure 10-1DISP Command Tree

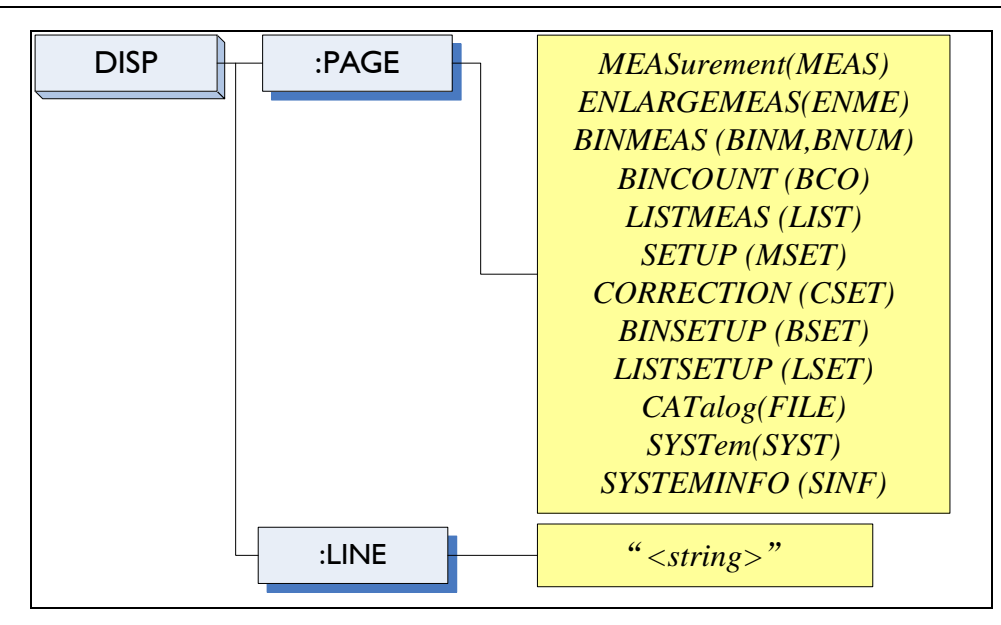

#### 10.6.1 DISP:PAGE

The :PAGE command sets the display page.

The :PAGE? Query returns the abbreviated page name currently displayed on the LCD screen.

| <b>Command Syntax</b> | DISP:PAGE <page name=""></page>  |                                         |
|-----------------------|----------------------------------|-----------------------------------------|
| Parameter             | Where, <page name=""> is:</page> |                                         |
|                       | MEASurement [or MEAS]            | Sets display page to MEAS DISPLAY       |
|                       | ENLARGE[or ENLA]                 | Sets display page to ENLARGE DISPLAY    |
|                       | BINMEAS [or BINM]                | Sets display page to BIN MEAS           |
|                       | BINCOUNT [or BCO]                | Sets display page to BIN COUNT          |
|                       | LISTMEAS [or LIST]               | Sets display page to LIST MEAS          |
|                       | SETUP [or MSET]                  | Sets display page to MEAS SETUP         |
|                       | CORRECTION [or CSET]             | Sets display page to CORRECTION         |
|                       | BINSETUP [or BSET]               | Sets display page to BIN TABLE          |
|                       | LISTSETUP [or LSET]              | Sets display page to LIST TABLE         |
|                       | CATalog [ or CAT]                | Sets display page to FILE               |
|                       | SYSTem [or SYST]                 | Sets display page to SYSTEM CONFIG      |
|                       | SYSTEMINFO [or SINF]             | Sets display page to SYSTEM INFORMATION |
| Example               | SEND> DISP:PAGE SYST             | //Set to the SYSEMT CONFIG              |
| Query Syntax          | DISP:PAGE?                       |                                         |
| Query Response        | <page name=""></page>            |                                         |
| Example               | SEND> DISP:PAGE?<br>RET> SYST    |                                         |

#### 10.6.2 DISP:LINE

The :LINE command enters an arbitrary comment line of up to 30 ASCII characters in the comment field.

| Command Syntax | DISP:LINE " <string>"</string>                                           |
|----------------|--------------------------------------------------------------------------|
| Parameter      | Where, <string> is ASCII character string (30 ASCII characters)</string> |
| Example        | SEND> DISP:LINE "This is a comment."                                     |

# 10.7 FUNCtion Subsystem

The FUNCtion subsystem command group sets the measurement function, the measurement range, monitors parameter control.

Figure 10-2

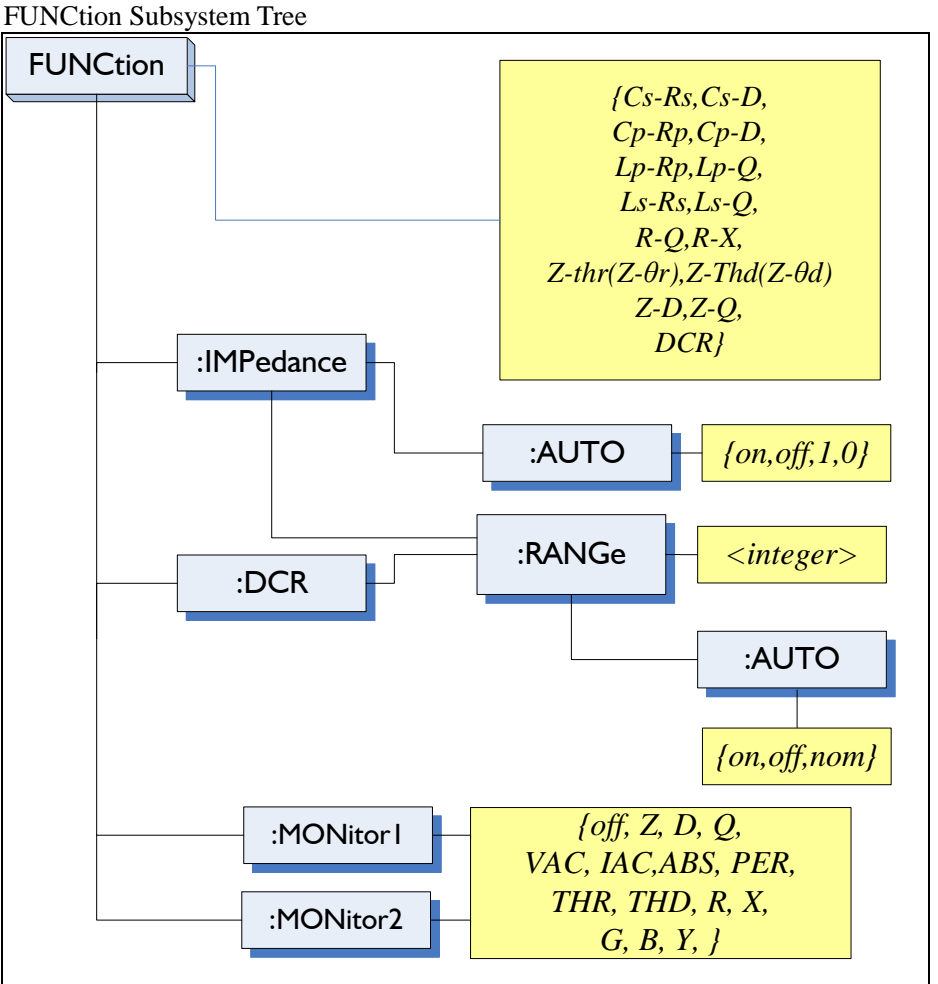

#### 10.7.1 FUNCtion

The FUNCtion command sets the measurement function.

| Command Syntax | FUNC <function></function>                                                                                                    |
|----------------|----------------------------------------------------------------------------------------------------|
| Parameter      | <pre>Where, <function> is:<br/>Cs-Rs, Cs-D, Cp-Rp, Cp-D,<br/>Lp-Rp, Lp-Q, Ls-Rs, Ls-Q,<br/>Rs-Q, Rp-Q, R-X, DCR,<br/>Z-θr(or Z-thr)<sup>*1</sup>, Z-θd(Z-thd) <sup>*1</sup><br/>Z-D,Z-Q<br/>(*1: θ is ASCII Hex 0xE9)</function></pre> |
| Example        | SEND> FUNC Cp-D //Set measurement function to Cp-D                                                                                                    |
| Query Syntax   | FUNC?                                                                                                    |
| Query Response | <function></function>                                                                                                    |
| Example        | SEND> FUNC?<br>RET> Cp-D                                                                                                    |

#### 10.7.2 FUNCtion:IMPedance:AUTO

The FUNCtion:IMPedance:AUTO command sets the impedance's LCZ Automatic selection.

Command Syntax FUNC:IMPedance:AUTO {ON,OFF,0,1}

| Example        | SEND> FUNC: IMP: AUTO ON         |  |  |  |  |  |  |  |
|----------------|----------------------------------|--|--|--|--|--|--|--|
| Query Syntax   | FUNC: IMPedance: AUTO?           |  |  |  |  |  |  |  |
| Query Response | on,off}                          |  |  |  |  |  |  |  |
| Example        | SEND> FUNC:IMP:AUTO?<br>RET> off |  |  |  |  |  |  |  |

#### 10.7.3 FUNCtion:IMPedance:RANGe

The FUNCtion:IMPedance:RANGe command sets the impedance's measurement range.

| Command Syntax | FUNC:IMPedance:RANGe <0-8,MIN,MAX>                                                   |  |  |  |  |  |  |  |  |  |
|----------------|--------------------------------------------------------------------------------------|--|--|--|--|--|--|--|--|--|
| Parameter      | Where, <0-8,MIN, MAX> is:<br>0-8, The range number<br>MIN, =Range 0<br>MAX, =Range 8 |  |  |  |  |  |  |  |  |  |
| Example        | SEND> FUNC:IMP:RANG 2 //Set measurement range to [2] $10k\Omega$                     |  |  |  |  |  |  |  |  |  |
| Query Syntax   | FUNC: IMPedance: RANGe?                                                              |  |  |  |  |  |  |  |  |  |
| Query Response | <0-8>                                                                                |  |  |  |  |  |  |  |  |  |
| Example        | SEND> FUNC:IMP:RANG?<br>RET> 0                                                       |  |  |  |  |  |  |  |  |  |

### 10.7.4 FUNCtion:DCR:RANGe

The FUNCtion:DCR:RANGe command sets the DCR's measurement range.

| <b>Command Syntax</b> | <pre>FUNC:DCR:RANGe &lt;0-8,MIN,MAX&gt;</pre>                                        |  |  |  |  |  |  |  |  |  |
|-----------------------|--------------------------------------------------------------------------------------|--|--|--|--|--|--|--|--|--|
| Parameter             | Where, <0-8,MIN, MAX> is:<br>0-8, The range number<br>MIN, =Range 0<br>MAX, =Range 8 |  |  |  |  |  |  |  |  |  |
| Example               | SEND> FUNC:DCR:RANG 2 //Set DCR range to [2] 10k $\!\Omega$                          |  |  |  |  |  |  |  |  |  |
| Query Syntax          | UNC:DCR:RANGe?                                                                       |  |  |  |  |  |  |  |  |  |
| Query Response        | <0-8>                                                                                |  |  |  |  |  |  |  |  |  |
| Example               | SEND> FUNC:DCR:RANG?<br>RET> 0                                                       |  |  |  |  |  |  |  |  |  |

#### 10.7.5 FUNCtion:RANGe:AUTO

The FUNCtion:RANGe:AUTO command sets the auto range to ON or OFF.

| Command Syntax | <pre>FUNC:RANGe:AUTO {off(hold),on(auto),NOMinal}</pre>                                                                                                    |  |  |  |  |  |  |  |  |  |
|----------------|----------------------------------------------------------------------------------------------------|--|--|--|--|--|--|--|--|--|
| Parameter      | There, {off(hold),on(auto),NOMinal} is:<br>off(or hold): Sets the auto range to off.<br>on(or auto): Sets the auto range to on.<br>NOMinal: See Page 错误!未定义书签。 Section 错误!未找到引用源。 错误!未找到 |  |  |  |  |  |  |  |  |  |
|                | 引用源。                                                                                                    |  |  |  |  |  |  |  |  |  |
| Example        | <pre>SEND&gt; FUNC:RANG:AUTO AUTO //Sets to auto range.<br/>SEND&gt; FUNC:RANG:AUTO off //Sets auto range to off.</pre>                                                                  |  |  |  |  |  |  |  |  |  |
| Query Syntax   | FUNC:RANGe:AUTO?                                                                                                    |  |  |  |  |  |  |  |  |  |
| Query Response | {HOLD,AUTO,NOM}                                                                                                    |  |  |  |  |  |  |  |  |  |
| Example        | SEND> FUNC:RANG:AUTO?<br>RET> auto                                                                                                    |  |  |  |  |  |  |  |  |  |

### 10.7.6 FUNCtion:MONitor1/2

The FUNCtion:MONitor1 and FUNCtion:MONitor2 commands set the two monitor parameter.

| <b>Command Syntax</b> | FUNC:MO | Nitor1 | . {off  | , Z,  | D,   | Q, 1 | THR,  | THD,  | R, | х, | G, | B, Y, | ABS | , PER | VAC, | IAC}  |
|-----------------------|---------|--------|---------|-------|------|------|-------|-------|----|----|----|-------|-----|-------|------|-------|
|                       | FUNC:MO | Nitor2 | { { 011 | ;, Z, | . D, | Q, 1 | ĽΗR,  | THD,  | к, | х, | G, | В, Ү, | ABS | , PER | VAC, | IAC } |
| Parameter             | Where,  | {off,  | Z, D,   | Q,    | THR  | , TH | ID, F | R, X, | G, | в, | Y, | ABS,  | PER | VAC,  | IAC} |       |
| Example        | SEND> FUNC:MON1 Z                                                |
|----------------|------------------------------------------------------------------|
| Query Syntax   | FUNC: MON1?                                                      |
|                | FONC.MONZ:                                                       |
| Query Response | $\{ off, Z, D, Q, THR, THD, R, X, G, B, Y, ABS, PER VAC, IAC \}$ |
| Example        | SEND> FUNC: MON1?                                                |
|                | RET> off                                                         |

# 10.8 FREQuency Subsystem

The FREQuency command sets the oscillator frequency. The FREQuency? Query returns the current test frequency setting.

Figure 10-3

FREQ Subsystem Command Tree

| FREQuence | [:CW] |  |
|-----------|-------|--|
|           |       |  |

| Command Syntax | <pre>FREQ[:CW] {<value>,MIN,MAX}</value></pre>                                          |  |  |
|----------------|-----------------------------------------------------------------------------------------|--|--|
| Parameter      | Where,                                                                                  |  |  |
|                | <value> is the numeric data (NR1 integer, NR2 fix float or NR3 floating point).</value> |  |  |
|                | MIN Sets to the minimum value                                                           |  |  |
|                | MAXSets to the maximum value                                                            |  |  |
| Example        | SEND> FREQ 1K //Set to 1kHz, the Hz cannot be added.                                    |  |  |
| Query Syntax   | FREQ[:CW]?                                                                              |  |  |
| Query Response | <nr3></nr3>                                                                             |  |  |
|                | NR3 floating point                                                                      |  |  |
| Example        | SEND> FREQ?                                                                             |  |  |
| P.4            | RET> 1.000000E+03                                                                       |  |  |
| Note           | A suffix multiplier (k) can be used with this command. But the suffix unit Hz can't be  |  |  |
|                | used.                                                                                   |  |  |
|                | This command CANNOT be used in LIST SWEEP DISPLAY page and CORRECTION page.             |  |  |

# 10.9 LEVel Subsystem

The Level subsystem sets the oscillator's output voltage/current level and source output Impedance

Figure 10-4

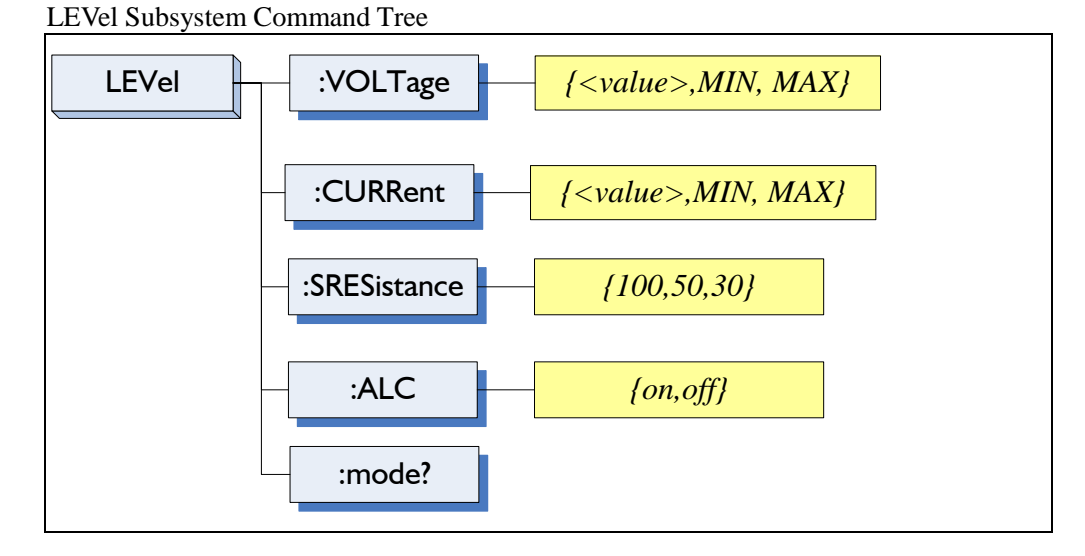

# 10.9.1 LEVel:VOLTage (=VOLTage[:LEVel])

The LEVel:VOLTage or VOLTage[:LEVel] command sets the oscillator's output voltage level.

| Command Syntax | LEVel:VOLTage { <value>,MIN,MAX}</value>                           |  |  |
|----------------|--------------------------------------------------------------------|--|--|
| <b>-</b> ,     | or VOLTage:LEVel { <value>,MIN,MAX}</value>                        |  |  |
| Parameter      | Where,                                                             |  |  |
|                | <value> is the numeric data (NR1, NR2 or NR3).</value>             |  |  |
|                | MIN Sets to the minimum value of voltage                           |  |  |
|                | MAXSets to the maximum value                                       |  |  |
| Example        | SEND> LEV:VOLT 0.3 //Set to 0.3V,the unit V can be ignored.        |  |  |
| Query Syntax   | LEVel:VOLTage?                                                     |  |  |
|                | or CURRent:LEVel?                                                  |  |  |
| Ouery Response | <nr3></nr3>                                                        |  |  |
|                | NR3 floating point                                                 |  |  |
| Example        | SEND> VOLT?                                                        |  |  |
| Pre            | RET> 1.000000e+00                                                  |  |  |
| Note           | The suffix unit V can't be ignored                                 |  |  |
|                | This command CANNOT be used in LIST MEAS page and CORRECTION page. |  |  |

# 10.9.2 LEVel:CURRent (=CURRent[:LEVel])

The LEVel:CURRent or CURRent[:LEVel] command sets the oscillator's output current level.

| Command Syntax | LEVel:CURRent { <value>,MIN,MAX}</value>                           |  |  |
|----------------|--------------------------------------------------------------------|--|--|
|                | or CURRent:LEVel { <value>,MIN,MAX}</value>                        |  |  |
| Parameter      | Where,                                                             |  |  |
|                | <value> is the numeric data (NR1, NR2 or NR3).</value>             |  |  |
|                | MIN Sets to the minimum value of current                           |  |  |
|                | MAXSets to the maximum value of current                            |  |  |
| Example        | SEND> LEV:CURR 1m //Set to 1mA, unit V can be ignored.             |  |  |
| Ouerv Syntax   | LEVel:CURRent?                                                     |  |  |
|                | or CURRent:LEVel?                                                  |  |  |
| Query Response | <nr3></nr3>                                                        |  |  |
|                | NR3 floating point                                                 |  |  |
| Example        | SEND> VOLT?                                                        |  |  |
| Example        | RET> 1.000000e+00                                                  |  |  |
| Note           | The suffix unit V can't be ignored                                 |  |  |
|                | This command CANNOT be used in LIST MEAS page and CORRECTION page. |  |  |

# 10.9.3 LEVel:SRESistance (= VOLTage:SRESistance)

The LEVel:SRESistance or VOLTage:SRESistance command sets the source output Impedance.

| Command Syntax      | LEVel:SRESistance {30,50,100}                                                         |  |  |
|---------------------|---------------------------------------------------------------------------------------|--|--|
|                     | VOLTage:SRESistance {30,50,100}                                                       |  |  |
| Parameter           | {30,50,100}                                                                           |  |  |
|                     | Where,                                                                                |  |  |
|                     | 30 Sets the output impedance to $30\Omega$                                            |  |  |
|                     | 50 Sets the output impedance to $50\Omega$                                            |  |  |
|                     | 100 Sets the output impedance to $100\Omega$                                          |  |  |
| Example             | <b>SEND&gt; LEV: SRES</b> 30 //Set to $30\Omega$ , the unit $\Omega$ cannot be added. |  |  |
| Ouerv Svntax        | VOLTage:SRES?                                                                         |  |  |
| <b>2</b> , <b>3</b> | or LEVel:SRES?                                                                        |  |  |
| Query Response      | <nr1></nr1>                                                                           |  |  |
| · · ·               | NR1 integer                                                                           |  |  |
| Example             | SEND> LEV:SRES?                                                                       |  |  |
| Example             | RET> 30                                                                               |  |  |

| Note | The suffix unit $\Omega$ can't be used with this command.                   |
|------|-----------------------------------------------------------------------------|
|      | This command CANNOT be used in LIST SWEEP DISPLAY page and CORRECTION page. |

# 10.9.4 LEVel:ALC (=AMPlitude:ALC)

The LEVel:ALC or AMPlitude:ALC command enables the Automatic Level Control (ALC).

| Command Syntax | LEVel:ALC {on,1,off,0}                                                 |  |
|----------------|------------------------------------------------------------------------|--|
|                | AMPlitude:ALC {on,1,off,0}                                             |  |
|                |                                                                        |  |
| Parameter      | {01,1,011,0}                                                           |  |
|                | Where,                                                                 |  |
|                |                                                                        |  |
|                | On (1) Enable ALC                                                      |  |
|                | off(0) Turn off the ALC                                                |  |
|                | off(0) Turn off the ALC.                                               |  |
| Evampla        | SENDALE VIALC OD                                                       |  |
| Example        |                                                                        |  |
| Quary Syntax   | LEV:ALC?                                                               |  |
| Query Syntax   | OF AMPIALC?                                                            |  |
|                |                                                                        |  |
| Ouery Response | {on,off}                                                               |  |
| (,             |                                                                        |  |
| Example        | SEND> LEV:ALC?                                                         |  |
|                | RET> off                                                               |  |
| Nista          | This second CANNOT he seed in LICE MEAS second CORRECTION second DCR   |  |
| Note           | inis command CANNOT be used in LIST MEAS page, CORRECTION page and DCR |  |
|                | us a da                                                                |  |
|                | mode.                                                                  |  |

# **10.10 APERture Subsystem**

The **APERture** subsystem command sets the integration time of the ADC and the averaging rate.

Figure 10-5 APERture Subsystem Command Tree

| Figure 10-5  | Ar Ekture Subsystem Command Tree                                                                                   |  |
|--------------|----------------------------------------------------------------------------------------------------|--|
|              | APERture <i>{SLOW,MED,FAST}</i>                                                                                    |  |
|              |                                                                                                    |  |
|              | <a>veraging rate value:NR1&gt;</a>                                                                                 |  |
| Command Synt | APERture {SLOW,MED,FAST}<br>APERture <value><br/>SPEED(spd) {SLOW,MED,FAST}<br/>SPEED(spd) <value></value></value> |  |
| Paramet      | er Where,                                                                                                    |  |
|              | SLOW Set test speed to slow                                                                                        |  |
|              | MED Set test speed to medium                                                                                       |  |
|              | FAST Set test speed to fast                                                                                        |  |
|              | <value> NR1(0 to 256): Averaging rate (0=OFF=1)</value>                                                            |  |
| Examp        | le SEND> APER FAST<br>SEND> APER 10                                                                                |  |
| Query Synt   | APER?                                                                                                    |  |
| Query Respon | se {SLOW,MED,FAST}, <avg value=""></avg>                                                                           |  |
| Examp        | le SEND> APER?<br>RET> slow,0                                                                                      |  |

# 10.10.1 APERture:RATE?

The **APERture:RATE?** query returns the current integration time.

| Query Syntax   | APER:RATE? |
|----------------|------------|
| Query Response | SLOW       |

| Example SEND> APER:RATE?<br>RET> slow |         |       |            |
|---------------------------------------|---------|-------|------------|
| Example RET> slow                     | Evampla | SEND> | APER:RATE? |
|                                       | Example | RET>  | slow       |

# 10.10.2 APERture:AVG?

The **APERture:AVG?** query returns the averaging rate settings.

| Query Syntax   | APER: AVG?         |
|----------------|--------------------|
| Query Response | <nr1></nr1>        |
|                | Integer (0 to 256) |
| Example        | SEND> APER:AVG?    |
|                | RET> 0             |

# 10.11 FETCh Subsystem

The FETCh subsystem command group is a sensor-only command which retrieves the measurement data taken by measurement(s) initiated by a trigger, and places the data into the output buffer.

Figure 10-6

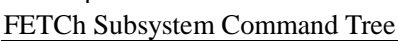

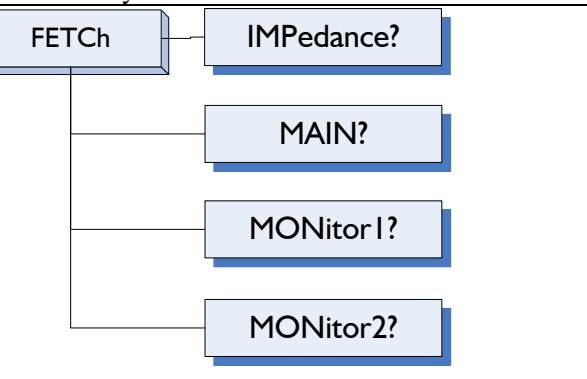

# 10.11.1 FETCh?

The FETCh? query sets the latest measurement data of the primary , secondary parameters and comparator result into the output buffer.

| Query Syntax   | FETCh?                                                                                                    |                                                                                            |
|----------------|----------------------------------------------------------------------------------------------------|--------------------------------------------------------------------------------------------|
| Query Response | <nr3:pr< th=""><th>imary value&gt;,<nr3:secondary value="">,<comparator result=""></comparator></nr3:secondary></th></nr3:pr<> | imary value>, <nr3:secondary value="">,<comparator result=""></comparator></nr3:secondary> |
| Example        | SEND><br>RET>                                                                                                    | FETC?<br>+2.617886e-11.+5.454426e-01.BIN1.AUX-OK.OK                                        |
|                | RET>                                                                                                    | +1.23434e+05,0UT ,NG //DCR & Comp on                                                       |

# 10.11.2 FETCh:IMPedance?

The FETCh:IMPedance? query sets the latest measurement data of the primary , secondary parameters monitor1 and monitor2 result into the output buffer.

| Query Syntax   | FETCh?                                                                                                    |                                                                                            |
|----------------|----------------------------------------------------------------------------------------------------|--------------------------------------------------------------------------------------------|
| Query Response | <nr3:pr< th=""><th>imary value&gt;,<nr3:secondary value="">,<comparator result=""></comparator></nr3:secondary></th></nr3:pr<> | imary value>, <nr3:secondary value="">,<comparator result=""></comparator></nr3:secondary> |
| Example        | SEND><br>RET>                                                                                                    | FETC?<br>+2.617886e-11,+5.454426e-01,BIN1,AUX-OK,OK                                        |
|                | RET>                                                                                                    | +1.23434e+05,ВIN1,ОК //DCR & Comp on                                                       |

# 10.11.3 FETCh:MAIN?

The FETCh:MAIN? query sets the latest measurement data of the primary and secondary parameters

| Query Syntax   | FETCh: N                                                                                                    | FETCh:MAIN?                                                                   |  |
|----------------|----------------------------------------------------------------------------------------------------|-------------------------------------------------------------------------------|--|
| Query Response | <nr3:pi< th=""><th colspan="2"><nr3:primary value="">,<nr3:secondary value=""></nr3:secondary></nr3:primary></th></nr3:pi<> | <nr3:primary value="">,<nr3:secondary value=""></nr3:secondary></nr3:primary> |  |
| Example        | SEND>                                                                                                    | END> FETC:MAIN?                                                               |  |
| •              | RET>                                                                                                    | +2.021009e-11,+1.644222e-01//LCR                                              |  |
|                |                                                                                                    | Primary ,Secondary                                                            |  |
|                | RET>                                                                                                    | +1.23434e+05//DCR                                                             |  |

# 10.11.4 FETCh:MONitor1? /2?

The FETCh:MONitor1? and FETCh:MONitor2 set the latest measurement data of the moniter1 and moniter2 parameters into the output buffer.

| Query Syntax   | FETCh:MONitor1? and FETCh:MONitor2?                                                   |                                         |      |     |         |      |       |  |  |
|----------------|---------------------------------------------------------------------------------------|-----------------------------------------|------|-----|---------|------|-------|--|--|
| Query Response | <nr3: m<="" th=""><th colspan="3"><nr3: 2="" moniter1="" value=""></nr3:></th></nr3:> | <nr3: 2="" moniter1="" value=""></nr3:> |      |     |         |      |       |  |  |
| Example        | SEND>                                                                                 | FETC:MON1?                              |      |     |         |      |       |  |  |
| •              | RET>                                                                                  | +3.886517e+05                           |      |     |         |      |       |  |  |
|                | RET>                                                                                  | +0.000000e+00                           | //0: | The | monitor | 1 is | S OFF |  |  |

# 10.11.5 FETCh:MONitor?

The FETCh:MONitor? set the latest measurement data of the moniter1 and moniter2 parameters into the output buffer.

| Query Syntax   | FETCh:MONitor?                                                                   |  |
|----------------|----------------------------------------------------------------------------------|--|
| Query Response | <nr3: 2="" moniter1="" value=""></nr3:>                                          |  |
| Example        | SEND> FETC:MON?<br>RET> +3.886517e+05,+0.000000e+00<br>(0: The monitor 2 is OFF) |  |

# 10.12 COMParator Subsystem

The COMParator subsystem command group sets the comparator function, including its ON/OFF setting, limit mode, and limit values.

Figure 10-7 COMParator Subsystem Command Tree

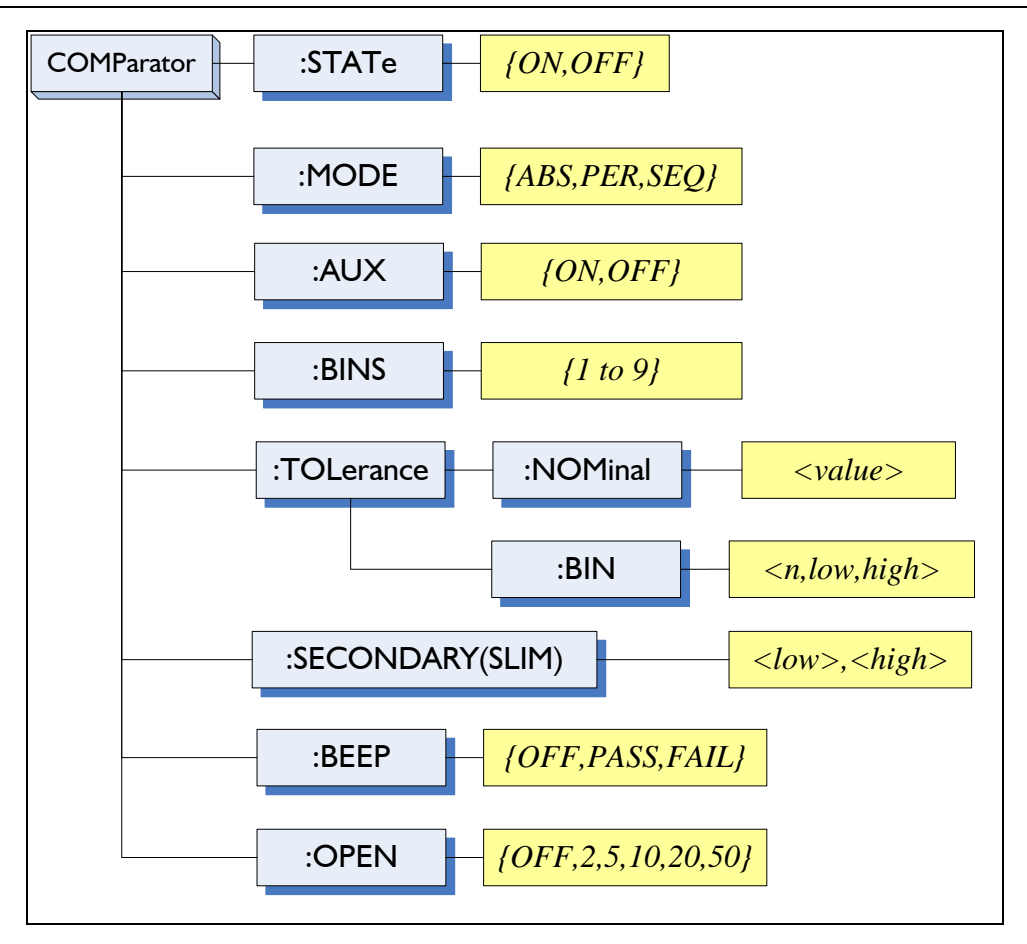

# 10.12.1 COMParator:STATe

The COMParator:STATe command sets the comparator function to ON or OFF.

| Command Syntax | COMParato     | OMParator:STATe {ON,OFF,1,0} |  |
|----------------|---------------|------------------------------|--|
| Parameter      | Where,        |                              |  |
|                | ON or 1       | Sets the comparator to ON    |  |
|                | OFF or 0      | Sets the comparator to OFF   |  |
| Example        | SEND> COM     | IP:STAT OFF                  |  |
| Query Syntax   | COMParato     | pr:STATe?                    |  |
| Query Response | $\{on, off\}$ |                              |  |
| Example        | SEND> C       | COMP:STAT?                   |  |
| •              | RET> C        | n                            |  |

# 10.12.2 COMParator:MODE

The :COMParator:MODE command sets the limit mode of the comparator function.

| <b>Command Syntax</b> | COMParator:MODE {ABS,PER,SEQ} |  |
|-----------------------|-------------------------------|--|
| Parameter             | Where,{ABS,PER,SEQ} is:       |  |
|                       | ABS Absolute tolerance mode   |  |
|                       | PER Percent tolerance mode    |  |
|                       | SEQ Sequential mode           |  |
| Example               | SEND> COMP:MODE PER           |  |
| Query Syntax          | COMParator:MODE?              |  |
| Query Response        | {abs,per,seq}                 |  |
| Example               | SEND> COMP:MODE?<br>RET> abs  |  |

# 10.12.3 COMParator:AUX

The COMParator:AUX command sets the auxiliary BIN counting function of the comparator to ON or OFF.

| <b>Command Syntax</b> | COMParator:AUX {ON,OFF,1,0}     |  |  |
|-----------------------|---------------------------------|--|--|
| Parameter             | Where,{ON,OFF,1,0} is:          |  |  |
|                       | ON or 1 Set the AUX BIN to ON   |  |  |
|                       | OFF or 0 Set the AUX BIN to OFF |  |  |
| Example               | SEND> COMP:AUX OFF              |  |  |
| Query Syntax          | COMParator:AUX?                 |  |  |
| Query Response        | <pre>{on,off}</pre>             |  |  |
| Example               | SEND> COMP:AUX?                 |  |  |
|                       | RET> on                         |  |  |

# 10.12.4 COMParator:BINS

The COMParator: BINS command sets the total number of bins.

| <b>Command Syntax</b> | COMParator:BINS <value></value> |  |  |
|-----------------------|---------------------------------|--|--|
| Parameter             | Where,{value} is:               |  |  |
|                       | NR1 (1 to 9)                    |  |  |
| Example               | SEND> COMP:BINS 3               |  |  |
| Query Syntax          | COMParator:BINS?                |  |  |
| Query Response        | <nr1> (1 to 9)</nr1>            |  |  |
| Example               | SEND> COMP:BINS?<br>RET> 3      |  |  |

# 10.12.5 COMParator:TOLerance:NOMinal

The COMParator:TOLerance:NOMinal command sets the nominal value for the tolerance mode of the comparator function.

| <b>Command Syntax</b> | COMParator:TOLerance:NOMinal <value></value>                                                               |  |  |
|-----------------------|----------------------------------------------------------------------------------------------------|--|--|
| Parameter             | Where, <value> is:</value>                                                                                 |  |  |
|                       | NR1, NR2 or NR3                                                                                            |  |  |
|                       | A suffix multiplier can be used with this command. But the suffix unit $\mbox{F}/\Omega/\mbox{H}$ can't be |  |  |
|                       | used.                                                                                                    |  |  |
| Example               | SEND> COMP:TOL:NOM 100N<br>SEND> COMP:TOL:NOM 1E-6                                                         |  |  |
| Query Syntax          | COMParator:TOLerance:NOMinal?                                                                              |  |  |
| Query Response        | <nr3></nr3>                                                                                                |  |  |
| Example               | SEND> COMP:TOL:NOM?                                                                                        |  |  |
|                       | RET> 1.000000e-06                                                                                          |  |  |

# 10.12.6 COMParator:TOLerance:BIN

The COMParator:TOLerance:BIN command sets the low/high limit values of each BIN for the comparator function tolerance mode.

| Command Syntax | COMParator:TOLerance:BIN <n>,<low limit="">,<high limit=""></high></low></n> |
|----------------|------------------------------------------------------------------------------|
| Parameter      | Where, <n>,<low limit="">,<high limit=""> is:</high></low></n>               |
|                | n NR1 (1 to 9): Bin number                                                   |
|                | low limit NR1,NR2 or NR3: low limit value                                    |
|                | high limit NR1,NR2 or NR3: high limit value                                  |
| Example        | SEND> COMP:TOL:BIN 1,100P,200P                                               |
|                | SEND> COMP:TOL:BIN 2,200E-6,300E-6                                           |

| Query Syntax   | COMParator:TOLerance:BIN? <n></n>                           |  |  |
|----------------|-------------------------------------------------------------|--|--|
| Parameter      | here, <n> is:</n>                                           |  |  |
|                | NR1 (1 to 9): Bin number                                    |  |  |
| Query Response | <nr3:low limit="">,<nr3:high limit=""></nr3:high></nr3:low> |  |  |
| Fxample        | SEND> COMP:TOL:BIN? 2                                       |  |  |
| Example        | RET> 1.000000e-06,2.000000E-6                               |  |  |

# 10.12.7 COMParator:SLIM

The COMParator:SLIM or COMParator:secondary command sets the LOW/HIGH limit values for the secondary parameter.

| Command Syntax | COMParator:SLIM <low value="">,<high value=""></high></low>      |
|----------------|------------------------------------------------------------------|
|                | COMParator:secondary <low value="">,<high value=""></high></low> |
| Parameter      | Where, <low value="">,<high value=""> is:</high></low>           |
|                | <low value=""> NR1,NR2 or NR3: low limit value</low>             |
|                | <high value=""> NR1,NR2 or NR3: high limit value</high>          |
|                | A suffix multiplier can be used with this command.               |
| Example        | SEND> COMP:SLIM 0.0001,0.0010                                    |
| Ouery Syntax   | COMParator:SLIM?                                                 |
|                | COMParator:secondary?                                            |
| Query Response | <nr3:low limit="">,<nr3:high limit=""></nr3:high></nr3:low>      |
| Example        | SEND> COMP:SLIM?                                                 |
|                | RET> 1.000000e-04,1.000000e-03                                   |

# 10.12.8 COMParator:BEEP

The :COMParator:BEEP command sets beep mode of the comparator function.

| SEND> COMP:BEEP PASS |  |
|----------------------|--|
| COMParator: BEEP?    |  |
| {OFF, PASS, FAIL}    |  |
|                      |  |
|                      |  |

# 10.12.9 COMParator:OPEN

The :COMParator:OPEN command selects the open condition for main parameter.

| Command Syntax | COMParator:OPEN {OFF,2,5,10,20,50}   |
|----------------|--------------------------------------|
| Parameter      | Where,                               |
|                | OFF Turns the beeper off.            |
|                | 2,5,10,20,50 The percent range value |
| Example        | SEND> COMP:OPEN 2                    |
| Query Syntax   | COMParator: OPEN?                    |
| Query Response | {OFF,2,5,10,20,50}                   |
| Example        | SEND> COMP:OPEN?                     |
| -              | RET> OFF                             |

# 10.13 LIST Subsystem

The LIST or SWEEP Subsystem command group sets the List Sweep measurement function, including the sweep point setting and limit values for the limit function.

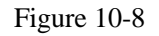

LIST Subsystem Command Tree

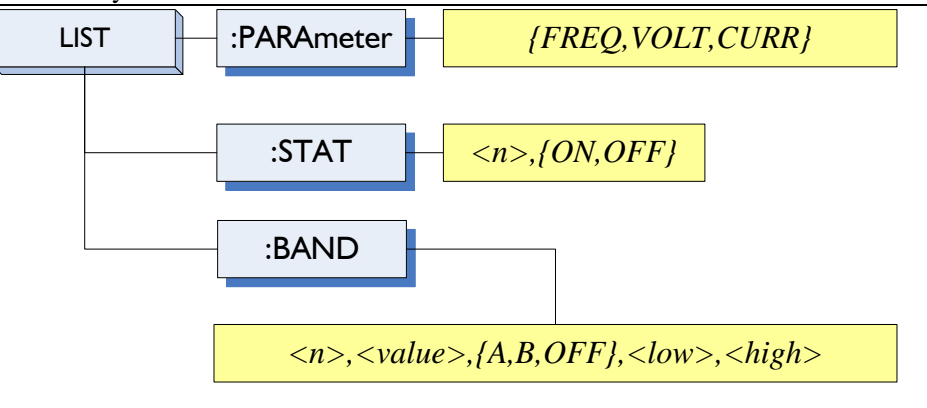

# 10.13.1 LIST:PARAmeter

The LIST:PARAmeter command sets the list sweep parameter.

| <b>Command Syntax</b> | LIST:PARAmeter  | {FREQ,VOLT,CURR}                          |  |
|-----------------------|-----------------|-------------------------------------------|--|
| Parameter             | Where, {FREQ,LI | Where, {FREQ,LEVEL} is:                   |  |
|                       | FREQ            | Sets the sweep parameter to frequency     |  |
|                       | VOLT            | Sets the sweep parameter to voltage level |  |
|                       | CURR            | Sets the sweep parameter to current level |  |
| Example               | SEND> LIST:PARA | A VOLT                                    |  |
| Query Syntax          | LIST:PARAmeter? |                                           |  |
| Query Response        | {freq,volt,curi | ۶}                                        |  |
| Example               | SEND> LIST:PA   | RA?                                       |  |
|                       | RET> FREQ       |                                           |  |

# 10.13.2 LIST:STAT

The LIST:STAT command turns on/off the specified sweep point.

| Command Syntax | LIST:STAT <n>,{ON,OFF,1,0}</n>   |  |
|----------------|----------------------------------|--|
| Parameter      | Where, <n> is:</n>               |  |
|                | n NR1(1 to 10): List sweep point |  |
|                | ON or 1 Set this point to ON     |  |
|                | OFF or 0 Set this point to OFF   |  |
| Example        | SEND> LIST:STAT 1,ON             |  |
| Query Syntax   | LIST:STAT? <n></n>               |  |
| Parameter      | Where, <n> is:</n>               |  |
|                | n NR1(1 to 10): List sweep point |  |
| Query Response | {on,off}                         |  |
| Example        | SEND> LIST:STAT? 1<br>RET> on    |  |

## 10.13.3 LIST:BAND

The LIST:BAND command sets the List Sweep point value, limit mode and low/high limit values.

| Command Syntax | LIST:BAND <n>,</n>                                                                                    | LIST:BAND <n>,<point value="">,{A,B,OFF},<low>,<high></high></low></point></n> |  |  |
|----------------|----------------------------------------------------------------------------------------------------|--------------------------------------------------------------------------------|--|--|
| Parameter      | Where, <n>,<point value="">,{A,B,OFF},<low>,<high> is:</high></low></point></n>                       |                                                                                |  |  |
|                | n                                                                                                    | NR1(1 to 10): List sweep point                                                 |  |  |
|                | <point value=""></point>                                                                              | sweep point value (frequency value or signal level voltage value)              |  |  |
|                | А,                                                                                                    | Uses the primary parameter as the limit parameter.                             |  |  |
|                | В,                                                                                                    | Uses the secondary parameter as the limit parameter.                           |  |  |
|                | OFF                                                                                                   | Turn off the List Sweep's comparator function                                  |  |  |
|                | <low></low>                                                                                           | NR1,NR2 or NR3: low limit value                                                |  |  |
|                | <high></high>                                                                                         | NR1,NR2 or NR3: high limit value                                               |  |  |
|                | Note: The suffix m                                                                                    | ultipliers can be used with this command. But the suffix units CANNOT          |  |  |
|                | be added.                                                                                             |                                                                                |  |  |
| Example        | SEND> LIST:BAN<br>SEND> LIST:BAN                                                                      | D 1,1k,A,1n,2n<br>D 2,10k,A,1E-9,2E-9                                          |  |  |
| Query Syntax   | LIST:BAND? <n></n>                                                                                    |                                                                                |  |  |
| Parameter      | Where, <n> is:</n>                                                                                    |                                                                                |  |  |
|                | n NR                                                                                                  | 1(1 to 10): List sweep point                                                   |  |  |
| Query Response | {on,off}, <poin< th=""><th>t value&gt;,{A,B,-},<nr3:low>,<nr4:high></nr4:high></nr3:low></th></poin<> | t value>,{A,B,-}, <nr3:low>,<nr4:high></nr4:high></nr3:low>                    |  |  |
| Example        | SEND> LIST:BA<br>RET> on,1.00                                                                         | AND? 1<br>0000e+03,A,1.000000E-9,2.000000E-9                                   |  |  |

# 10.14 CORRection Subsystem

The CORRection subsystem command group sets the correction function, including the OPEN, SHORT and LOAD correction settings.

# NOTE: The CORRection subsystem CANNOT work in <LIST MEAS> page.

Figure 10-9 CORRection Subsystem Command Tree

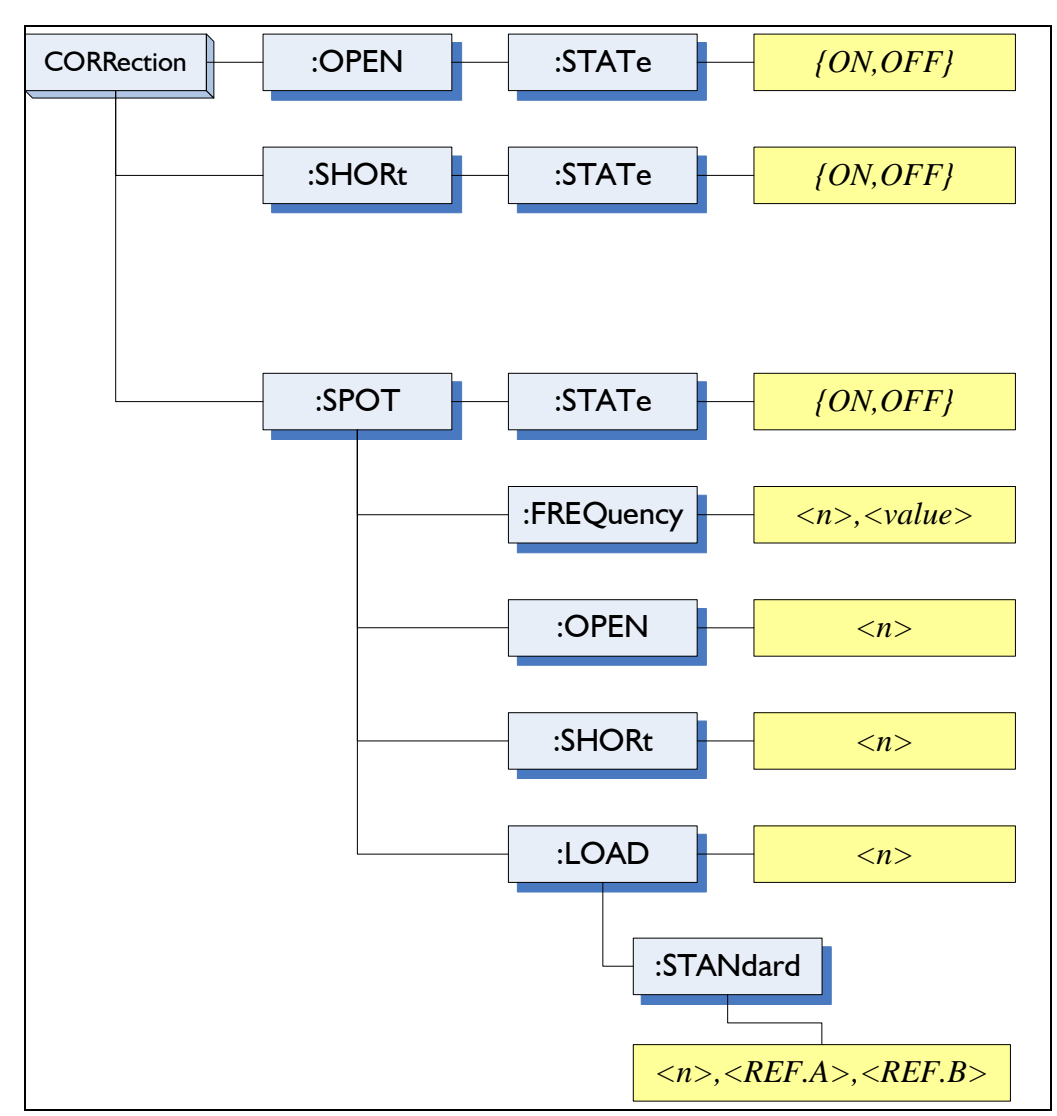

# 10.14.1 CORRection:OPEN

The CORRection:OPEN command execute all presetted OPEN correction data measurement points.

| Command Syntax | CORRection: OPEN      |
|----------------|-----------------------|
| Example        | SEND> CORRection:OPEN |

# 10.14.1.1 CORRection:OPEN:STATe

The CORRection: OPEN: STATe command sets the OPEN correction function to ON or OFF.

| <b>Command Syntax</b> | CORRection:OPEN:STATe {ON,OFF,1,0} |  |
|-----------------------|------------------------------------|--|
| Parameter             | Where, {ON,OFF,1,0} is:            |  |
|                       | ON, 1 When the function is ON      |  |
|                       | OFF,0 When the function is OFF     |  |
| Example               | SEND> CORR:OPEN:STATE ON           |  |
|                       | RET> open                          |  |
| Query Syntax          | CORRection: OPEN: STATe?           |  |
| Query Response        | {on,off}                           |  |
| Example               | SEND> CORR:OPEN:STATe?             |  |
|                       | RET> on                            |  |

# 10.14.2 CORRection:SHORt

The CORRection:SHORt command execute all presetted SHORT correction data measurement

points.

| <b>Command Syntax</b> | CORRection: SHORt |                          |
|-----------------------|-------------------|--------------------------|
| Example               | SEND><br>RET>     | CORRection:SHOR<br>short |

# 10.14.2.1 CORRection:SHORt:STATe

The CORRection:SHORt:STATe command sets the SHORT correction function to ON or OFF.

| Command Syntax | CORRection:SHORt:STATe {ON,OFF,1,0} |  |
|----------------|-------------------------------------|--|
| Parameter      | Where, {ON,OFF,1,0} is:             |  |
|                | ON, 1 When the function is ON       |  |
|                | OFF,0 When the function is OFF      |  |
| Example        | SEND> CORR:SHOR:STATE ON            |  |
| Query Syntax   | CORRection: SHOR: STATe?            |  |
| Query Response | <pre>{on,off}</pre>                 |  |
| Example        | SEND> CORR:SHOR:STATe?              |  |
|                | RET> on                             |  |

# 10.14.3 CORRection:SPOT:FREQuency

The CORRection:SPOT:FREQuency command sets the frequency point for the specified frequency point correction.

| <b>Command Syntax</b> | CORRection:SPOT:FREQuendy <value></value>                                                                                                    |
|-----------------------|----------------------------------------------------------------------------------------------------|
| Parameter             | Where, <value> is:<br/>value NR1,NR2 or NR3:Frequecny value.<br/>A suffix multiplier can be used with this command. But the unit "Hz" cannot be added.</value> |
| Example               | SEND> CORR:SPOT:FREQ 1k<br>SEND> CORR:SPOT:FREQ 10k                                                                                                    |
| Query Syntax          | CORRection:SPOT:FREQuency?                                                                                                    |
| Query Response        | <nr3></nr3>                                                                                                    |
| Example               | SEND> CORR:SPOT:FREQ?<br>RET> 1.000000e+03                                                                                                    |

## 10.14.4 CORRection:SPOT:OPEN

This command executes the OPEN correction data measure for the specified frequency correction.

| Command Syntax | CORRection:SPOT:OPEN |
|----------------|----------------------|
| Example        | SEND> CORR:SPOT:OPEN |

# 10.14.5 CORRection:SPOT:SHORt

This command executes the SHORT correction data measure for the specified frequency correction.

| Command Syntax | CORRection:SPOT:SHORt |
|----------------|-----------------------|
| Example        | SEND> CORR:SPOT:SHOR  |

# 10.15 TRIGger Subsystem

The TRIGger subsystem command group is used to enable a measurement or a sweep measurement, and to set the trigger mode.

Figure 10-10

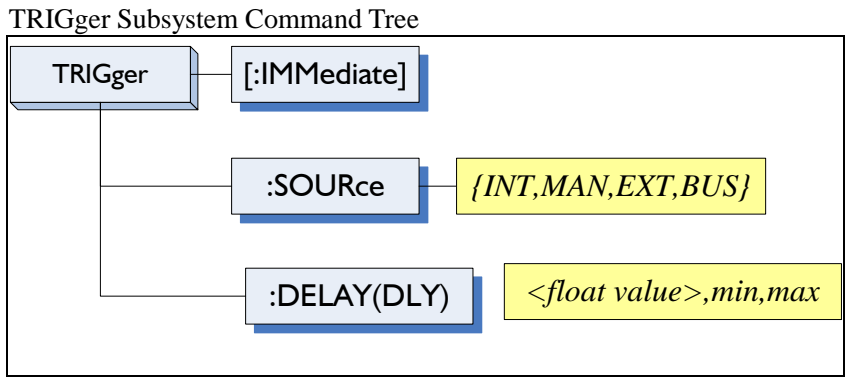

# 10.15.1 TRIGger[:IMMediate]

The TRIGger:IMMediate command causes the trigger to execute a measurement or a sweep measurement, regardless of the trigger state.

| Command Syntax | TRIGger[:IMMediate]                                |  |  |
|----------------|----------------------------------------------------|--|--|
| Example        | SEND> TRIG                                         |  |  |
| Note           | This command can be ONLY used in BUS trigger mode. |  |  |

# 10.15.2 TRIGger:SOURce

The TRIGger:SOURce command sets the trigger mode.

| Command Syntax | TRIGger           | <pre>IRIGger:SOURce {INT,MAN,EXT,BUS}</pre> |  |
|----------------|-------------------|---------------------------------------------|--|
| Parameter      | Where, {          | INT,MAN,EXT,BUS} is                         |  |
|                | INT               | Internal Trigger Mode                       |  |
|                | MAN               | Manual Trigger Mode                         |  |
|                | EXT               | External Trigger Mode                       |  |
|                | BUS               | BUS Trigger Mode                            |  |
| Example        | SEND> 1           | RIG:SOUR BUS                                |  |
| Query Syntax   | TRIGger           | ::SOURce?                                   |  |
| Query Response | {INT,MAN,EXT,BUS} |                                             |  |
| Example        | SEND>             | TRIG:SOUR?                                  |  |
|                | RET>              | INT                                         |  |

# 10.15.3 TRIGger:DELAY

The TRIGger:DELAY command sets the trigger delay time.

| Command Syntax | TRIGger:DELAY { <float>,min,max}<br/>TRIGger:DLY {<float>,min,max}</float></float> |  |  |
|----------------|------------------------------------------------------------------------------------|--|--|
| Parameter      | Where, is                                                                          |  |  |
|                | float value: from 1ms to 60.00s                                                    |  |  |
|                | min: =0ms                                                                          |  |  |
|                | max: =60.000s                                                                      |  |  |
| Example        | SEND> TRIG:DLY 1 //1.000s                                                          |  |  |
| Query Syntax   | TRIGger:DELAY?                                                                     |  |  |

|                | TRIGger:DLY?                   |  |
|----------------|--------------------------------|--|
| Query Response | {0.000s~60.00s}                |  |
| Example        | SEND> TRIG:DLY?<br>RET> 1.000s |  |

# **10.16** BIAS Subsystem

The BIAS subsystem command group sets the DC BIAS switch to ON or OFF, and sets the DC bias voltage value.

Figure 10-11

BIAS Subsystem Command Tree

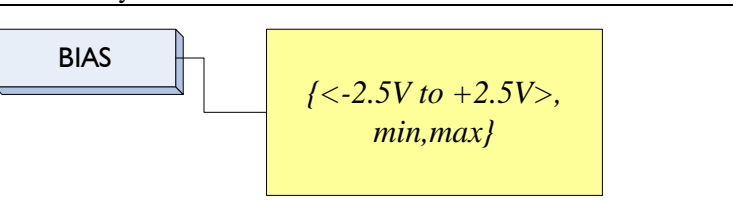

| Command Syntax | BIAS {OFF,<-2.5 to +2.5V,min,max} |  |
|----------------|-----------------------------------|--|
| Example        | SEND> BIAS OFF<br>SEND> BIAS 2    |  |
| Query Syntax   | BIAS?                             |  |
| Query Response | <-2.50V~+2.50V>                   |  |
| Example        | SEND> BIAS?<br>RET> OFF           |  |
|                |                                   |  |

# 10.17 FILE Subsystem

The FILE subsystem command group executes the file operation.

Figure 10-12

FILE Subsystem Command Tree

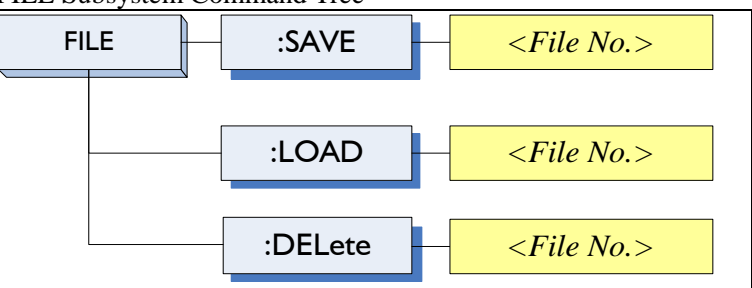

# 10.17.1 FILE?

The FILE? query returns the file number used by system.

| Query Syntax   | FILE?                                                 |                    |
|----------------|-------------------------------------------------------|--------------------|
| Query Response | <nr1(0< th=""><th>TO 9):File number&gt;</th></nr1(0<> | TO 9):File number> |
| Fxample        | SEND>                                                 | FILE?              |
| Example        | RET>                                                  | 0                  |

# 10.17.2 FILE:SAVE

The FILE:SAVE command saves all user settings into current used file.

| Command Syntax | FILE:SAVE       |
|----------------|-----------------|
| Example        | SEND> FILE:SAVE |

The FILE:SAVE <n> command saves all user settings into specified file.

| Command Syntax | FILE:SAVE <file no.=""></file>  |
|----------------|---------------------------------|
| Parameter      | Where, <file no.=""> is:</file> |
|                | NR1 (0 to 9)                    |
| Example        | SEND> FILE:SAVE 0               |

# 10.17.3 FILE:LOAD

The FILE:LOAD command recalls all user settings from current used file.

| Command Syntax | FILE:LOAD       |
|----------------|-----------------|
| Example        | SEND> FILE:LOAD |

The FILE:LOAD <n> command recalls all user settings from specified file.

| <b>Command Syntax</b> | FILE:LOAD <file no.=""></file>  |  |
|-----------------------|---------------------------------|--|
| Parameter             | Where, <file no.=""> is:</file> |  |
|                       | NR1 (0 to 9)                    |  |
| Example               | SEND> FILE:LOAD 0               |  |
|                       |                                 |  |

# 10.17.4 FILE:DELete

| Command Syntax | <pre>FILE:DELete <file no.=""></file></pre> |
|----------------|---------------------------------------------|
| Parameter      | Where, <file no.=""> is:</file>             |
|                | NR1 (0 to 9)                                |
| Example        | SEND> FILE:DELete                           |

# 10.18 ERRor Subsystem

# 10.18.1 ERRor?

The ERRor? retrieves last error information.

| Query Syntax   | ERRor?         |
|----------------|----------------|
| Query Response | Error string   |
| Example        | SEND> ERR?     |
|                | RET> no error. |

# 10.19 SYSTEM Subsystem

# 10.19.1 SYSTem:SHAKehand

The SYSTem:SHAKehand command feeds back the sent commands.

| Command Syntax | SYSTem:SHAKehand {on,off} |  |  |
|----------------|---------------------------|--|--|
| Example        | SEND> SYST:SHAK ON        |  |  |
| Query Syntax   | SYSTem:SHAKehand?         |  |  |
| Query Response | {on,off}                  |  |  |
| Example        | SEND> SYST:SHAK?          |  |  |
| P.4            | RET> OFF                  |  |  |

# 10.19.2 SYSTem:CODE

The SYSTem:CODE command feeds back error code for each sent command.

| <b>Command Syntax</b> | SYSTem:CODE {on,off} |  |
|-----------------------|----------------------|--|
|-----------------------|----------------------|--|

| Example        | SEND> SYST:CODE ON           |
|----------------|------------------------------|
| Query Syntax   | SYSTem:CODE?                 |
| Query Response | <pre>{on,off}</pre>          |
| Example        | SEND> SYST:CODE?<br>RET> OFF |

#### 10.19.3 SYSTem:KEYLock

| SYSTem:KEYLock command unlocks the keypad. |                                     |
|--------------------------------------------|-------------------------------------|
| Command Syntax                             | SYST:KEYLOCK OFF<br>or UNLOCK(UNLK) |
| Example                                    | SEND> UNLOCK                        |

#### 10.19.4 SYSTem:RESult

SYSTem:RESult command selects the test results send mode.

| Command Syntax | SYSTem:RESult {fetch,auto}                                   |  |
|----------------|--------------------------------------------------------------|--|
| Example        | SEND> SYST:RES fetch                                         |  |
| Parameter      | Where,                                                       |  |
|                | fetch The test results will be sent back by command "fetch?" |  |
|                | auto The results will be sent back by one trig.              |  |
| Query Syntax   | SYSTem:RESult?                                               |  |
| Query Response | {FETCH,AUTO}                                                 |  |
| Example        | SEND> SYST:RES?                                              |  |
| _              | RET> fetch                                                   |  |

### **Common Commands** 10.20

#### 10.20.1 \*IDN?

The \*IDN? query returns the instrument ID.

| Query Syntax   | IDN? Or *IDN?                                                                                |
|----------------|----------------------------------------------------------------------------------------------|
| Query Response | <manufacturer>,<model>,<serial no.="">,<fireware></fireware></serial></model></manufacturer> |

#### 10.20.2 **\*TRG**

The \*TRG command (trigger command) performs the same function as the Group Execute Trigger command.

| <b>Command Syntax</b> | *TRG                                                                                              |  |
|-----------------------|---------------------------------------------------------------------------------------------------|--|
| Query Response        | <primary value="">,<secondary value="">,<comparator result=""></comparator></secondary></primary> |  |
| Example               | SEND> *TRG<br>RET> +5.566785e-11,+7.253470e-01,OUT                                                |  |
| Note                  | This command can be used in BUS trigger mode.                                                     |  |
|                       | *TRG = TRIG;:FETC?                                                                                |  |

#### 10.20.3 \*SAV

\*SAV = FILE:SAVE

The \*SAV command saves all user settings into current used file.

| Command Syntax | *SAV       |
|----------------|------------|
| Example        | SEND> *SAV |

| *RCL = FILE:LOAD    |                                                           |
|---------------------|-----------------------------------------------------------|
| The *RCL            | command recalls all user settings from current used file. |
| Command Syntax *RCI |                                                           |
| Example SENT        | > *RCL                                                    |

# 11. Modbus (RTU) Protocol

This chapter include the following information:

- Data format About the Modbus communication format.
- Function
- Variable Area
- Function Code

# 11.1 Data Format

We follow the Modbus (RTU) communication protocol, the instrument will respond to commands of the host computer and return the standard response frame.

Reference:

You can contact our sales department to get the communication test tool, which has Modbus communication debugging method. It contains CRC-16 calculator and floating point numbers into Modbus floating point format.

# 11.1.1 Command Frame

Figure 11-1 Modbus Command Frame

| Station address Function | n code | Data | CRC-16 |  |
|--------------------------|--------|------|--------|--|
|                          |        | I    |        |  |
| 1 1                      |        |      | 2 Byte |  |

Table 11-1

CRC–16 Calculation range

| Command Frame   | Description                                                           |
|-----------------|-----------------------------------------------------------------------|
|                 | At least 3.5 character time squelch interval is requested             |
| Station address | 1 byte                                                                |
|                 | Modbus can support 00~0x63 stations                                   |
|                 | Designated as 00 when unified broadcast                               |
|                 | In instruments that do not have an optional RS485, the default        |
|                 | station address is 0x01                                               |
| Function code   | 1 byte                                                                |
|                 | 0x03: Read multiple registers                                         |
|                 | 0x04: =03H, not used                                                  |
|                 | 0x06: Write to a single register, can use 10H instead                 |
|                 | 0x08: Echo test (used only for debugging)                             |
|                 | 0x10: Write to multiple registers                                     |
| Data            | Specify register address, quantity, and content                       |
| CRC-16          | 2 bytes, low in front                                                 |
|                 | Cyclic Redundancy Check                                               |
|                 | Calculate all data from the station address to the end of the data to |

| get the CRC16 check code                                  |
|-----------------------------------------------------------|
| At least 3.5 character time squelch interval is requested |

# 11.1.2 CRC-16 Calculation Method

- 1. Set the initial value of the CRC-16 register to 0xFFFF.
- 2. Perform XOR calculation fo CRC-16 register and information of the first byte, then it return the result to the CRC register.
- 3. Fill in the MSB with 0 and use the CRC register to shift to the right by one bit.
- 4. If the bit moved from the LSB is "0", repeat step (3) (process the next shift). If the bit moved from the LSB is "1", will perform XOR calculation for the CRC register and 0xA001, then the result is returned to the CRC register.
- 5. Repeat steps (3) and (4) until you move 8 bits.
- 6. If the information processing has not been completed, perform XOR calculation for CRC register and information of the next Byte, and return to the CRC register, repeating from step (3).
- 7. Append the result of the calculation (the value of the CRC register) from the low byte to the message.

### The following is a CRC calculation function for a VB language.

```
Function CRC16(data() As Byte) As Byte()
   Dim CRC16Lo As Byte, CRC16Hi As Byte
                                            'CRC register
   Dim CL As Byte, CH As Byte
                                      ' Polynomial code &HA001
   Dim SaveHi As Byte, SaveLo As Byte
   Dim i As Integer
   Dim flag As Integer
   CRC16Lo = \&HFF
   CRC16Hi = &HFF
   CL = \&H1
   CH = \&HA0
   For i = 0 To UBound(data)
       CRC16Lo = CRC16Lo Xor data(i) 'Each data is XORed with the CRC register
       For flag = 0 To 7
          SaveHi = CRC16Hi
          SaveLo = CRC16Lo
          CRC16Hi = CRC16Hi \ 2
                                      'High bit right shift one bit
          CRC16Lo = CRC16Lo \setminus 2
                                    'Low bit right shift one bit
          If ((SaveHi And &H1) = &H1) Then ' If the last bit of the high byte
is 1
                                         'Then the low byte is shifted to the
              CRC16Lo = CRC16Lo Or &H80
right and then supplement 1 at front
          End If
                             'Otherwise automatically fill 0
          If ((SaveLo And &H1) = &H1) Then ' If the LSB is 1, then XOR with
the polynomial code
              CRC16Hi = CRC16Hi Xor CH
              CRC16Lo = CRC16Lo Xor CL
          End If
      Next flag
   Next i
   Dim ReturnData(1) As Byte
   ReturnData(0) = CRC16Hi
                                 'CRC high bit
                                 'CRC low bit
   ReturnData(1) = CRC16Lo
   CRC16 = ReturnData
   End Function
 My company's "Communication Test Tool", which has Modbus communication debugging method. It
 contains the CRC-16 calculator.
Calculate the CRC-16 data to be appended to the end of the command frame, for example:
1234H:
```

Figure 11-2 Modbus append CRC-16 value

Reference:

|             | Station address Func     | ion code              | Data                                                      | CRC-16           |                       |  |
|-------------|--------------------------|-----------------------|-----------------------------------------------------------|------------------|-----------------------|--|
|             |                          |                       |                                                           | Low He           | eigh                  |  |
|             |                          | 1                     |                                                           | H 34 H           | 12                    |  |
|             |                          | CRC-16 Calo           | ulation range                                             |                  |                       |  |
| 11 1 3      |                          |                       |                                                           |                  |                       |  |
| 11.1.5      | Response Fra             | ne                    |                                                           |                  |                       |  |
|             | Unless it is a com       | mand broadcast b      | y 00H station address,                                    | the other statio | n address will return |  |
|             | a response frame         | by the AT381x.        |                                                           |                  |                       |  |
| Fiture 11-3 | Normal response          | frame                 |                                                           |                  |                       |  |
| 11010 11 5  | Station addres∉ur        | ction code            | Data                                                      |                  | CRC-16                |  |
|             |                          |                       |                                                           |                  |                       |  |
|             |                          |                       | Í                                                         | I                |                       |  |
|             | 1                        | 1                     |                                                           |                  | 2 Byte                |  |
|             |                          | CRC-                  | <b>16</b> Calculation range                               |                  |                       |  |
| Figure 11-4 | Abnormal respon          | se frame              |                                                           |                  |                       |  |
|             | Station address Fu       | ction code Error code | CRC-16                                                    |                  |                       |  |
|             |                          |                       |                                                           |                  |                       |  |
|             |                          |                       |                                                           |                  |                       |  |
|             | 1                        | 1 1                   | 2 Byte                                                    |                  |                       |  |
|             | CRC-                     | 16 Calculation rang   | e                                                         |                  |                       |  |
| Table 11-2  | Description for a        | bnormal response f    | rame                                                      |                  |                       |  |
|             | Station address          | 1 byte                |                                                           |                  |                       |  |
|             | From et i e ma e e e e e | Returned from         | i station address as it is                                | S                |                       |  |
|             | Function code            | 1 byte                | 1 byte                                                    |                  |                       |  |
|             |                          | (0x80) for eva        | $(0x80)$ for example: $0x02 \circ P \circ 0x82$           |                  |                       |  |
|             | Frror code               | Exception cod         | Exception code:                                           |                  |                       |  |
|             |                          | 0x01 function         | 0x01 function code error (function code is not supported) |                  |                       |  |
|             |                          | 0x02 register         | error (register does not                                  | t exist)         |                       |  |
|             |                          | 0x03 data erro        | or                                                        | ·                |                       |  |
|             |                          | 0x04 executio         | 0x04 execution error                                      |                  |                       |  |
|             | CRC-16                   | 2 bytes, low in       | 2 bytes, low in front                                     |                  |                       |  |
|             |                          | Cyclic Redund         | Cyclic Redundancy Check                                   |                  |                       |  |
|             |                          | Calculate all d       | ata from the station ac                                   | dress to the er  | nd of the data to     |  |
|             |                          | get the CRC16         | check code                                                |                  |                       |  |
|             |                          |                       |                                                           |                  |                       |  |

## 11.1.4 No Response

In the following cases, the instrument will not perform any processing and will not respond, resulting in communication timeout.

- 1. Station address error
- 2. Transmission error
- 3. CRC-16 error
- 4. The number of digits is incorrect. For example, the function code 0x03 must have a total

digit of 8, and the received digits are less than 8 or greater than 8 bytes. 5. When the station address is 0x00, it represents the broadcast address, the AT381x does not respond.

#### **Error Code** 11.1.5

Table 11-3

Description for Error Code

| Error code | Name                | Description                          | priority |
|------------|---------------------|--------------------------------------|----------|
| 0x01       | Function code error | Function code does not exist         | 1        |
| 0x02       | Register error      | Register code does not exist         | 2        |
| 0x03       | Data error          | The number of registers or the       | 3        |
|            |                     | number of bytes is incorrect         |          |
| 0x04       | Execution error     | The data is illegal, and the written | 4        |
|            |                     | data is not allowed.                 |          |

#### 11.2 **Function Code**

Function code

The instrument only supports the following function codes, other function codes will respond to the error frame.

Table 11-4

| Function code | Name                        | Description                              |
|---------------|-----------------------------|------------------------------------------|
| 0x03          | Read multiple registers     | Read multiple consecutive register data  |
| 0x04          | Same as 0x03                | Please use 0x03 instead                  |
| 0x08          | Echo test                   | The received data is returned as it was. |
| 0x10          | Write to multiple registers | Write to multiple consecutive registers  |

#### Register 11.3

 $\odot$ 

The number of registers in the instrument is 2-byte mode, that is, 2 bytes must be written each time. For example, the speed register is 0x3002, the data is 2 bytes, and the value must be written to 0x0001.

Data :

The instrument supports the following values:

- 1. 1 register, double-byte (16-bit) integer, for example:  $0x64 \rightarrow 00.64$
- 2. 2 registers, four-byte (32-bit) integer, for example:  $0x12345678 \rightarrow 12345678$

3. 2 registers, 4 bytes (32 bits) single precision floating point number,  $3.14 \rightarrow 40.48$  F5 C3

My company's "Communication Test Tool", which has Modbus communication debugging method. It contains floating-point converter..

Reference:

### **Read Multiple Registers** 11.4

Figure 11-5 Read Multiple Registers (0x03)

|                 |               |                  |                    | CBC-16 |
|-----------------|---------------|------------------|--------------------|--------|
| Station address | Function code | Starting address | Number of elements |        |
|                 | H'03          | I                |                    |        |
| 1               | 1             | 2                | 2                  | 2 Byte |

The function code for reading multiple registers is 0x03.

Table 11-5

| Read Multipl | Read Multiple Registers |                                                       |  |  |  |
|--------------|-------------------------|-------------------------------------------------------|--|--|--|
| Name         | Name                    | Description                                           |  |  |  |
|              | Station address         | When there is no RS485 address specified, the         |  |  |  |
|              |                         | default is 01.                                        |  |  |  |
| 0x03         | Function code           |                                                       |  |  |  |
|              | Starting address        | Register start address, please refer to the Modbus    |  |  |  |
|              |                         | command set                                           |  |  |  |
|              | Number of read          | The number of registers read continuously. Please     |  |  |  |
|              | registers               | refer to the Modbus command set to ensure that        |  |  |  |
|              | 0001~006A (106)         | these register addresses arevalid, otherwise an error |  |  |  |
|              |                         | frame will be returned.                               |  |  |  |
| CRC-16       | Check code              |                                                       |  |  |  |

Figure 11-6Read Multiple Registers (0x03)Response Frame

|                 |            |            |                           | CDC 16 |
|-----------------|------------|------------|---------------------------|--------|
| Station address | byte count | byte count | Read data (Element count) | CHC-16 |
|                 | H'03       |            |                           | 1      |
| 1               | 1          | 1          | 0 ~ 212(2X106)            | 2      |

| Name    | Name            | Description                        |
|---------|-----------------|------------------------------------|
|         | Station address | Returned as it was.                |
| 0x03    | Function code   | No abnormality: 0x03               |
| Or 0x83 |                 | Error code: 0x83                   |
|         | Number of bytes | = number of registers x 2          |
|         |                 | For example: 1 register returns 02 |
|         | Data            | Data Read                          |
| CRC-16  | Check code      |                                    |

# **11.5** Writing to Multiple Registers

Figure 11-7 Writing to multiple registers (0x10)

| Station addres          | s€unctio | n code Starting a | ddress  | Number of elements | Byte count   | Write data (Element count) | CRC-16           |
|-------------------------|----------|-------------------|---------|--------------------|--------------|----------------------------|------------------|
|                         | H'10     |                   |         |                    |              | I                          |                  |
| Table 11-6 Writing to r |          |                   | ultiple | 2<br>registers     | 1            | 0 ~ 208(2X104)             | 2                |
| Nam                     |          | Name              | Name    | ê                  | Description  | า                          |                  |
|                         |          |                   | Static  | on address         | When the     | re is no RS485 address     | s specified, the |
|                         |          |                   |         |                    | default is 0 | )1.                        |                  |
|                         |          | 0x10              | Funct   | ion code           |              |                            |                  |
|                         |          |                   | Starti  | ng address         | Register st  | art address, please refer  | to the Modbus    |

|        |                 | command set                                           |
|--------|-----------------|-------------------------------------------------------|
|        | Number of write | The number of registers read continuously. Please     |
|        | registers       | refer to the Modbus command set to ensure that        |
|        | 0001~0068 (104) | these register addresses arevalid, otherwise an error |
|        |                 | frame will be returned.                               |
|        | Number of bytes | = number of registers x 2                             |
| CRC-16 | Data            |                                                       |

# Figure 11-8

Write to Multiple Registers (0x03) Response Frame

|             |                 |                     |                    | CRC-16 |
|-------------|-----------------|---------------------|--------------------|--------|
| Station add | essFunction cod | le Starting address | Number of elements |        |
|             | H'10            |                     |                    |        |
| 1           | 1               | 2                   | 2                  | 2 Byte |

| Name    | Name              | Description          |
|---------|-------------------|----------------------|
|         | Station address   | Returned as it was.  |
| 0x10    | Function code     | No abnormality: 0x10 |
| Or 0x90 |                   | Error code: 0x90     |
|         | Starting address  |                      |
|         | Number of write   |                      |
|         | registers         |                      |
|         | 0001~0068 (104)   |                      |
|         | CRC-16 Check code |                      |

# 11.6 Echo Test

echo test function code 0x08, used for debug Modbus.

Figure 11-9

echo test (0x08) Instruction frame

| Station addressFunction code |       | e Fixed value | Test data | CRC-16 |  |  |  |
|------------------------------|-------|---------------|-----------|--------|--|--|--|
|                              | H'08  | H'00 H'00     |           |        |  |  |  |
| 1                            | 1 1 2 |               | 2         | 2 Byte |  |  |  |
| Response frame               |       |               |           |        |  |  |  |
| Station addressFunction code |       | e Fixed value | Test data | CRC-16 |  |  |  |
|                              | H'08  | H'00 H'00     |           | Ī      |  |  |  |
| 1                            | 1     | 2             | 2         | 2 Byte |  |  |  |

| Name | Name            | Description         |
|------|-----------------|---------------------|
|      | Station address | Returned as it was. |
| 0x08 | Function code   |                     |
|      | Fixed value     | 00 00               |

| Test data         | Any value: for example 12 34 |
|-------------------|------------------------------|
| CRC-16 Check code |                              |

# Example :

Assume that the test data is 0x1234 :

| Command:  | 01 | 08 | 00 00 | 12 34 | ED 7C(CRC-16) |
|-----------|----|----|-------|-------|---------------|
| Response: | 01 | 08 | 00 00 | 12 34 | ED 7C(CRC-16) |

# 12. Modbus (RTU) Command

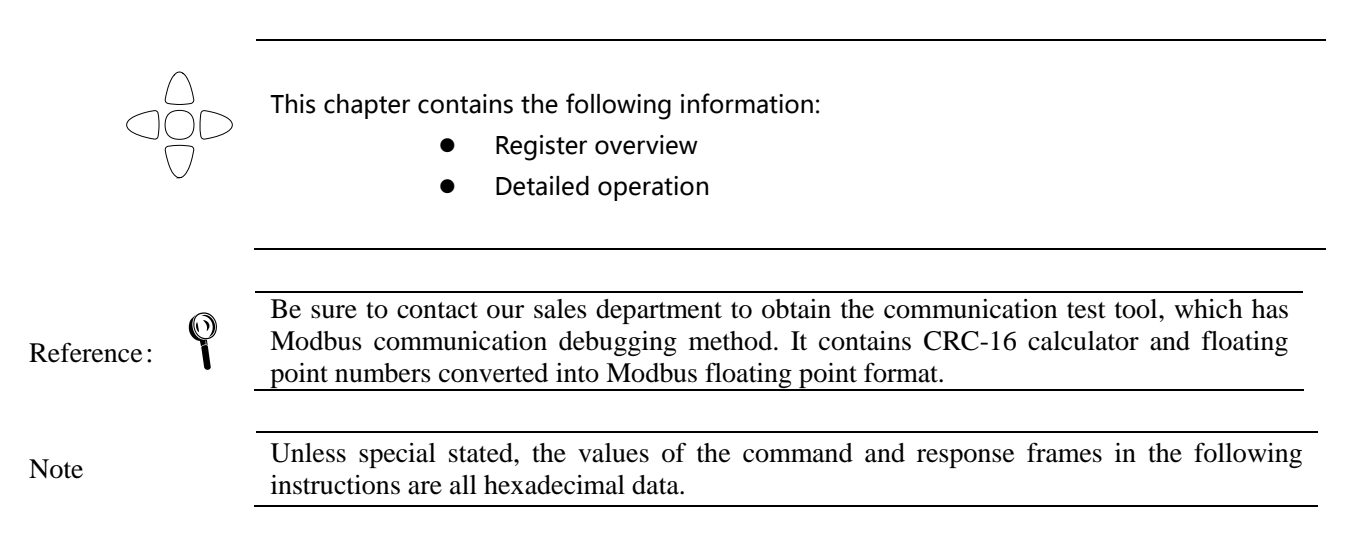

### **Register Overview** 12.1

The following is a list of all register addresses used by the AT381x. Any address not in the table will return error code 0x02.

| Table 12-1 | Register Overview              |                       |                                   |
|------------|--------------------------------|-----------------------|-----------------------------------|
| Register   | Name                           | Value                 | Description                       |
| address    |                                |                       |                                   |
| 2000-2001  | Read the primary parameter     | 4-byte floating point | Read-only register, data occupies |
|            | measurement result             | number                | 2 registers                       |
| 2002-2003  | Read the secondary parameter   | 4-byte floating point | Read-only register, data occupies |
|            | measurement result             | number                | 2 registers                       |
| 2004       | Get the comparator result      | 2 Byte integer        | Read-only register, data occupies |
|            |                                |                       | 1 register                        |
|            |                                |                       |                                   |
| 0000       | Read instrument version number | 4 Byte ASCII          | Read-only register, data occupies |
|            |                                |                       | 2 registers                       |
|            |                                |                       |                                   |
| 3000       | Function register              | Data function         | Read and write registers, 2-byte  |
|            |                                | 0000 Cs-Rs            | integer                           |
|            |                                | 0001 Cs-D             |                                   |
|            |                                | 0002 Cp-Rp            |                                   |
|            |                                | 0003 Cp-D             |                                   |
|            |                                | 0004 Lp-Rp            |                                   |
|            |                                | 0005 Lp-Q             |                                   |
|            |                                | 0006 Ls-Rs            |                                   |
|            |                                | 0007 Ls-Q             |                                   |

|           |                         | 0008 Rs-Q             |                                  |
|-----------|-------------------------|-----------------------|----------------------------------|
|           |                         | 0009 Rp-Q             |                                  |
|           |                         | 000A R-X              |                                  |
|           |                         | 000B DCR              |                                  |
|           |                         | 000C Z-r              |                                  |
|           |                         | 000D Z-d              |                                  |
|           |                         | 000E Z-D              |                                  |
|           |                         | 000F Z-Q              |                                  |
| 3001      | LCR range No.           | 0000~0008             | Read and write registers, 2-byte |
|           |                         |                       | integer                          |
| 3002      | Bange mode              | 0000 · Manual         | Read and write registers 2-byte  |
| 5002      | Kange mode              |                       | integer                          |
|           |                         |                       | lineger                          |
| 2002      | Tast speed              |                       | Read and write registers 2 bute  |
| 3003      | lest speed              |                       | Read and write registers, 2-byte |
|           |                         |                       | Integer                          |
|           |                         | 0002 : Medium2        |                                  |
|           |                         | 0003 : Fast           |                                  |
| 3004      | Average number of times | 0000 : Invalid        | Read and write registers, 2-byte |
|           |                         | 0001~0x0100           | integer                          |
|           |                         | (1~256)               |                                  |
| 3005      | Trigger mode            | 0000 : Internal       | Read and write registers, 2-byte |
|           |                         | 0001 : Manual         | integer                          |
|           |                         | 0002 : External       |                                  |
|           |                         | 0003 : Remote         |                                  |
| 3006-3007 | Test frequency          | 4-byte floating point | Read and write registers, data   |
|           |                         | number                | occupies 2 registers             |
| 3008-3009 | Test level              | 4-byte floating point | Read and write registers, data   |
|           |                         | number                | occupies 2 registers             |
| 300A      | DCR range No.           | 0000~0008             | Read and write registers, 2-byte |
|           | 5                       |                       | integer                          |
|           |                         |                       |                                  |
| 3000      | Recall at startun       | 0000 · File 0         | Read and write registers 2-byte  |
| 5000      |                         | 0001 : Current file   | integer                          |
| 2000      |                         |                       | Bood and write registers 2 bute  |
| 3000      | Auto save               |                       | integer                          |
| 2005      | Curtana lan avez a c    | 0001 . Allow          | Regel and write registers 2 bute |
| 300E      | System language         |                       | Read and write registers, 2-byte |
|           |                         | 0001 : Chinese        | Integer                          |
| 2010 2011 | Test summer t           | A lasta flasti        | Dead and write marks to the      |
| 3010-3011 | lest current            | 4-byte floating point | Read and write registers, data   |
|           |                         | number                | occupies 2 registers             |
| 3012-3013 | DC bias                 | 4-byte floating point | Read and write registers, data   |
|           |                         | number                | occupies 2 registers             |
|           |                         |                       |                                  |
| 3100      | Comparator status       | 0000 : Comparator off | Read and write registers, 2-byte |
|           |                         | 0001 : Comparator on  | integer                          |
|           |                         |                       |                                  |

Modbus ( RTU ) Command

| 3101  | Comparator mode                  | 0000 : ABS            | Read and write registers, 2-byte |
|-------|----------------------------------|-----------------------|----------------------------------|
|       |                                  | 0001 : PER            | integer                          |
|       |                                  | 0002 : SEQ            |                                  |
| 3102  | Secondary parameter comparison   | 0000: Secondary       | Read and write registers, 2-byte |
|       | on/off                           | parameter comparison  | integer                          |
|       |                                  | off                   |                                  |
|       |                                  | 0001 : Secondary      |                                  |
|       |                                  | parameter comparison  |                                  |
|       |                                  | on                    |                                  |
| 3103  | Bin count                        | 0001~0009             | Read and write registers, 2-byte |
|       |                                  | Bin count 1~9bin      | integer                          |
| 3104  | Веер                             | 0000 : off            | Read and write registers, 2-byte |
|       |                                  | 0001 : GD beep        | integer                          |
|       |                                  | 0002 : NG beep        |                                  |
|       |                                  |                       |                                  |
| 310A  | Primary parameter nominal value  | 4-byte floating point | Read and write registers, data   |
|       |                                  | number                | occupies 2 registers             |
| 310C  | Secondary parameter lower limit  | 4-byte floating point | Read and write registers, data   |
|       | value                            | number                | occupies 2 registers             |
| 310E  | Secondary parameter higher limit | 4-byte floating point | Read and write registers, data   |
|       | value                            | number                | occupies 2 registers             |
| 3110  | Primary parameter BIN1 lower     | 4-byte floating point | Read and write registers, data   |
|       | limit value                      | number                | occupies 2 registers             |
| 3112  | Primary parameter BIN1 higher    | 4-byte floating point | Read and write registers, data   |
|       |                                  | number                | occupies 2 registers             |
| 3114  | Primary parameter BIN2 lower     | 4-byte floating point | Read and write registers, data   |
| 2110  | Ilmit value                      | number                | occupies 2 registers             |
| 3116  | Primary parameter BIN2 higher    | 4-byte floating point | Read and write registers, data   |
| 2110  | Ilmit value                      | number                | Occupies 2 registers             |
| 5118  | limit value                      | a-byte noating point  | Read and write registers, data   |
| 211.4 | Drimany parameter PIN2 higher    | A byte fleating point | Pood and write registers data    |
| JIIA  | limit value                      | number                | occupies 2 registers             |
| 3110  | Primary parameter BINA lower     | A-byte floating point | Read and write registers data    |
| 5110  | limit value                      | number                | occupies 2 registers             |
| 311F  | Primary parameter BIN4 higher    | 4-byte floating point | Read and write registers data    |
| 0111  | limit value                      | number                | occupies 2 registers             |
| 3120  | Primary parameter BIN5 lower     | 4-byte floating point | Read and write registers data    |
| 0120  | limit value                      | number                | occupies 2 registers             |
| 3122  | Primary parameter BIN5 higher    | 4-byte floating point | Read and write registers data    |
|       | limit value                      | number                | occupies 2 registers             |
| 3124  | Primary parameter BIN6 lower     | 4-byte floating point | Read and write registers data    |
|       | limit value                      | number                | occupies 2 registers             |
| 3126  | Primary parameter BIN6 higher    | 4-byte floating point | Read and write registers data    |
| •     | limit value                      | number                | occupies 2 registers             |
| L     |                                  | L                     | 1                                |

| 3128 | Primary parameter BIN7 lower        | 4-byte floating point      | Read and write registers, data    |
|------|-------------------------------------|----------------------------|-----------------------------------|
|      | limit value                         | number                     | occupies 2 registers              |
| 312A | Primary parameter BIN7 higher       | 4-byte floating point      | Read and write registers, data    |
|      | limit value                         | number                     | occupies 2 registers              |
| 312C | Primary parameter BIN8 lower        | 4-byte floating point      | Read and write registers, data    |
|      | limit value                         | number                     | occupies 2 registers              |
| 312E | Primary parameter BIN8 higher       | 4-byte floating point      | Read and write registers, data    |
|      | limit value                         | number                     | occupies 2 registers              |
| 3130 | Primary parameter BIN9 lower        | 4-byte floating point      | Read and write registers, data    |
|      | limit value                         | number                     | occupies 2 registers              |
| 3132 | Primary parameter BIN9 higher       | 4-byte floating point      | Read and write registers, data    |
|      | limit value                         | number                     | occupies 2 registers              |
|      |                                     |                            |                                   |
| 4000 | Save settings to current file       | Fixed value : 0001         | Write-only register, data 2 bytes |
| 4008 | Read current file data              | Fixed value : 0001         | Write-only register, data 2 bytes |
| 4010 | Save settings to the specified file | 0000~0009                  | Write-only register, data 2 bytes |
| 4018 | Read specified file data            | 0000~0009                  | Write-only register, data 2 bytes |
|      |                                     |                            |                                   |
| 5000 | Open circuit full frequency clear   | Write a fixed value : 0001 | Read and write registers, data    |
|      | register                            | Read :                     | occupies 1 register               |
|      | Read correction status              | 0001 in correcting         | Once the correction function is   |
|      |                                     | 0000 correction success    | executed, Modbus will disable the |
|      |                                     | FFFF correction fail       | execution of the write command    |
|      |                                     |                            | and only allow the register to be |
|      |                                     |                            | read.                             |
| 5008 | Short circuit full frequency clear  | Write a fixed value : 0001 | Read and write registers, data    |
|      | register                            | Read :                     | occupies 1 register               |
|      | Read correction status              | 0001 in correcting         | Once the correction function is   |
|      |                                     | 0000 correction success    | executed, Modbus will disable the |
|      |                                     | FFFF correction fail       | execution of the write command    |
|      |                                     |                            | and only allow the register to be |
| 5010 |                                     | <b>F</b>                   | read.                             |
| 5010 | Point frequency I setting           | Frequency value            | Read and write registers, data    |
|      |                                     | Point frequency off        | occupies 2 registers              |
|      |                                     | 4 byte fleating point      |                                   |
|      |                                     | number                     |                                   |
| 5012 | Point frequency 2 setting           | Frequency value            | Read and write registers data     |
| 5012 | For the duency 2 setting            | Floating point number 0 :  | occupies 2 registers              |
|      |                                     | Point frequency off        |                                   |
|      |                                     | 4-byte floating point      |                                   |
|      |                                     | number                     |                                   |
| 5014 | Point frequency 3 setting           | Frequency value            | Read and write registers data     |
| 5017 |                                     | Floating point number 0 ·  | occupies 2 registers              |
|      |                                     | oint frequency off         |                                   |
|      |                                     |                            |                                   |

|      |                               | 4-byte floating point    |                                |
|------|-------------------------------|--------------------------|--------------------------------|
|      |                               | number                   |                                |
| 5020 | Point frequency open circuit  | 0001 : Point frequency 1 | Read and write registers, data |
|      | correction                    | 0002 : Point frequency 2 | occupies 1 register            |
|      |                               | 0003 : Point frequency 3 |                                |
|      |                               | Read :                   |                                |
|      |                               | 0000 correction success  |                                |
|      |                               | FFFF correction fail     |                                |
| 5028 | Point frequency short circuit | 0001 : Point frequency 1 | Read and write registers, data |
|      | correction                    | 0002 : Point frequency 2 | occupies 1 register            |
|      |                               | 0003 : Point frequency 3 |                                |
|      |                               | Read :                   |                                |
|      |                               | 0000 correction success  |                                |
|      |                               | FFFF correction fail     |                                |

# 12.2 Fetch Measurement Data

# 12.2.1 Fetch measurement data [2000H-2003H]

Register 2000~2003 is used for fetching measurement data of the AT381x Command :

| 1                  | 2    | 3        | 4 | 5                      | 6 | 7          | 8 |
|--------------------|------|----------|---|------------------------|---|------------|---|
| 01                 | 03   | 2000     |   | 0002                   |   | CRC-16     |   |
| passive<br>station | read | register |   | number of<br>registers |   | check code |   |
|                    |      |          |   | - 3 -                  |   |            |   |

## Response

| 1  | 2  | 3    | 4      | 5         | 6   | 7    | 8 | 9 |
|----|----|------|--------|-----------|-----|------|---|---|
| 01 | 03 | byte | single | precisior | CRO | C-16 |   |   |
|    |    |      |        | num       |     |      |   |   |

## • Obtain the primary parameter measurement result :

Send:

| 1       | 2    | 3        | 4  | 5         | 6    | 7       | 8   |
|---------|------|----------|----|-----------|------|---------|-----|
| 01      | 03   | 20       | 00 | 00        | 02   | CF      | СВ  |
| passive | read | register |    | number of |      | check c | ode |
| station |      | -        |    | regist    | ters |         |     |

Response:

| 1  | 2  | 3    | 4      | 5           | 6    | 7  | 8  | 9  |
|----|----|------|--------|-------------|------|----|----|----|
| 01 | 03 | 04   | 4E     | 6E          | 6B   | 28 | A3 | E8 |
| 01 | 03 | byte | single | e precisior | CRC- | 16 |    |    |
|    |    |      |        | num         |      |    |    |    |

Among them, B4~B6 is measurement data : 4E6E6B28 stands for 1E9 ( Low position in front )

• Fetch the secondary parameter measurement result :

Send:

| 1       | 2    | 3        | 4  | 5         | 6    | 7          | 8  |  |
|---------|------|----------|----|-----------|------|------------|----|--|
| 01      | 03   | 20       | 02 | 00        | 02   | 6E         | 0B |  |
| passive | read | register |    | number of |      | check code |    |  |
| station |      |          |    | regist    | ters |            |    |  |

Response:

| 1  | 2  | 3    | 4      | 5           | 6    | 7  | 8  | 9  |
|----|----|------|--------|-------------|------|----|----|----|
| 01 | 03 | 04   | 50     | 15          | 02   | F9 | 3B | D5 |
| 01 | 03 | byte | single | e precisior | CRC- | 16 |    |    |
|    |    |      |        | num         | nber |    |    |    |

Among them, B4~B6 is measurement data : 501502F9 stands for 1E10 ( Low position in front )

# 12.2.2 Fetch Comparator Results [2004H]

Register 2004 records voltage and resistance comparator results 16-bit storage domain:

Among them :

| BIT8      | secondary parameter bin | 1 : NG                                   |
|-----------|-------------------------|------------------------------------------|
| BIT7      | total GD bin            | 1 : primary and secondary parameter GD , |
|           |                         | 0 : Total NG                             |
| BIT3~BIT0 | GD bin                  | 1~9 : GD 0 : NG                          |

Send:

| 1       | 2    | 3     | 4   | 5      | 6     | 7       | 8   |
|---------|------|-------|-----|--------|-------|---------|-----|
| 01      | 03   | 20    | 04  | 00     | 01    | CE      | 0B  |
| passive | read | regis | ter | numbe  | er of | check c | ode |
| station |      |       |     | regist | ters  |         |     |

Response:

| 1  | 2  | 3  | 4  | 5  | 6  | 7  |
|----|----|----|----|----|----|----|
| 01 | 03 | 02 | 00 | 01 | EO | E5 |

Example :

| Data 01 81  |                                  |
|-------------|----------------------------------|
| BIT8:       | 1=secondary parameter NG         |
| BIT7:       | 1= Total NG                      |
| BIT3-BITO:  | 1=primary parameter GD bin BIN1  |
| Data 00 01  |                                  |
| BIT8 :      | 0=secondary parameter GD         |
| BIT7:       | 0=Total GD                       |
| BIT3-BITO : | 1= primary parameter GD bin BIN1 |

Fetch primary and secondary measurement values and comparator results [2000~2004] Send:

| 1                  | 2    | 3     | 4   | 5               | 6             | 7       | 8   |
|--------------------|------|-------|-----|-----------------|---------------|---------|-----|
| 01                 | 03   | 20    | 00  | 00              | 05            | 8E      | 09  |
| passive<br>station | read | regis | ter | numbe<br>regist | er of<br>ters | check c | ode |

Response:

01 03 0A 44 79 D4 B1 37 D6 9D C2 00 81 C6 24

# 12.3 Parameter Setting

# 12.3.1 Function Register [3000H]

| • Wi | rite  |       |     |           |           |      |      |    |     |    |
|------|-------|-------|-----|-----------|-----------|------|------|----|-----|----|
| 1    | 2     | 3     | 4   | 5         | 6         | 7    | 8    | 9  | 10  | 11 |
| 01   | 10    | 30    | 00  | 00        | 01        | 02   | 00   | 00 | 96  | 53 |
|      | write | regis | ter | number of |           | byte | data |    | CRC |    |
|      |       |       |     | regist    | registers |      |      |    |     |    |

### Response:

| 1  | 2  | 3     | 4        | 5         | 6         | 7  | 8   |  |
|----|----|-------|----------|-----------|-----------|----|-----|--|
| 01 | 10 | 30    | 00       | 00        | 01        | AF | 09  |  |
|    |    | regis | register |           | number of |    | CRC |  |
|    |    |       |          | registers |           |    |     |  |

## Read

| 1  | 2    | 3        | 4  | 5         | 6   | 7   | 8  |
|----|------|----------|----|-----------|-----|-----|----|
| 01 | 03   | 30       | 00 | 00        | 01  | 8B  | 0A |
|    | read | register |    | number of |     | CRC |    |
|    |      |          |    | regist    | ers |     |    |

# Response:

| 1  | 2  | 3    | 4    | 5  | 6   | 7  |  |
|----|----|------|------|----|-----|----|--|
| 01 | 03 | 02   | 00   | 08 | B9  | 82 |  |
|    |    | byte | data |    | CRC |    |  |

Data values :

| Data | Function |
|------|----------|
| 0000 | Cs-Rs    |
| 0001 | Cs-D     |
| 0002 | Cp-Rp    |
| 0003 | Cp-D     |
| 0004 | Lp-Rp    |
| 0005 | Lp-Q     |
| 0006 | Ls-Rs    |
| 0007 | Ls-Q     |
| 0008 | Rs-Q     |
| 0009 | Rp-Q     |
| 000A | R-X      |
| 000B | DCR      |
| 000C | Z-r      |
| 000D | Z-d      |
| 000E | Z-D      |
| 000F | Z-Q      |

# 12.3.2 LCR Range Register [3001H]

Write

| 1  | 2     | 3     | 4   | 5         | 6    | 7    | 8    | 9  | 10 | 11 |
|----|-------|-------|-----|-----------|------|------|------|----|----|----|
| 01 | 10    | 30    | 01  | 00        | 01   | 02   | 00   | 01 | 56 | 42 |
|    | write | regis | ter | number of |      | byte | data |    | CR | С  |
|    |       |       |     | regist    | ters |      |      |    |    |    |

Response:

| 1  | 2  | 3        | 4  | 5         | 6   | 7   | 8  |
|----|----|----------|----|-----------|-----|-----|----|
| 01 | 10 | 30       | 01 | 00        | 01  | 5F  | 09 |
|    |    | register |    | number of |     | CRC |    |
|    |    |          |    | regist    | ers |     |    |

Read

| 1  | 2    | 3        | 4  | 5         | 6   | 7   | 8  |
|----|------|----------|----|-----------|-----|-----|----|
| 01 | 03   | 30       | 01 | 00        | 01  | DA  | СА |
|    | read | register |    | number of |     | CRC |    |
|    |      |          |    | regist    | ers |     |    |

Response:

| 1  | 2  | 3    | 4    | 5  | 6  | 7  |
|----|----|------|------|----|----|----|
| 01 | 03 | 02   | 00   | 01 | 79 | 84 |
|    |    | byte | data |    | CF | ર૦ |

# Data values :

| Data | Function | Description |
|------|----------|-------------|
| 0000 | Range 0  | 100kΩ       |
| 0001 | Range 1  | 30kΩ        |
| 0002 | Range 2  | 10kΩ        |
| 0003 | Range 3  | 3kΩ         |
| 0004 | Range 4  | 1kΩ         |
| 0005 | Range 5  | 300Ω        |
| 0006 | Range 6  | 100Ω        |
| 0007 | Range 7  | 30Ω         |
| 8000 | Range 8  | 10Ω         |

# 12.3.3 Range Mode Register [3002H]

## • Write

| 1  | 2     | 3     | 4   | 5               | 6             | 7    | 8   | 9  | 10 | 11 |
|----|-------|-------|-----|-----------------|---------------|------|-----|----|----|----|
| 01 | 10    | 30    | 02  | 00              | 01            | 02   | 00  | 01 | 56 | 71 |
|    | write | regis | ter | numbe<br>regist | er of<br>ters | byte | dat | а  | CR | С  |

Response:

| 1  | 2  | 3        | 4  | 5         | 6    | 7   | 8  |
|----|----|----------|----|-----------|------|-----|----|
| 01 | 10 | 30       | 02 | 00        | 01   | AF  | 09 |
|    |    | register |    | number of |      | CRC |    |
|    |    |          |    | regist    | ters |     |    |

Read

| 1  | 2  | 3  | 4  | 5  | 6  | 7  | 8  |
|----|----|----|----|----|----|----|----|
| 01 | 03 | 30 | 02 | 00 | 01 | 2A | CA |

|         | read | register |    | number of<br>registers |    | CRC |  |
|---------|------|----------|----|------------------------|----|-----|--|
| Respons | e:   |          |    |                        |    |     |  |
| 1       | 2    | 3        | 4  | 5                      | 6  | 7   |  |
| 01      | 03   | 02       | 00 | 01                     | 79 | 84  |  |

|           | ••    |      | ••   |  |     |  |
|-----------|-------|------|------|--|-----|--|
|           |       | byte | data |  | CRC |  |
| Data valu | ues : |      |      |  |     |  |

| Data | Function     | Description           |
|------|--------------|-----------------------|
| 0000 | Manual range |                       |
| 0001 | Auto range   |                       |
| 0002 | Nominal      | Select range based on |
|      |              | nominal value         |

# 12.3.4 Measurement Speed Register [3003H]

## • Write

| 1  | 2     | 3     | 4   | 5      | 6     | 7    | 8   | 9  | 10 | 11 |
|----|-------|-------|-----|--------|-------|------|-----|----|----|----|
| 01 | 10    | 30    | 03  | 00     | 01    | 02   | 00  | 01 | 57 | A0 |
|    | write | regis | ter | numbe  | er of | byte | dat | а  | CR | С  |
|    |       |       |     | regist | ters  |      |     |    |    |    |

## Response:

| 1  | 2  | 3     | 4   | 5      | 6     | 7  | 8  |
|----|----|-------|-----|--------|-------|----|----|
| 01 | 10 | 30    | 03  | 00     | 01    | FE | С9 |
|    |    | regis | ter | numbe  | er of | CR | с  |
|    |    |       |     | regist | ters  |    |    |

## Read

| 1  | 2    | 3     | 4   | 5         | 6   | 7   | 8  |
|----|------|-------|-----|-----------|-----|-----|----|
| 01 | 03   | 30    | 03  | 00        | 01  | 7B  | 0A |
|    | read | regis | ter | number of |     | CRC |    |
|    |      |       |     | regist    | ers |     |    |

## Response:

| 1  | 2  | 3    | 4    | 5  | 6  | 7  |
|----|----|------|------|----|----|----|
| 01 | 03 | 02   | 00   | 01 | 79 | 84 |
|    |    | byte | data |    | CF | RC |

## Data values :

| Data | Function     | Description            |
|------|--------------|------------------------|
| 0000 | Slow speed   |                        |
| 0001 | Invalid      | This value is reserved |
| 0002 | Medium speed |                        |
| 0003 | Fast speed   |                        |

# 12.3.5 Averaging Factor Register [3004H]

## • Write

| 1 | 2 | 3 | 4 | 5 | 6 | 7 | 8 | 9 | 10 | 11 |
|---|---|---|---|---|---|---|---|---|----|----|

| 01 | 10    | 30    | 04  | 00              | 01           | 02   | 00  | 02 | 16 | 16 |
|----|-------|-------|-----|-----------------|--------------|------|-----|----|----|----|
|    | write | regis | ter | numbe<br>regist | er of<br>ers | byte | dat | а  | CR | 0  |

Response:

| 1  | 2  | 3     | 4   | 5         | 6   | 7  | 8  |
|----|----|-------|-----|-----------|-----|----|----|
| 01 | 10 | 30    | 04  | 00        | 01  | 4F | 08 |
|    |    | regis | ter | number of |     | CR | С  |
|    |    |       |     | regist    | ers |    |    |

Read

| 1  | 2    | 3     | 4   | 5      | 6     | 7   | 8  |
|----|------|-------|-----|--------|-------|-----|----|
| 01 | 03   | 30    | 04  | 00     | 01    | CA  | СВ |
|    | read | regis | ter | numbe  | er of | CRC |    |
|    |      |       |     | regist | ters  |     |    |

Response:

| 1  | 2  | 3    | 4    | 5  | 6  | 7  |
|----|----|------|------|----|----|----|
| 01 | 03 | 02   | 00   | 02 | 39 | 85 |
|    |    | byte | data |    | CF | RC |

Data values :

| Data      | Function |       | Description             |
|-----------|----------|-------|-------------------------|
| 0001~0100 | average  | value | average value 0=average |
|           | 0~256    |       | value 1                 |

# 12.3.6 Trigger Mode Register [3005H]

## • Write

| 1  | 2     | 3     | 4   | 5      | 6     | 7    | 8   | 9  | 10 | 11 |
|----|-------|-------|-----|--------|-------|------|-----|----|----|----|
| 01 | 10    | 30    | 05  | 00     | 01    | 02   | 00  | 02 | 17 | С7 |
|    | write | regis | ter | numbe  | er of | byte | dat | а  | CR | С  |
|    |       |       |     | regist | ters  |      |     |    |    |    |

Response:

| 1  | 2  | 3        | 4  | 5         | 6    | 7   | 8  |
|----|----|----------|----|-----------|------|-----|----|
| 01 | 10 | 30       | 05 | 00        | 01   | 1E  | C8 |
|    |    | register |    | number of |      | CRC |    |
|    |    |          |    | regist    | ters |     |    |

## Read

| 1  | 2    | 3        | 4  | 5         | 6   | 7   | 8  |
|----|------|----------|----|-----------|-----|-----|----|
| 01 | 03   | 30       | 05 | 00        | 01  | 9B  | 0B |
|    | read | register |    | number of |     | CRC |    |
|    |      |          |    | regist    | ers |     |    |

Response:

| 1  | 2  | 3    | 4    | 5  | 6   | 7  |  |
|----|----|------|------|----|-----|----|--|
| 01 | 03 | 02   | 00   | 02 | 39  | 85 |  |
|    |    | byte | data |    | CRC |    |  |

### Data values :

| Data | Function | Description |
|------|----------|-------------|

| 0000 | Internal trigger |                 |
|------|------------------|-----------------|
| 0001 | Manual trigger   | Use Trigger key |
| 0002 | External trigger | Handler trigger |
| 0003 | Remote trigger   | SCPI trigger    |

# 12.3.7 Measurement Frequency Register [3006H-3007H]

## • Write [1kHz: 1000 = 44 7A 00 00]

| 1  | 2     | 3     | 4   | 5               | 6             | 7    | 8~11        | 12 | 13 |
|----|-------|-------|-----|-----------------|---------------|------|-------------|----|----|
| 01 | 10    | 30    | 06  | 00              | 02            | 04   | 44 7A 00 00 | 12 | AD |
|    | write | regis | ter | numbe<br>regist | er of<br>ters | byte | data        | CR | С  |

Response:

| 1  | 2  | 3        | 4  | 5         | 6  | 7   | 8  |
|----|----|----------|----|-----------|----|-----|----|
| 01 | 10 | 30       | 06 | 00        | 02 | AE  | С9 |
|    |    | register |    | number of |    | CRC |    |
|    |    |          |    | registers |    |     |    |

Read

| 1  | 2    | 3     | 4   | 5               | 6            | 7   | 8  |
|----|------|-------|-----|-----------------|--------------|-----|----|
| 01 | 03   | 30    | 06  | 00              | 02           | CF  | 1A |
|    | read | regis | ter | numbe<br>regist | er of<br>ers | CRC |    |

Response:

| 1  | 2  | 3    | 4~7         | 8   | 9  |
|----|----|------|-------------|-----|----|
| 01 | 03 | 04   | 44 7A 00 00 | CF  | 1A |
|    |    | byte | data        | CRC |    |

# 12.3.8 Level Register [3008H-3009H]

• Write [1V: 1.00 = 3F 80 00 00]

| 1  | 2     | 3     | 4   | 5      | 6         | 7    | 8~11        | 12 | 13 |
|----|-------|-------|-----|--------|-----------|------|-------------|----|----|
| 01 | 10    | 30    | 08  | 00     | 02        | 04   | 3F 80 00 00 | EB | B4 |
|    | write | regis | ter | numbe  | er of     | byte | data        | CR | C  |
|    |       |       |     | regist | registers |      |             |    |    |

Response:

| 1  | 2  | 3     | 4   | 5               | 6            | 7   | 8  |
|----|----|-------|-----|-----------------|--------------|-----|----|
| 01 | 10 | 30    | 08  | 00              | 02           | FF  | 09 |
|    |    | regis | ter | numbe<br>regist | er of<br>ærs | CRC |    |

Read

| 1  | 2    | 3     | 4   | 5               | 6            | 7   | 8  |
|----|------|-------|-----|-----------------|--------------|-----|----|
| 01 | 03   | 30    | 08  | 00              | 02           | 7A  | CA |
|    | read | regis | ter | numbe<br>regist | er of<br>ers | CRC |    |

Response:

| • |   |   |     |   |   |
|---|---|---|-----|---|---|
| 1 | 2 | 3 | 4~7 | 8 | 9 |

| 01 | 03 | 04   | 3F 80 00 00 | F7 | CF |  |
|----|----|------|-------------|----|----|--|
|    |    | bvte | data        | CF | RC |  |

Note: The following situations will return an error

| 5                           |                    |
|-----------------------------|--------------------|
| Test Condition              | Description        |
| <correction></correction>   | Error in operation |
| page                        |                    |
| <list sweep=""> page</list> | Error in operation |
| Level is current state      | Error in operation |
| Function : DCR              | Error in operation |

# 12.3.9 DCR Range Register [300AH]

## • Write

| 1  | 2     | 3     | 4   | 5         | 6    | 7    | 8   | 9  | 10 | 11 |
|----|-------|-------|-----|-----------|------|------|-----|----|----|----|
| 01 | 10    | 30    | 0A  | 00        | 01   | 02   | 00  | 01 | 97 | 3A |
|    | write | regis | ter | number of |      | byte | dat | а  | CR | C  |
|    |       |       |     | regist    | ters |      |     |    |    |    |

Response:

| 1  | 2  | 3        | 4  | 5         | 6  | 7   | 8  |
|----|----|----------|----|-----------|----|-----|----|
| 01 | 10 | 30       | 0A | 00        | 01 | 2E  | СВ |
|    |    | register |    | number of |    | CRC |    |
|    |    |          |    | registers |    |     |    |

• Read

| 1  | 2    | 3        | 4  | 5         | 6   | 7   | 8  |
|----|------|----------|----|-----------|-----|-----|----|
| 01 | 03   | 30       | 0A | 00        | 01  | AB  | 08 |
|    | read | register |    | number of |     | CRC |    |
|    |      |          |    | regist    | ers |     |    |

Response:

| 1  | 2  | 3    | 4    | 5  | 6  | 7  |
|----|----|------|------|----|----|----|
| 01 | 03 | 02   | 00   | 04 | B9 | 87 |
|    |    | byte | data |    | CF | RC |

Data values :

| Data | Function | Description |
|------|----------|-------------|
| 0000 | Range 0  | 100kΩ       |
| 0001 | Range 1  | 30kΩ        |
| 0002 | Range 2  | 10kΩ        |
| 0003 | Range 3  | 3kΩ         |
| 0004 | Range 4  | 1kΩ         |
| 0005 | Range 5  | 300Ω        |
| 0006 | Range 6  | 100Ω        |
| 0007 | Range 7  | 30Ω         |
| 0008 | Range 8  | 3Ω          |

# 12.3.10 Startup File Recall Register [300CH]

Write
Modbus (RTU) Command 109

| 1  | 2     | 3     | 4   | 5      | 6     | 7    | 8   | 9  | 10  | 11 |
|----|-------|-------|-----|--------|-------|------|-----|----|-----|----|
| 01 | 10    | 30    | 0C  | 00     | 01    | 02   | 00  | 01 | FA  | C8 |
|    | write | regis | ter | numbe  | er of | byte | dat | а  | CRO | С  |
|    |       |       |     | regist | ters  |      |     |    |     |    |

Response:

| 1  | 2  | 3        | 4  | 5         | 6    | 7  | 8  |
|----|----|----------|----|-----------|------|----|----|
| 01 | 10 | 30       | 0C | 00        | 01   | CE | СА |
|    |    | register |    | number of |      | CR | С  |
|    |    |          |    | regist    | ters |    |    |

#### Read

| 1  | 2    | 3        | 4  | 5         | 6  | 7   | 8  |
|----|------|----------|----|-----------|----|-----|----|
| 01 | 03   | 30       | 0C | 00        | 01 | 4B  | 09 |
|    | read | register |    | number of |    | CRC |    |
|    |      |          |    | registers |    |     |    |

#### Response:

| 1  | 2  | 3    | 4    | 5  | 6  | 7  |
|----|----|------|------|----|----|----|
| 01 | 03 | 02   | 00   | 01 | 79 | 84 |
|    |    | byte | data |    | CF | RC |

Data values :

| Data | Function     | Description     |
|------|--------------|-----------------|
| 0000 | File 0       | Default setting |
| 0001 | Current file |                 |

### 12.3.11 Auto Save [300DH]

• Write

| 1  | 2     | 3     | 4    | 5      | 6     | 7    | 8   | 9  | 10 | 11 |
|----|-------|-------|------|--------|-------|------|-----|----|----|----|
| 01 | 10    | 30    | 0D   | 00     | 01    | 02   | 00  | 01 | 56 | 8E |
|    | write | regis | ster | numbe  | er of | byte | dat | а  | CR | С  |
|    |       |       |      | regist | ters  |      |     |    |    |    |

#### Response:

| 1  | 2  | 3        | 4  | 5         | 6    | 7   | 8  |
|----|----|----------|----|-----------|------|-----|----|
| 01 | 10 | 30       | 0D | 00        | 01   | 9F  | 0A |
|    |    | register |    | number of |      | CRC |    |
|    |    |          |    | regist    | ters |     |    |

Read

| 1  | 2    | 3     | 4        | 5         | 6         | 7  | 8  |
|----|------|-------|----------|-----------|-----------|----|----|
| 01 | 03   | 30    | 0D       | 00        | 01        | 79 | 84 |
|    | read | regis | register |           | number of |    |    |
|    |      |       |          | registers |           |    |    |

Response:

| 1  | 2  | 3    | 4    | 5  | 6  | 7  |
|----|----|------|------|----|----|----|
| 01 | 03 | 02   | 00   | 01 | 79 | 84 |
|    |    | byte | data |    | CF | RC |

Data values :

| Data | Function | Description     |
|------|----------|-----------------|
| 0000 | OFF      | Default setting |
| 0001 | ON       |                 |

### 12.3.12 System Language Setting [300EH]

• Write

| 1  | 2     | 3     | 4   | 5               | 6             | 7    | 8    | 9  | 10 | 11 |
|----|-------|-------|-----|-----------------|---------------|------|------|----|----|----|
| 01 | 10    | 30    | 0E  | 00              | 01            | 02   | 00   | 01 | 56 | BD |
|    | write | regis | ter | numbe<br>regist | er of<br>ters | byte | data |    | CR | C  |

Response:

| 1  | 2  | 3        | 4  | 5         | 6  | 7   | 8  |
|----|----|----------|----|-----------|----|-----|----|
| 01 | 10 | 30       | 0E | 00        | 01 | 6F  | 0A |
|    |    | register |    | number of |    | CRC |    |
|    |    |          |    | registers |    |     |    |

Read

| 1  | 2    | 3     | 4   | 5               | 6            | 7   | 8  |
|----|------|-------|-----|-----------------|--------------|-----|----|
| 01 | 03   | 30    | 0E  | 00              | 01           | EA  | С9 |
|    | read | regis | ter | numbe<br>regist | er of<br>ers | CRC |    |

Response:

| 1  | 2  | 3    | 4    | 5  | 6  | 7  |
|----|----|------|------|----|----|----|
| 01 | 03 | 02   | 00   | 01 | 79 | 84 |
|    |    | byte | data |    | CF | RC |

Data values :

| Data | Function | Description |
|------|----------|-------------|
| 0000 | English  |             |
| 0001 | Chinese  |             |

#### 12.3.13 Test Current Register [3010H-3011H]

• Write [1mA: 0.001 = 3A 83 12 6F]

| 1  | 2     | 3     | 4         | 5      | 6     | 7    | 8~11        | 12 | 13 |
|----|-------|-------|-----------|--------|-------|------|-------------|----|----|
| 01 | 10    | 30    | 10        | 00     | 02    | 04   | 3A 83 12 6F | 17 | 1E |
|    | write | regis | ter numbe |        | er of | byte | Data (1mA)  | CR | С  |
|    |       |       |           | regist | ters  |      |             |    |    |

Response:

| 1  | 2  | 3        | 4  | 5         | 6         | 7  | 8  |
|----|----|----------|----|-----------|-----------|----|----|
| 01 | 10 | 30       | 10 | 00        | 02        | 4F | 0D |
|    |    | register |    | number of |           | CR | С  |
|    |    |          |    | regist    | registers |    |    |

Note: The following situations will return an error

| Test Condition                 | Description        |
|--------------------------------|--------------------|
| <correction> page</correction> | Error in operation |

| <list sweep=""> page</list> | Error in operation |
|-----------------------------|--------------------|
| Function : DCR              | Error in operation |
| Level value exceeds         | Data error         |
| specification value         |                    |
| Read                        |                    |

| • Rea | u    |       |          |        |       |     |    |
|-------|------|-------|----------|--------|-------|-----|----|
| 1     | 2    | 3     | 4        | 5      | 6     | 7   | 8  |
| 01    | 03   | 30    | 10       | 00     | 02    | CA  | CE |
|       | read | regis | register |        | er of | CRC |    |
|       |      |       |          | regist | ters  |     |    |

Response:

| 1  | 2  | 3    | 4~7         | 8   | 9  |
|----|----|------|-------------|-----|----|
| 01 | 03 | 04   | 3A 83 12 6F | 4B  | 8F |
|    |    | byte | data 1mA    | CRC |    |

Note: The following situations will return an error

| Test Condition                 | Description        |
|--------------------------------|--------------------|
| <correction> page</correction> | Error in operation |
| <list swep=""> page</list>     | Error in operation |
| Level is voltage state         | Error in operation |
| Function : DCR                 | Error in operation |

Note: The current level is not current mode, or an operation error is returned when the measurement parameter is DCR.

### 12.3.14 DC Bias Register [3012H-3013H]

| • | Write  | 1V∙ | ЗF | 80 | 00.00 |
|---|--------|-----|----|----|-------|
| • | VVIILE | тν. | 31 | 00 | 00 00 |

| 1  | 2     | 3     | 4   | 5         | 6         | 7    | 8~11        | 12 | 13 |
|----|-------|-------|-----|-----------|-----------|------|-------------|----|----|
| 01 | 10    | 30    | 12  | 00        | 02        | 04   | 3F 80 00 00 | 2A | 87 |
|    | write | regis | ter | ter numbe |           | byte | data (1V)   | CR | С  |
|    |       |       |     | regist    | registers |      |             |    |    |

#### Response:

| 1  | 2  | 3        | 4  | 5         | 6  | 7   | 8  |
|----|----|----------|----|-----------|----|-----|----|
| 01 | 10 | 30       | 12 | 00        | 02 | EE  | CD |
|    |    | register |    | number of |    | CRC |    |
|    |    |          |    | registers |    |     |    |

Read

| 1  | 2    | 3        | 4  | 5         | 6  | 7   | 8  |
|----|------|----------|----|-----------|----|-----|----|
| 01 | 03   | 30       | 12 | 00        | 02 | 6B  | 0E |
|    | read | register |    | number of |    | CRC |    |
|    |      |          |    | registers |    |     |    |

Response:

| 1  | 2  | 3    | 4~7         | 8  | 9  |
|----|----|------|-------------|----|----|
| 01 | 03 | 04   | 00 00 00 00 | FA | 33 |
|    |    | byte | data        | CF | RC |

# 12.4 Comparator Setting

The comparator parameter register address starts at 3100.

### 12.4.1 Comparator Status Register [3100H]

#### • Write

| 1  | 2     | 3     | 4   | 5         | 6  | 7    | 8    | 9  | 10 | 11 |
|----|-------|-------|-----|-----------|----|------|------|----|----|----|
| 01 | 10    | 31    | 00  | 00        | 01 | 02   | 00   | 01 | 47 | 53 |
|    | write | regis | ter | number of |    | byte | data |    | CR | С  |
|    |       |       |     | registers |    |      |      |    |    |    |

#### Response:

| 1  | 2  | 3        | 4  | 5         | 6  | 7   | 8  |
|----|----|----------|----|-----------|----|-----|----|
| 01 | 10 | 31       | 00 | 00        | 01 | OF  | 35 |
|    |    | register |    | number of |    | CRC |    |
|    |    | -        |    | registers |    |     |    |

#### Read

| 1  | 2    | 3        | 4  | 5         | 6    | 7   | 8  |
|----|------|----------|----|-----------|------|-----|----|
| 01 | 03   | 31       | 00 | 00        | 01   | 8A  | F6 |
|    | read | register |    | number of |      | CRC |    |
|    |      |          |    | regisi    | lers |     |    |

#### Response:

| 1  | 2  | 3    | 4    | 5  | 6   | 7  |  |
|----|----|------|------|----|-----|----|--|
| 01 | 03 | 02   | 00   | 01 | 79  | 84 |  |
|    |    | byte | data |    | CRC |    |  |

Data values :

| Data | Function       | Description     |
|------|----------------|-----------------|
| 0000 | Comparator off | Default setting |
| 0001 | Comparator on  |                 |

### 12.4.2 Comparator Mode Register [3101H]

#### • Write

| 1  | 2     | 3     | 4   | 5               | 6             | 7    | 8   | 9  | 10 | 11 |
|----|-------|-------|-----|-----------------|---------------|------|-----|----|----|----|
| 01 | 10    | 31    | 01  | 00              | 01            | 02   | 00  | 01 | 46 | 82 |
|    | write | regis | ter | numbe<br>regist | er of<br>ters | byte | dat | а  | CR | С  |

#### Response:

| -  |    |          |    |           |           |     |    |
|----|----|----------|----|-----------|-----------|-----|----|
| 1  | 2  | 3        | 4  | 5         | 6         | 7   | 8  |
| 01 | 10 | 31       | 01 | 00        | 01        | 5E  | F5 |
|    |    | register |    | number of |           | CRC |    |
|    |    |          |    |           | registers |     |    |

#### Read

| 1  | 2    | 3        | 4  | 5     | 6     | 7   | 8  |  |
|----|------|----------|----|-------|-------|-----|----|--|
| 01 | 03   | 31       | 01 | 00    | 01    | DB  | 36 |  |
|    | read | register |    | numbe | er of | CRC |    |  |

| Posponso: |  |  |  |  |  |  |  |  |
|-----------|--|--|--|--|--|--|--|--|

| Response | e. |      |      |    |     |    |  |
|----------|----|------|------|----|-----|----|--|
| 1        | 2  | 3    | 4    | 5  | 6   | 7  |  |
| 01       | 03 | 02   | 00   | 01 | 79  | 84 |  |
|          |    | byte | data |    | CRC |    |  |

Data values :

| Data | Function    | Description                   |
|------|-------------|-------------------------------|
| 0000 | ABS compare | Absolute deviation comparison |
| 0001 | PER compare | Percent deviation comparison  |
| 0002 | SEQ compare | Sequential comparison         |

#### Secondary Comparator (AUX) ON/OFF Register [3102H] 12.4.3

#### Write •

| 1  | 2     | 3     | 4   | 5               | 6             | 7    | 8   | 9  | 10 | 11 |
|----|-------|-------|-----|-----------------|---------------|------|-----|----|----|----|
| 01 | 10    | 31    | 02  | 00              | 01            | 02   | 00  | 01 | 46 | B1 |
|    | write | regis | ter | numbe<br>regist | er of<br>ters | byte | dat | а  | CR | 0  |

registers

#### Response:

| 1  | 2  | 3        | 4  | 5         | 6     | 7   | 8  |
|----|----|----------|----|-----------|-------|-----|----|
| 01 | 10 | 31       | 02 | 00        | 01    | AE  | F5 |
|    |    | register |    | numbe     | er of | CRC |    |
|    |    |          |    | registers |       |     |    |

#### Read

| 1  | 2    | 3        | 4  | 5         | 6     | 7   | 8  |  |
|----|------|----------|----|-----------|-------|-----|----|--|
| 01 | 03   | 31       | 02 | 00        | 01    | 2B  | 36 |  |
|    | read | register |    | numbe     | er of | CRC |    |  |
|    |      |          |    | registers |       |     |    |  |

#### Response:

| 1  | 2  | 3    | 4    | 5  | 6  | 7  |
|----|----|------|------|----|----|----|
| 01 | 03 | 02   | 00   | 01 | 79 | 84 |
|    |    | byte | data |    | CF | RC |

#### Data values :

| Data | Function       | Description |
|------|----------------|-------------|
| 0000 | Secondary      | AUX OFF     |
|      | parameter      |             |
|      | comparison off |             |
| 0001 | Secondary      | AUX ON      |
|      | parameter      |             |
|      | comparison on  |             |

#### Comparison Total Bins Register [3103H] 12.4.4

Write •

| 1  | 2  | 3  | 4  | 5  | 6  | 7  | 8  | 9  | 10 | 11 |
|----|----|----|----|----|----|----|----|----|----|----|
| 01 | 10 | 31 | 03 | 00 | 01 | 02 | 00 | 01 | 47 | B1 |

|        | write | registe | r   | number of | :         | byte | d   | ata | CRC |
|--------|-------|---------|-----|-----------|-----------|------|-----|-----|-----|
|        |       |         |     | registers | registers |      |     |     |     |
| Respon | se:   |         | ·   |           |           |      |     |     |     |
| 1      | 2     | 3       | 4   | 5         | 6         |      | 7   | 8   |     |
| 01     | 10    | 31      | 03  | 00        | 01        |      | FF  | 35  |     |
|        |       | regis   | ter | numb      | number of |      | CR  | С   |     |
|        |       |         |     | regist    | registers |      |     |     |     |
| • Re   | ad    |         |     |           |           |      |     |     |     |
| 1      | 2     | 3       | 4   | 5         | 6         |      | 7   | 8   |     |
| 01     | 03    | 31      | 03  | 00        | 0         | 1    | 7A  | F6  |     |
|        | read  | regis   | ter | numb      | er of     |      | CRC |     |     |
|        |       |         |     | regist    | ters      |      |     |     |     |
| Respon | se:   |         |     | •         |           |      |     |     |     |
| 1      | 2     | 3       | 4   | 5         | 6         | 5    | 7   |     |     |
| 01     | 03    | 02      | 00  | 01        | 7         | 9    | 84  |     |     |
|        |       | byte    | da  | ata       | a CR      |      |     |     |     |

Data values :

| Data      | Function  | Description |
|-----------|-----------|-------------|
| 0000      | Invalid   |             |
| 0001~0009 | Bin count |             |

### 12.4.5 Beep Register [3104H]

#### • Write

| 1  | 2     | 3     | 4   | 5                      | 6  | 7    | 8   | 9  | 10 | 11 |
|----|-------|-------|-----|------------------------|----|------|-----|----|----|----|
| 01 | 10    | 31    | 04  | 00                     | 01 | 02   | 00  | 01 | 46 | D7 |
|    | write | regis | ter | number of<br>registers |    | byte | dat | а  | CR | C  |

Response:

| 1  | 2  | 3        | 4  | 5         | 6     | 7   | 8  |
|----|----|----------|----|-----------|-------|-----|----|
| 01 | 10 | 31       | 04 | 00        | 01    | 4E  | F4 |
|    |    | register |    | numbe     | er of | CRC |    |
|    |    |          |    | registers |       |     |    |

#### Read

| 1  | 2    | 3        | 4  | 5      | 6     | 7   | 8  |  |
|----|------|----------|----|--------|-------|-----|----|--|
| 01 | 03   | 31       | 04 | 00     | 01    | СВ  | 37 |  |
|    | read | register |    | numbe  | er of | CRC |    |  |
|    |      |          |    | regist | ers   |     |    |  |

### Response:

| 1  | 2  | 3    | 4    | 5  | 6  | 7  |
|----|----|------|------|----|----|----|
| 01 | 03 | 02   | 00   | 01 | 79 | 84 |
|    |    | byte | data |    | CF | RC |

Data values :

| Data | Function | Description |
|------|----------|-------------|
| 0000 | OFF      | Turned off  |

| 0001 | PASS | ОК beep |
|------|------|---------|
| 0002 | FAIL | NG beep |

#### 12.4.6 Nominal Value Register [310AH-310BH]

The primary parameter nominal value uses 2 registers, 310A and 310B. Please note that reading 310B alone is invalid.

• Write

100E-9 (Single precision floating point number : 33D6BF95)

| 1  | 2     | 3     | 4   | 5      | 6         | 7  | 8  | 9    | 10 | 11 | 12 | 13 |
|----|-------|-------|-----|--------|-----------|----|----|------|----|----|----|----|
| 01 | 10    | 31    | 0A  | 00     | 02        | 04 | 33 | D6   | BF | 95 | 74 | A2 |
|    | write | regis | ter | numb   | number of |    |    | data |    |    | CR | С  |
|    |       |       |     | regist | registers |    |    |      |    |    |    |    |

Response:

| 1  | 2  | 3     | 4        | 5         | 6     | 7  | 8  |
|----|----|-------|----------|-----------|-------|----|----|
| 01 | 10 | 31    | 0A       | 00        | 02    | 6F | 36 |
|    |    | regis | register |           | er of | CR | C  |
|    |    |       |          | registers |       |    |    |

Read

| 1  | 2    | 3        | 4 | 5      | 6     | 7   | 8  |  |
|----|------|----------|---|--------|-------|-----|----|--|
| 01 | 03   | 31 0A    |   | 00     | 02    | EA  | F5 |  |
|    | read | register |   | numbe  | er of | CRC |    |  |
|    |      |          |   | regist | ers   |     |    |  |

Response:

| 1  | 2  | 3    | 4  | 5      | 6  | 7  | 8  | 9  |
|----|----|------|----|--------|----|----|----|----|
| 01 | 03 | 04   | 33 | D6     | BF | 95 | A4 | D0 |
|    |    | byte |    | data 1 | CR | C  |    |    |

#### 12.4.7

#### Secondary Parameter Limit Value Register [310CH-310FH]

The secondary parameter limit value starts from 310C, the lower limit uses 2 registers, and the upper limit uses 2 registers, total of 4 registers.

The lower and upper limits can be set separately, or simultaneously.

• Write

Lower limit : 0.001, Upper limit : 0.01

| 1  | 2  | 3~4  | 5  | 6  | 7  | 8~11        | 12~15       | 16~17 |
|----|----|------|----|----|----|-------------|-------------|-------|
| 01 | 10 | 310C | 00 | 02 | 04 | 3A 83 12 6F | 3C 23 D7 0A | 21 AE |
|    |    |      |    |    |    | Lower limit | Upper limit |       |

Response:

| •      |      |     |     |    |      |    |      |    |  |
|--------|------|-----|-----|----|------|----|------|----|--|
| 1      | 2    | 3   | 4   | 5  | 6    |    | 7    | 8  |  |
| 01     | 10   | 31  | 0C  | 00 | 04   | OF |      | 35 |  |
| • re   | ad   |     |     |    |      |    |      |    |  |
| 1      | 2    | 3   | 4   | 5  | 6    | 7  |      | 8  |  |
| 01     | 03   | 31  | 0C  | 00 | 04   | 8  | 3A   | F6 |  |
| Respor | nse: |     |     |    |      |    |      |    |  |
| 1      | 2    | 3~4 | 5~8 |    | 9~12 |    | 13~1 |    |  |
|        |      |     |     |    |      |    |      |    |  |

| 01 | 03 | 31 14 | 3A 83 12 6F | 3C 23 D7 0A | 51 61 |
|----|----|-------|-------------|-------------|-------|
|    |    |       | Lower limit | Upper limit |       |

#### 12.4.8 Primary Parameter Limit Value Register [3110H-3133H]

There are total of 9 bins for primary parameter, the limit value starts from 3110, the lower limit of each bin uses 2 registers, and the upper limit uses 2 registers, total of 4 registers. The lower and upper limits can be set separately, or simultaneously.

• Write

BIN1

Lower limit : -10, Upper limit : 10

| 1      | 2    | 3~4  | 5  | 6    | 7       |     | 8~11        |           |            | 12~15    |                    | 16 | ~17 |
|--------|------|------|----|------|---------|-----|-------------|-----------|------------|----------|--------------------|----|-----|
| 01     | 10   | 3110 | 00 | 02   | 04      | C   | C1 20 00 00 |           | 41 20 00 ( |          | ) 00 00 C          |    | 05C |
|        |      |      |    |      |         | L   | .owe        | er limit  | U          | pper lin | <sup>·</sup> limit |    |     |
| Respor | nse: |      |    |      |         |     |             |           |            |          |                    |    |     |
| 1      | 2    |      | 3  | 4    |         | 5   |             | 6         |            | 7        | 8                  |    |     |
| 01     | 10   | 3    | 1  | 10   |         | 00  | 0 04        |           | 8F         |          | 1                  | =  |     |
| • Re   | ead  |      |    |      |         |     |             |           |            |          |                    |    |     |
| 1      | 2    |      | 3  | 4    |         | 5   |             | 6         |            | 7        | 8                  |    |     |
| 01     | 03   | 3    | 1  | 10   |         | 00  | 0 04        |           | 4          | 1B       | 30                 |    |     |
| Respor | nse: |      |    |      |         |     |             |           |            |          |                    | _  |     |
| 1      | 2    | 3~   | 4  |      | 5~8     |     | 9~12        |           | 13~1       |          | .4                 |    |     |
| 01     | 03   | 31   | 10 | C1 2 | 20 00   | 00  | ) 41 20 00  |           | 0          | 6C7      | F                  |    |     |
|        |      |      |    | Lov  | ver lin | nit |             | Upper lim | it         |          |                    |    |     |

#### 12.5 **File Operation**

Since the AT381x settings are stored in the file, after the Modbus command is set, the data cannot be stored in the internal FlashRom in real time, which will cause the register data before the next power-on to be restored to the original file value.

Users can store all set values in the current or specified file with the file manipulation registers. Meanwhile, the specified file data can also be recalled into the setup register.

#### 12.5.1 Save to Current File [4000H]

Send a value of 0001 to 4000 registers, the AT381x will perform a file write operation, and all settings will be saved to the current file.

This register cannot be read.

Write

| 1  | 2     | 3     | 4   | 5         | 6         | 7    | 8    | 9  | 10  | 11 |
|----|-------|-------|-----|-----------|-----------|------|------|----|-----|----|
| 01 | 10    | 40    | 00  | 00        | 01        | 02   | 00   | 01 | 26  | 54 |
|    | write | regis | ter | number of |           | byte | data |    | CRO | C  |
|    |       |       |     | regist    | registers |      |      |    |     |    |

Response:

| 1  | 2  | 3  | 4  | 5  | 6  | 7  | 8  |
|----|----|----|----|----|----|----|----|
| 01 | 10 | 40 | 00 | 00 | 01 | 14 | 09 |

|  | register | number of | CRC |
|--|----------|-----------|-----|
|  |          | registers |     |

Data values:

| Data | Function         | Description |
|------|------------------|-------------|
| 0001 | Allow to operate | Fixed value |

#### 12.5.2 Save to Specified File [4008H]

Send the file number to the 4008 register, the AT381x will perform the file write operation, all the settings will be saved to the specified file, and the specified file will be used as the current file of the system.

This register cannot be read.

• Write

| 1  | 2     | 3     | 4   | 5               | 6            | 7    | 8   | 9  | 10 | 11 |
|----|-------|-------|-----|-----------------|--------------|------|-----|----|----|----|
| 01 | 10    | 40    | 08  | 00              | 01           | 02   | 00  | 09 | 26 | DA |
|    | write | regis | ter | numbe<br>regist | er of<br>ers | byte | dat | а  | CR | С  |

Response :

| 1  | 2  | 3        | 4  | 5         | 6  | 7   | 8  |
|----|----|----------|----|-----------|----|-----|----|
| 01 | 10 | 40       | 00 | 00        | 01 | 95  | СВ |
|    |    | register |    | number of |    | CRC |    |
|    |    |          |    | registers |    |     |    |

Data values :

| Data Function |          | Description |  |  |  |
|---------------|----------|-------------|--|--|--|
| 0000~0009     | File 0~9 |             |  |  |  |

### 12.5.3 Reloading the Current File [4010H]

The fixed value 0001 to 4010 registers are sent and the AT381x loads the current file data into the system.

This register cannot be read.

• Write

| 1  | 2     | 3     | 4   | 5         | 6  | 7    | 8    | 9  | 10 | 11 |
|----|-------|-------|-----|-----------|----|------|------|----|----|----|
| 01 | 10    | 40    | 10  | 00        | 01 | 02   | 00   | 01 | 24 | C4 |
|    | write | regis | ter | number of |    | byte | data |    | CR | С  |
|    |       |       |     | registers |    |      |      |    |    |    |

Response :

| 1  | 2  | 3        | 4  | 5         | 6     | 7   | 8  |  |
|----|----|----------|----|-----------|-------|-----|----|--|
| 01 | 10 | 40       | 10 | 00        | 01    | 15  | cc |  |
|    |    | register |    | numbe     | er of | CRC |    |  |
|    |    |          |    | registers |       |     |    |  |

Data values :

| Data | Function    | Description |
|------|-------------|-------------|
| 0001 | Fixed value |             |

### 12.5.4 Load the Specified File [4018H]

Send the file number to the 4018 register, the AT381x will load the settings of the specified file

into the system, and the specified file will be used as the current file of the system. This register cannot be read.

Write

| 1  | 2     | 3     | 4   | 5         | 6     | 7    | 8    | 9  | 10  | 11 |
|----|-------|-------|-----|-----------|-------|------|------|----|-----|----|
| 01 | 10    | 40    | 18  | 00        | 01    | 02   | 00   | 00 | E4  | 4C |
|    | write | regis | ter | numbe     | er of | byte | data |    | CRO | C  |
|    |       |       |     | registers |       |      |      |    |     |    |

Response :

| 1  | 2  | 3     | 4        | 5         | 6         | 7  | 8  |
|----|----|-------|----------|-----------|-----------|----|----|
| 01 | 10 | 40    | 18       | 00        | 01        | 94 | OE |
|    |    | regis | register |           | number of |    | С  |
|    |    |       |          | registers |           |    |    |

Error response:

The file is empty and the AT381x will respond with an error code: 04

| 1  | 2  | 3          | 4   | 5  |
|----|----|------------|-----|----|
| 01 | 90 | 04         | 4D  | С3 |
|    |    | Error code | CRC |    |

Data values :

| Data      | Function | Description |
|-----------|----------|-------------|
| 0000~0009 | File 0~9 |             |

### 12.6 Correction

#### 12.6.1 Full-frequency Open Circuit Correction [5000H]

Writing 0001 to Register 5000 will cause the AT381x to begin an open-circuit full-frequency correction.

Since the correction process takes a few seconds, during this time, any write operation will be ignored and only the read operation will be open. After the correction is completed, the write command is normally opened.

Correction status can be obtained by reading the 5000 register during correction execution or after correction:

| 0000 | Correction success |
|------|--------------------|
| FFFF | Correction fail    |

- 0001 In correction
- Write

Please write a fixed value to the 5000 register: 00 01 Send: 01 10 5000 0001 02 0001 3795 Response: 01 10 5000 0001 10C9

Read

During the execution of correction, can determine whether correction is completed by reading the register data. Send: 01 03 5000 0001 950A Response: 01 03 02 FFFF B9F4 Returns FFFF, indicating that the correction failed

Note:

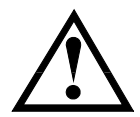

When performing correction, try not to read the correction status frequently. Continuous interrupts may cause the instrument to fail to perform correction.

Since the correction time is fixed, it is recommended that after the correction command is issued, after the host waits for the correction time to elapse, it will get the correction result.

#### 12.6.2 Full-frequency Short-circuit Correction [5008H]

Writing 0001 to Register 5008 will cause the AT381x to begin an open-circuit full-frequency correction.

Since the correction process takes a few seconds, during this time, any write operation will be ignored and only the read operation will be open. After the correction is completed, the write command is normally opened.

Correction status can be obtained by reading the 5008 register during correction execution or after correction:

| 0000 | Correction success |
|------|--------------------|
| FFFF | Correction fail    |
| 0001 | In correction      |

• Write

Please write a fixed value to the 5008 register: : 00 01 Send : 01 10 5008 0001 02 0001 36DD Response : 01 10 5008 0001 910B

Read

During the execution of correction, can determine whether correction is completed by reading the register data.

Send: 01 03 5008 0001 950A

Response : 01 03 02 FFFF B9F4

Returns FFFF, indicating that the correction failed

Note:

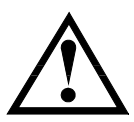

When performing correction, try not to read the correction status frequently. Continuous interrupts may cause the instrument to fail to perform correction.

Since the correction time is fixed, it is recommended that after the correction command is issued, after the host waits for the correction time to elapse, it will get the correction result.

#### 12.6.3 Spot frequency Correction Setting [5010H-5015H]

The AT381x point frequency can be set by the register [point frequency 1:5010~5011], [point frequency 2:5012~5013] and [point frequency 3:5014~5015], where set to 00000000 means the point frequency is off.

Write

Point frequency 1 : 1kHz (Single precision floating point number : 44 7A 00 00)

|    |       | -     | -   |       |       |      |    |      |    |    |    |    |
|----|-------|-------|-----|-------|-------|------|----|------|----|----|----|----|
| 1  | 2     | 3     | 4   | 5     | 6     | 7    | 8  | 9    | 10 | 11 | 12 | 13 |
| 01 | 10    | 50    | 10  | 00    | 02    | 04   | 44 | 7A   | 00 | 00 | 3B | 89 |
|    | write | regis | ter | numb  | er of | byte |    | data |    |    | CR | С  |
|    |       |       |     | regis | ters  |      |    |      |    |    |    |    |

Response :

| 1  | 2  | 3        | 4  | 5      | 6     | 7  | 8  |
|----|----|----------|----|--------|-------|----|----|
| 01 | 10 | 50       | 10 | 00     | 02    | 51 | 0D |
|    |    | register |    | numbe  | er of | CR | С  |
|    |    |          |    | regist | ters  |    |    |

Read

| 1  | 2    | 3        | 4  | 5      | 6         | 7   | 8  |
|----|------|----------|----|--------|-----------|-----|----|
| 01 | 03   | 50       | 10 | 00     | 02        | CF  | 1A |
|    | read | register |    | numbe  | er of     | CRC |    |
|    |      |          |    | regist | registers |     |    |

Response :

| 1  | 2  | 3    | 4  | 5    | 6  | 7  | 8  | 9  |
|----|----|------|----|------|----|----|----|----|
| 01 | 03 | 04   | 44 | 7A   | 00 | 00 | CF | 1A |
|    |    | byte |    | data | CR | С  |    |    |

#### 12.6.4 Spot Frequency Open Circuit Correction [5020H]

By writing the point frequency 0001~0003 to the register 5020, the AT381x will begin to perform an open-circuit point frequency correction.

After clearing is complete, you can get the clear status by reading the 5008 register:0000Correction successFFFFCorrection fail

• Write

Please write the point frequency to the 5020 register: 0001~0003, and execute the corresponding point frequency open circuit correction. Send: 01 10 5020 0001 02 0001 30F5

Response: 01 10 5020 0001 1103

Read

During the execution of correction, can determine whether correction is completed by reading the register data.

Send : 01 03 5020 0001 94C0 Response : 01 03 02 0000 B844

#### Returns FFFF, indicating that the correction failed

Note:

It takes time to perform correction of the point frequency. Please delay the time in the software to return the data.

#### Spot Frequency Short-Circuit Correction [5028H]

By writing the point frequency 0001~0003 to the register 5028, the AT381x will begin to perform an open-circuit point frequency correction.

After clearing is complete, you can get the clear status by reading the 5028 register:0000Correction successFFFFCorrection fail

Write

Please write the point frequency to the 5028 register: 0001~0003, and execute the corresponding point frequency short-circuit correction. Send: 01 10 5028 0001 02 0001 31BD Response: 01 10 5028 0001 90C1

Read

During the execution of correction, can determine whether correction is completed by reading the register data.

Send : 01 03 5028 0001 1502

Response : 01 03 02 FFFF B9F4

Returns FFFF, indicating that the correction failed

Note:

It takes time to perform correction of the point frequency. Please delay the time in the software to return the data.

# 12.7 System Setup

#### 12.7.1 Instrument version number [0000H]

Read-only register, register [0000] ~ [0003] return the version number of the instrument:

| 1  | 2    | 3        | 4  | 5      | 6     | 7   | 8  |
|----|------|----------|----|--------|-------|-----|----|
| 01 | 03   | 00       | 10 | 00     | 02    | 4A  | 6D |
|    | read | register |    | numbe  | er of | CRC |    |
|    |      |          |    | regist | ers   |     |    |

Response :

| 1  | 2  | 3    | 4  | 5        | 6  | 7  | 8  | 9  |
|----|----|------|----|----------|----|----|----|----|
| 01 | 03 | 04   | 43 | 37       | 30 | 30 | 4A | 6D |
|    |    | byte |    | data ASC | CR | С  |    |    |

The version number is ASCII value: for example, 43 37 30 30 = C700

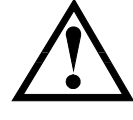

12.6.5

# 13. Accuracy

This chapter includes the following:

- Accuracy
- Accuracy Factor

Measurement accuracy includes errors such as measurement stability, temperature coefficient, linearity, measurement repeatability, etc.

The accuracy of the instrument measurement must be checked under the following conditions:

Warm-up time:  $\geq$  20 minutes.

After warming up, open circuit and short circuit correction are performed. The instrument is in Auto range.

### 13.1 Accuracy

#### I3.I.I Accuracy for L, C, R, |Z|

Accuracy for L, C, R, |Z|Ae are expressed by the following formula :

 $A_e = \pm [A + (K_a + K_b) \times 100] \times K_c$  [%]

A: Basic measurement accuracy

K<sub>a</sub> : Impedance scale factor

K<sub>b</sub> : Impedance scale factor)

K<sub>c</sub> : Temperature factor

L , C Accuracy conditions :  $D_x$  ( D measuring value )  ${\leq}0.1$ 

R Accuracy conditions :  $Q_x$  ( Q measuring value )  ${\leq}0.1$ 

When Dx  $\ge$  0.1, for L, C accuracy factor A<sub>e</sub> should be multiplied by  $\sqrt{1 + D_x^2}$ 

When  $Q_x \ge 0.1$ , for R accuracy factor  $A_e$  should be multiplied by  $\sqrt{1+Q_x^2}$ 

#### 13.1.2 D Accuracy

D 13.1.1 accuracy  $\mathsf{D}_e\,$  are given by the following formula :

$$\mathsf{D}_{\mathsf{e}} = \pm \frac{A_e}{100}$$

The above formula is only used when  $D_x \le 0.1$ . When  $D_x > 0.1$ ,  $D_e$  should be multiplied by (1+Dx)

#### 13.1.3 Q Accuracy

Q accuracy are given by the following formula :

$$Q_{e} = \pm \frac{Q_{x} \times D_{e}}{1 \mp Q_{x} \times D_{e}}$$

Here,  $Q_x$  is the measured Q value.  $D_e$  is accuracy of D Condition of the above formula is  $Q_x \times D_e < 1$ 

#### **13.1.4** θ Accuracy

 $\boldsymbol{\theta}$  accuracy are given by the following formula :

 $\theta_e = \frac{180}{\pi} \times \frac{A_e}{100} \qquad [deg]$ 

#### 13.1.5 R<sub>p</sub> Accuracy

When  $D_x$  (measured D value)  $\leq 0.1$ 

 $R_{\rm p}$  accuracy are given by the following formula :

 $R_{p} = \pm \frac{R_{px} \times D_{e}}{D_{x} \mp D_{e}} \qquad [\Omega]$ 

Here, R<sub>px</sub> is the measured Rp value [S].

 $D_x$  is the measured D value [F].

D<sub>e</sub> is accuracy of D.

#### 13.1.6 R<sub>s</sub> Accuracy

When D<sub>x</sub> (measured D value)  $\leq 0.1$ 

Rs accuracy are given by the following formula :

[Ω]

$$R_{se} = X_x \times D_e$$
$$= 2\pi f L_x = \frac{1}{2\pi f C_x}$$

Here ,

Xx

 $X_x$  is the measured X value [S].

C<sub>x</sub> is the measured C value [F].

L<sub>x</sub> is the measured L value [H].

D<sub>e</sub> is accuracy of D

F is test frequency

## 13.2 Accuracy Factor

Figure 13-1 Basic measurement accuracy A

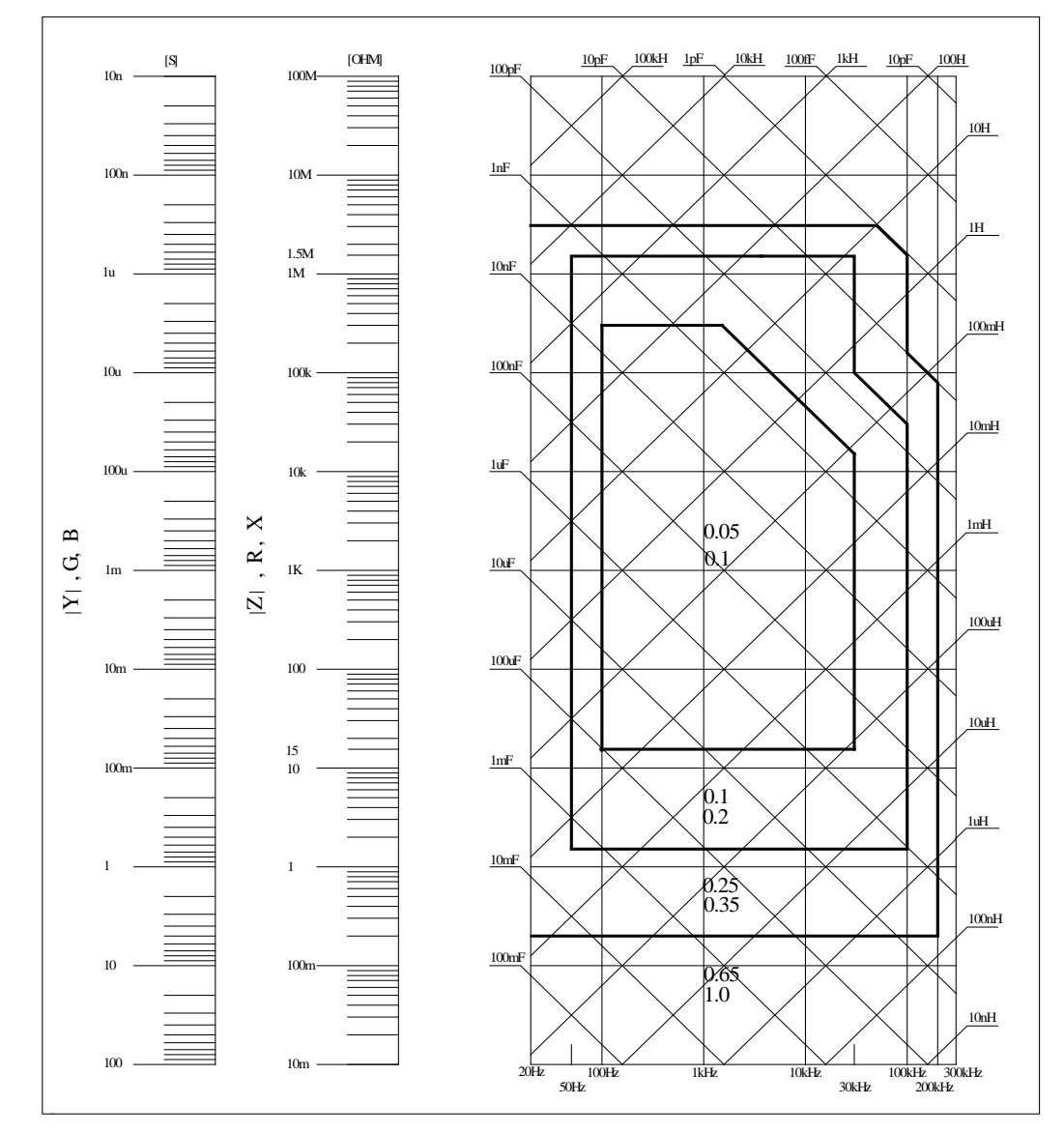

Figure 13 1 In the basic measurement accuracy, select a smaller value on the boundary line. The basic accuracy A value selection method is as follows:

0.05 ---- When 0.4Vrms  $\leq$  Vs  $\leq$  1.2Vrms, the measurement speed is medium speed, slow-speed A value.

0.1 ---- When 0.4Vrms  $\leq$  Vs  $\leq$  1.2Vrms, the measurement speed is A value of medium speed and fast speed.

When Vs<0.4Vrms or Vs>1.2Vrms, A value is calculated as: selected A according to the current measurement speed, and then the accuracy correction coefficient Ar is selected according to the current test signal voltage (see Figure 6-2), A is multiplied by Ar getting the current basic measurement accuracy A. Here, Vs is the test signal voltage.

Figure 13-2 Basic accuracy correction curve

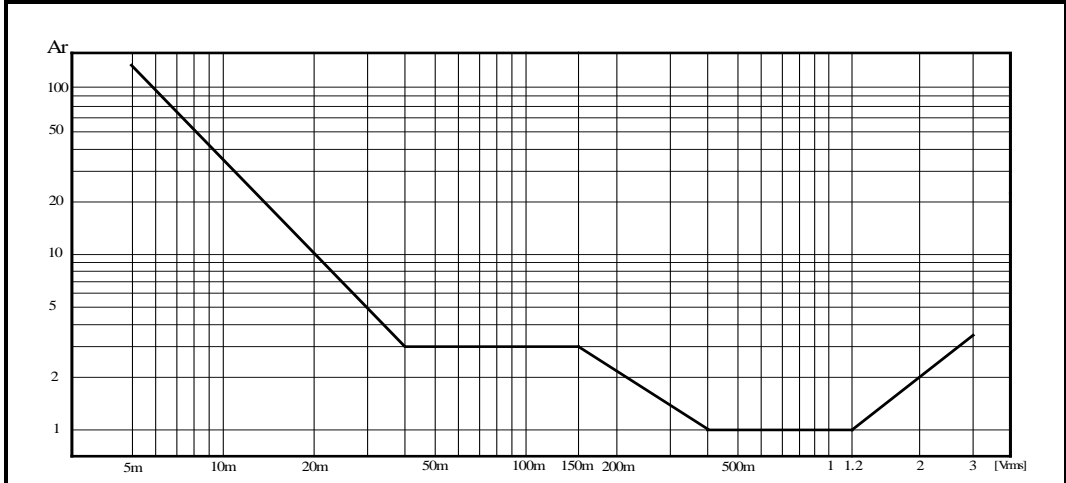

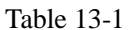

Impedance scale factor Ka, Kb

| - |                              |                             | , 110                                                                             | -                                                                     |
|---|------------------------------|-----------------------------|-----------------------------------------------------------------------------------|-----------------------------------------------------------------------|
|   | Speed From er                |                             | Ka                                                                                | K <sub>b</sub>                                                        |
|   |                              | f <sub>m</sub> <10<br>0Hz   | $(\frac{1\times10^{-3}}{ Z_m })(1+\frac{200}{V_s})(1+\sqrt{\frac{100}{f_m}})$     | $ Z_m (1\times10^{-9})(1+\frac{70}{V_s})(1+\sqrt{\frac{100}{f_m}})$   |
|   | Medium 1<br>Medium 2<br>Slow | 100H<br>z≤fm<br>≤100<br>kHz | $(\frac{1\times10^{-3}}{ Z_m })(1+\frac{200}{V_s})$                               | $ Z_m (1\times 10^{-9})(1+\frac{70}{V_s})$                            |
|   |                              | fm>1<br>00kH<br>z           | $(\frac{1\times10^{-3}}{ Z_m })(2+\frac{200}{V_s})$                               | $ Z_m (3\times 10^{-9})(1+\frac{70}{V_s})$                            |
|   |                              | f <sub>m</sub> <10<br>0Hz   | $(\frac{2.5 \times 10^{-3}}{ Z_m })(1+\frac{400}{V_s})(1+\sqrt{\frac{100}{f_m}})$ | $ Z_m (2\times 10^{-9})(1+\frac{100}{V_s})(1+\sqrt{\frac{100}{f_m}})$ |
|   | Fast                         | 100H<br>z≤fm<br>≤100<br>kHz | $(\frac{2.5 \times 10^{-3}}{ Z_m })(1+\frac{400}{V_s})$                           | $ Z_m (2\times 10^{-9})(1+\frac{100}{V_s})$                           |
|   |                              | fm>1<br>00kH<br>z           | $(\frac{2.5 \times 10^{-3}}{ Z_m })(2 + \frac{400}{V_s})$                         | $ Z_m (6\times 10^{-9})(1+\frac{100}{V_s})$                           |

In this table,

fm: test frequency [Hz]

Zm: impedance of the device under test  $[\Box]$ 

Vs: test signal voltage [mVrms]

When the impedance is  $< 500\Omega$ , K<sub>a</sub> is used, K<sub>b</sub> is invalid.

When the impedance is  $> 500\Omega$ , K<sub>b</sub> is used, and K<sub>a</sub> is invalid.

Table 13-2 Te

| Temperature factor Kc |   |   |   |    |   |    |    |  |
|-----------------------|---|---|---|----|---|----|----|--|
| Temperature           | 5 | 8 |   | 18 | 3 | 28 | 38 |  |
| (℃)                   |   |   |   |    |   |    |    |  |
| Кс                    | 6 | 4 | 2 |    | 1 | 2  | 4  |  |

Table 13-3Calibration interpolation factor Kf

| f     |  |
|-------|--|
| 1     |  |
|       |  |
| .0003 |  |
| .0003 |  |

#### Table 13-4

| Test signal level | Cable length      |    |                                  |                               |  |  |
|-------------------|-------------------|----|----------------------------------|-------------------------------|--|--|
|                   | lest signal level | 0m | 1m                               | 2m                            |  |  |
|                   | ≤1.5Vrms          | 0  | 2.5×10 <sup>-4</sup> (1+0.05fm)  | 5×10 <sup>-4</sup> (1+0.05fm) |  |  |
|                   | >1.5Vrms          | 0  | 2.5×10 <sup>-3</sup> (1+0.016fm) | 5×10 <sup>-3</sup> (1+0.05fm) |  |  |

In the table, fm is the test signal frequency [kHz].

## **13.3** Performace Test

Each test shall be carried out under the following working conditions. Warm-up time: ≥ 20 minutes. After warming up, open circuit and short circuit correction are performed.

The AT381x range works at "AUTO" to select the correct measurement range.

This test is only included in the test of main specifications. Other parameters not listed, users can test under the specified conditions according to the specifications listed in this manual. If the test result is found to beyond scope, please contact our maintenance department immediately for repair.

#### 13.3.1 Devices and Equipment Used for Performance Test

| Table | 13-5 |
|-------|------|
|       |      |

#### Devices and equipment used for performance testing

| No. | Equipment Na       | me      | Technical Requirements |  |  |
|-----|--------------------|---------|------------------------|--|--|
|     |                    | 100pF   |                        |  |  |
|     |                    | 1000pF  |                        |  |  |
| 1   | Standard           | 10000pF | 0.02%                  |  |  |
| L L | capacitor          | 10nF    | Loss D known           |  |  |
|     |                    | 0.1µF   |                        |  |  |
|     |                    | 1uF     |                        |  |  |
|     |                    | 10Ω     |                        |  |  |
|     |                    | 100Ω    |                        |  |  |
| 2   | AC standard        | 1kΩ     | 0.02%                  |  |  |
|     | resistor           | 10kΩ    |                        |  |  |
|     |                    | 100kΩ   |                        |  |  |
|     |                    | 100μΗ   |                        |  |  |
| 2   | Standard           | 1mH     | 0.000/                 |  |  |
| 3   | inductor           | 10mH    | 0.02%                  |  |  |
|     |                    | 100mH   |                        |  |  |
| 4   | Frequency me       | ter     | ( 0~1000 ) MHz         |  |  |
| 5   | Digital multimeter |         | 0.5%                   |  |  |

#### 13.3.2 Function check

Each soft key, display, terminal, etc. of the instrument should work normally, and all functions are correct.

#### 13.3.3 Test signal level accuracy test

Place the digital multimeter on the AC voltage range with one test probe connected to the HD side of the meter and the other test probe connected to ground. Change the level to: 0.1V, 0.3V, 1V should meet the requirements in Appendix A.

#### 13.3.4 Frequency accuracy test

Connect the ground terminal of the frequency meter to the ground of the AT381x. The test terminal of the frequency meter is connected to HD terminal of the instrument test terminal. Change the frequency to: 20Hz, 100Hz, 1kHz, 10kHz, 100kHz, the reading of the frequency meter should meet the requirements in the specification.

#### 13.3.5 Capacitance C, loss D accuracy test

ParameterCp-DTest frequency100Hz 1kHz 10kHz 100kHz test separatelyLevel1VRangeAUTOSpeedSlow

Short circuit and open circuit correction should be performed before testing. Connect standard capacitors 100pF, 1000pF, 1000pF, 10nF, 0.1uF, 1uF, change the frequency, the error capacitance C between the instrument reading and the standard value should be within the allowable error range specified in 6.1, and the loss D should be allowed in 6.1. Within the error range.

#### 13.3.6 Inductance L accuracy test

| Parameter      | Ls-Q                                    |
|----------------|-----------------------------------------|
| Test frequency | 100Hz 1kHz 10kHz 100kHz test separately |
| Level          | 1V                                      |
| Range          | AUTO                                    |
| Speed          | Slow                                    |
|                |                                         |

Short circuit and open circuit correction should be performed before testing. Connect the standard inductors  $100\mu$ H, 1mH, 10mH, 100mH, change the frequency, the error between the instrument reading and the standard value should be within the allowable error range specified in 6.1.

#### 13.3.7 Impedance Z accuracy test

| Parameter         | Z-0                                                                        |
|-------------------|----------------------------------------------------------------------------|
| Test frequency    | 100Hz, 1kHz, 10kHz, 100kHz test separately                                 |
| Level             | 1V                                                                         |
| Range             | AUTO                                                                       |
| Speed             | Slow                                                                       |
| Short circuit and | open circuit correction should be performed before testing. Connect the AC |

standard resistors  $10\Omega$ ,  $100\Omega$ ,  $1k\Omega$ ,  $10k\Omega$ ,  $100k\Omega$ , change the frequency, and the error between the instrument reading and the standard value should be within the allowable error range specified in 6.1.

# 14. Examples

This section describes the basic test procedures and basic LCR theory, and gives examples of how to make measurements. This chapter mainly explains:

- Basic measurement procedures
- Examples of measurement methods

### 14.1 Basic Measurement Procedure

The following flow chart shows the basic procedures used to measure the impedance of capacitors, inductors, resistors, and other components. Follow the procedures to perform impedance measurements while referring to the items noted to the right side of each step. Measurement flow chart

Figure 14-1

| leasurement flow chart                                    |
|-----------------------------------------------------------|
| Start                                                     |
| Cotus magazinament                                        |
| Conditions:<br>[FUNC]<br>[LEVEL]<br>[FREQ]                |
|                                                           |
| Connect the text fixture.                                 |
|                                                           |
| Setup the correction<br>function.<br>[Setup]-[CORRECTION] |
|                                                           |
| Connect DUT                                               |
|                                                           |
| Perform measuement                                        |
| END                                                       |

### 14.2 Example

In this section, we take a measurement of a thin film ceramic capacitor as an example to show how to measure the capacitance value.

In this example, a ceramic capacitor is measured under the following conditions.

- Sample (DUT) Ceramic capacitor
- Measurement Conditions:
- Function: Cp-D
- Test Frequency: 100 kHz
- Test Signal Level: 1V
- Step 1Turn the AT381x ON, AT381x enter enter Meas pageStep 2Use the cursor key to select[FUNC]: Press soft key to select Cp-D[FREQ]: Input 100kHz[LEVEL]: Input 1VStep 3Connect the test fixture ATL601 to the AT381x.Step 4Run correction functionPress [Setup] keyPress [Setup] key to enter [CORRECTION] pageMove to the OPEN field by using the cursor keysSet [Open] to [On]

Don't connect any DUT to ATL601 as shown like this:

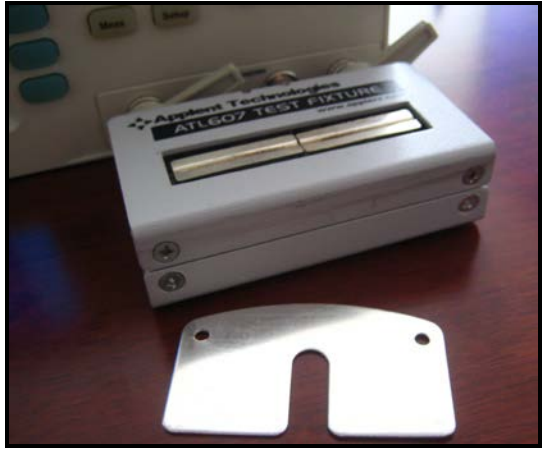

Press the [Open Full Correction] button until the progress box reaches 100% and disappears automatically. The word "Calibration finished" is displayed at the bottom of the screen. Move to the SHORT field by using the cursor keys.

Set [Short] to [On]

Connect a shorting bar to the ATL601.

Press the [Short Full Correction] button until the progress box reaches 100% and disappears automatically. The word "Calibration finished" is displayed at the bottom of the screen. Correction is finished, users does not need to perform point frequency correction.

Step 5 Press [Meas] key to return to <Meas Display> page

Step 6 Connect DUT to the test fixture as shown like this:

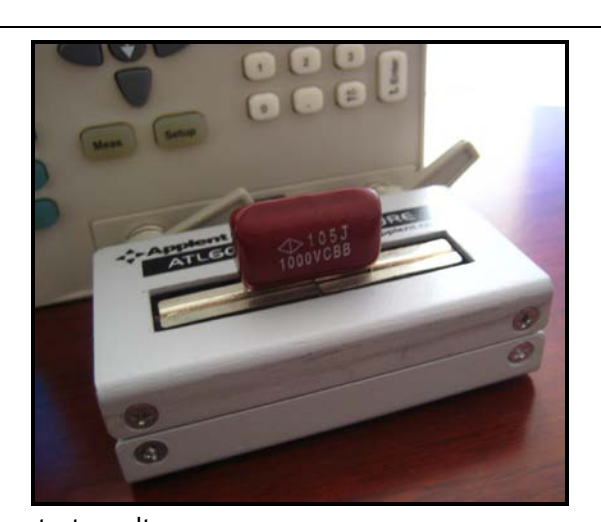

Step 7 Figure 14-2

View test results Capacitor test results

| - · · I       |                     |              |                 |               |
|---------------|---------------------|--------------|-----------------|---------------|
| KMEAS D       | DISPLAY><br>Cp-D    | LOG<br>RANGE | OFF<br>[0] AUTO | MEAS<br>SETUP |
| FREQ<br>LEVEL | 1.000 kHz<br>1.00 V | SPEED        | SLOW            | BIN<br>No.    |
| <sup>Cp</sup> | 6.0                 | 64           | 94 PF           | BIN<br>COUNT  |
| D             | 1.3                 | 77           | 76              | LIST<br>SWEEP |
|               |                     |              |                 |               |
| Use Soft      | Keys to Select      |              |                 | 40.40         |
|               | I ENLARGE           | - 51316      | II I NET LUGN   | 13-09         |

# **15. Specification**

This chapter includes the following information:

• Specifications

• Dimension

Accuracy is defined as meeting all of the following conditions. Temperature:  $23^{\circ}C \pm 5^{\circ}C$ Humidity:  $\leq 65\%$  R.H. Zeroing: Open and Short Correction Warm up time: >60 minutes A 1-year calibration cycle

Test signal level: 10% Test frequency accuracy: 0.01% Parameter Test Basic Accuracy: 0.05%

# 15.1 General Specification

| Display :        | True color TFT-LCD, Size: 3.5"      |                                     |                              |  |  |  |  |  |
|------------------|-------------------------------------|-------------------------------------|------------------------------|--|--|--|--|--|
| Test Function :  | Cs-Rs, Cs-D, Cp-F                   | Rp, Cp-D, Lp-                       |                              |  |  |  |  |  |
|                  | Rp, Lp-Q, Ls-Rs, L                  | Rp, Lp-Q, Ls-Rs, Ls-Q,              |                              |  |  |  |  |  |
|                  | Rs-Q, Rp-Q, R-X,                    | DCR,                                |                              |  |  |  |  |  |
|                  | Z-θr, Z-θd, Z-D, Z                  | Z-Q                                 |                              |  |  |  |  |  |
| Monitor Paramete | er: (2 sets)Z, D                    | ), Q. Vac, Iac, Δ, Δ%, θr, θd,R, X, | G, B, Y                      |  |  |  |  |  |
| Basic Accuracy : | AT3818/AT3                          | 816A/AT3817A/AT3810A                | 0.05% ( within basic range ) |  |  |  |  |  |
| Test Frequency:  |                                     |                                     |                              |  |  |  |  |  |
|                  | AT3818 :                            | 10Hz ~ 300kHz continuous t          | est frequency                |  |  |  |  |  |
|                  | AT3816A :                           | 50Hz ~ 200kHz continuous t          | est frequency                |  |  |  |  |  |
|                  | AT3816B :                           | 50Hz ~ 200kHz 37 points             |                              |  |  |  |  |  |
|                  | AT3817A:                            | 50Hz ~ 100kHz continuous t          | est frequency                |  |  |  |  |  |
|                  | AT3810A:                            | 10Hz ~ 20kHz continuous tes         | t frequency                  |  |  |  |  |  |
|                  | AT3817D:                            | 50Hz~100kHz, 10 points              |                              |  |  |  |  |  |
|                  | Frequency rang                      | e(F)                                | Resolution                   |  |  |  |  |  |
|                  | $10.0000Hz \le F \le$               | 99.9999Hz                           | 0.0001Hz                     |  |  |  |  |  |
|                  | $100.0000 Hz \leq F$                | ≤ 999.999Hz                         | 0.001Hz                      |  |  |  |  |  |
|                  | $1.00000 \text{ kHz} \leq \text{F}$ | ≤ 9.99999kHz                        | 0.01Hz                       |  |  |  |  |  |
|                  | $10.0000 \text{ kHz} \leq \text{F}$ | ≤ 99.9999kHz                        | 0.1Hz                        |  |  |  |  |  |
|                  | $100.000 \text{kHz} \leq \text{F}$  | ≤ 300.000kHz                        | 1Hz                          |  |  |  |  |  |
|                  | $10.0000 \text{kHz} \leq \text{F}$  | ≤ 99.9999kHz                        | 0.1Hz                        |  |  |  |  |  |
|                  | $100.000 \text{ kHz} \leq \text{F}$ | ≤ 300.000kHz                        | 1Hz                          |  |  |  |  |  |

Frequency Accuracy : 0.01%

| Typical frequency point: (AT3818, unit: Hz) |      |      |      |      |      |     |     |     |     |
|---------------------------------------------|------|------|------|------|------|-----|-----|-----|-----|
| 10                                          | 12   | 15   | 20   | 25   | 30   | 40  | 50  | 60  | 80  |
| 100                                         | 120  | 150  | 200  | 250  | 300  | 400 | 500 | 600 | 800 |
| 1k                                          | 1.2k | 1.5k | 2k   | 2.5k | 3k   | 4k  | 5k  | 6k  | 8k  |
| 10k                                         | 12k  | 15k  | 20k  | 25k  | 30k  | 40k | 50k | 60k | 80k |
| 100k                                        | 120k | 150k | 200k | 250k | 300k |     |     |     |     |

Typical frequency point: (AT3818, unit: Hz)

Test Level :

ACV: 10.00mV~2.00V, accuracy: 10%, CV mode accuracy: 6% ACI: 100.0µA~20.00mA, accuracy: 10%, CC mode accuracy: 6% @2Vmax DCR: ±1VDC (2Vpp) square wave, 3Hz maximum 0.033A (Max), output impedance 30Ω

Display digits: Primary parameter 6 digits; secondary parameter 6 digits, auxiliary parameter 6 digits

#### **Display Range**

| Parameter | Display Range                        |
|-----------|--------------------------------------|
| L         | 0.00001nH ~ 9999.99H                 |
| С         | 0.00001pF ~ 999.999mF                |
| R、X、Z     | $0.00001\Omega \sim 99.9999 M\Omega$ |
| B, G      | 0.01nS ~ 999.999S                    |
| D         | 0.00001 ~ 9.99999                    |
| Q         | 0.00001 ~ 999999.9                   |
| θd        | -179.999° ~ 179.999°                 |
| θr        | -3.14159 ~ 3.14159                   |
| %         | -999.999% ~ 999.999%                 |
| θd        | -179.99° ~ 179.99°                   |
| θr        | -3.1416 ~ 3.1416                     |
| %         | -99.999% ~ 999.99%                   |

| Measurement Speed :    | Fast : 40 times/s , Medium : 10 times/s , Slow : 3 times/s |  |
|------------------------|------------------------------------------------------------|--|
| Output Impedance :     | $30\Omega$ 、 $50\Omega$ and $100\Omega$                    |  |
| Max. Reading :         | 999999                                                     |  |
| Ranging :              | Auto, Hold and Nominal range.                              |  |
| Equivalent Circuit :   | Series and Parallel                                        |  |
| DC bias :              | -2.50V~+2.50V                                              |  |
| Correction Function :  | OPEN/SHORT                                                 |  |
| Files :                | 10 sets of built-in files and USB storage.                 |  |
| Beep Feature :         | OFF/PASS/FAIL and HIGH/LOW tone.                           |  |
| Trigger Mode :         | Internal, Manual, External and Remote Trigger.             |  |
| Built-in Interface :   | Handle ) interface, RS232 interface                        |  |
| Programming language : | SCPI and Modbus ( RTU )                                    |  |
|                        |                                                            |  |

| Environment : | Indicator: Temperature 18℃ ~ 28℃ Humidity ≤ 65% RH    |
|---------------|-------------------------------------------------------|
|               | Operation: Temperature 10°C ~ 40°C Humidity 10~80% RH |
|               | Storage: Temperature -10℃~ 70℃ Humidity 10~90% RH     |

| Power Supply :        | 90V-260VAC , 50Hz~60Hz |
|-----------------------|------------------------|
| Fuse :                | 250V 3A Slow-Blow      |
| Maximum rated power : | 15VA                   |
| Weight :              | 3.5kg, net             |

# 15.2 Dimensions

Dimensions

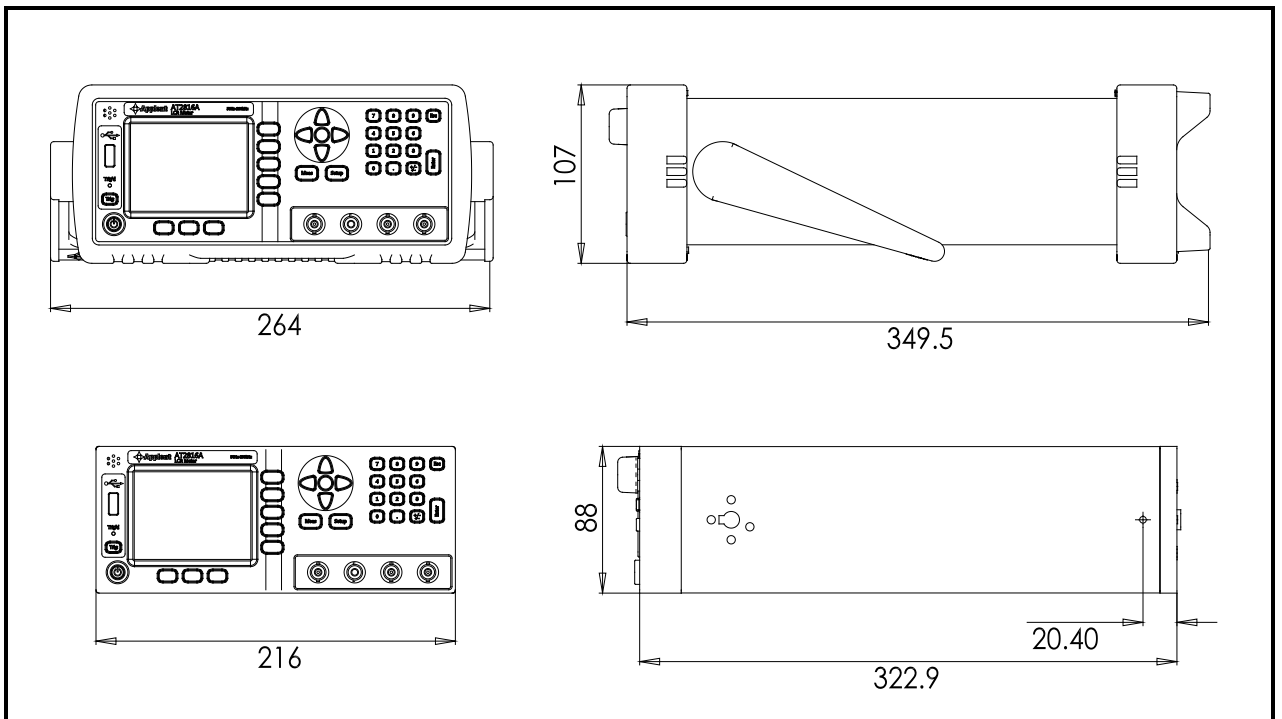

-AT381x User's Guide-English ©2005-2019 Applent Instruments Ltd.